# BRUKERVEILEDNING ØKOSOS GJELDSRÅDGIVNING

# For <u>alle typer</u> økonomisk rådgivning i NAV

Beregner alle typer betalingsløsninger beskrevet i "Standard for utarbeidelse av utenrettslig gjeldsordning i NAV".

Lager fleksible nedbetalingsplaner

Versjon: 8.0 - oppdatert 1.2.2024

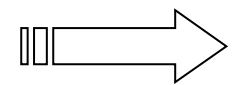

Organisasjonsnr. 985 328 595 Bankkonto: 6080 05 30582

## INNHOLD

**OVERSIKT** 

#### Faglig utgangspunkt: er både en avansert kalkulator og saksutredning for betalingsforslag 4 Formål: Utfører automatisk en rekke tidkrevende beregninger. Beregner alle typer betalingsløsninger Beskrevet i «Standard for utarbeidelse av utenrettslig gjeldsordning i NAV 4 Oppbyggingen av ØKOSOS GJELDSRÅDGIVNING 5 Når du arbeider i GJELDSRÅDGIVNING, før du god hjelp av disse funksjonene 5 Datatekniske forutsetninger 6 INNHOLD OG PROSEDYRER I ØKOSOS GJELDSRÅDGIVNING 6 Henting av malfil for å opprette ny utredning / sak 6 7 1. gangs lagring av ny sak Lagringskataloger 8 Henting av lagret sak 9 Lagring av tidligere opprettet sak 10 GJENNOMGANG AV ALLE ARK / SKJEMAER I GJELDSRÅDGIVNING **INFO** – med innvalg til alle skjemaene. Velg mellom forenklet eller full versjon Velg mellom forenklet eller full versjon 10 REGISTRERINGSSKJEMAER 11 START - med hovedinnstillinger bl.a. for delte betalingsløsninger og økonomisk sosialhjelp 11 11 Husstandsopplysninger Husstandsopplysninger 12 Forenklet registreringsskjema for alle økonomiske forhold 13 Oversikter for rådgivning og veien videre 15 SPESIALSKJEMAER for mer detaljert registrering av inntekter og utgifter (bare ved spesielle behov), herunder sette inn SIFO standardbeløp for boutgifter (hurtigknapp) 16 GJELD - registrering i 5 underskjemaer: 19 A) Pantesikrede fordringer - boliggjeld 19 B) Gjeld overført namsfogd / særnamsmenn – utleggstrekk og pålagte avtaler 19 C) Gjeldsordning - registrering av løpende 20 D) Studiegjeld - Statens lånekasse 20 20 E) Usikret gjeld / forbrukslån Sentralt kreditorregister - brukes ved registrering av usikrede kreditorer 22 **FORMUE** – registrering 22 TILPASSING OG FERDIGGJØRING AV BETALINGSFORSLAG 23 NORM – automatisk normkalkulator, både for veiledende satser v/ gjeldsordning og utlegg, og SIFO referansebudsjett. Laget for individuell tilpasning av livsoppholdsnorm 24 **UPRIO** – Hovedsted for valg av type betalingsløsning, med mange tilpasningsmuligheter innenfor Alle typer løsninger beskrevet i «Standard for utarbeidelse av utenrettslig gjeldsordning i NAV 25 Oppdatering av livsoppholdssatser - nasjonale og kommunale 28 SKATT – viser detaljert beregning av forskuddstrekk skatt 29 PRIO – Endring og tilpasning av betjening prioriterte fordringer (boliglån og utleggstrekk) 31 Boliglån: lage nytt lån – ikke lån fra før. 33 Refinansieringslån 34 Endre / tilpasse lånevilkår 34 Detaljert lånevurdering etter 'Husbankmodellen 34 Betjene pantesikrede fordringer innenfor markedsverdien: tilpasning av vilkår 35 Utleggstrekk: 1) Kontroll av betjeningsevne, 2) marker om trekk skal være med i refinansiering, 3) hente opp ferdig utfylt klagebrev over for høyt trekk 36 **RESULTAT-SKJEMAER:** 37 37 Sammendrag – diagnose Resultat - månedsbudsjett. Med samlet, detaljert økonomisk oppstilling som bakgrunn for

betalingsforslag, For en eller begge voksenpersoner i husstanden

38

| PLAN 1 – betalingsforslag med detaljert visning av valgfri betalingsperiode i PLAN 2.            | 39 |
|--------------------------------------------------------------------------------------------------|----|
| PLAN 2 – betalingsforslag over inntil 8 betalingsperioder, som justerer seg selv etter endringer |    |
| i boliglån og utleggstrekk. Med funksjon for nedbetaling av minste kreditorer først.             | 41 |
| SOSIASLHJELP med utmåling og rådgivning                                                          | 42 |
| ÅRSBUDSJETT – med visning både etter livsopphold v/ utlegg /gjeldsordning og SIFO ref.           |    |
| budsj.referansebudsjett                                                                          | 45 |
| NOTATER – KLADDEBLOKK                                                                            | 45 |
| BREVFLETTING – AUTOMATISK                                                                        | 45 |
| REGISTRERING AV KREDITORER I GJELDSRÅDGIVNING                                                    | 45 |

## **OVERSIKT**

## GJELDSRÅDGIVNING er et metodisk verktøy for alle typer økonomisk rådgivning i NAV.

- Beregner alle typer betalingsløsninger beskrevet i «Standard for utarbeidelse av utenrettslig gjeldsordning i NAV. Bruk standarden for å forstå de rettslige sider og muligheter til å finne en løsning, og hvilken som er hensiktsmessig å foreslå i den individuelle sak. GJELDSRÅDGIVNING lager den.
- Er et felles verktøy for økonomisk rådgivning, slik at alle rådgivere i størst mulig grad jobber på samme måte. Gjeldskravenes innbyrdes prioritet og rett til livsopphold er grunnelementer i alle typer rådgivning og betalingsløsninger. Dvs. rettigheter og plikter i gjeldsforhold.

## GJELDSRÅDGIVNING er en avansert kalkulator som både kan

- brukes direkte i samtaler for å gi raske tilbakemeldinger og oppfølging, f.eks. endring av for høye utleggstrekk. Eller for å
- lage en saksutredning som kan lagres, med automatisk beregning av alle typer aktuelle løsningsforslag etter NAV-standarden.

## Avhengig av rådgivningsformål velger du aktuell livsoppholdssats:

- 1) Veiledende livsoppholdssatser ved utlegg og gjeldsordning. Ny aldersinndeling med 4 aldersklasser for barn er med.
- 2) SIFO referansebudsjett (ved budsjett- og bolig- / lånerådgivning.
- 3) Veiledende nasjonale sosialhjelpssatser, med rådgivning om formål som må løses på andre måter enn økonomisk sosialhjelp (for rådgivning ved søknader om økonomisk sosialhjelp).

## Når nøkkelopplysningene er lagt inn, ligger valgt løsningsforslag bare et tastetrykk unna.

I løpet av sekunder får du et ferdig og pålitelig resultat, uten tidkrevende manuelt arbeid:

| 1) Velg løsning: 🔻                     |
|----------------------------------------|
| Nedbetaling uten renteberegning        |
| <u>Engangs-/akkord</u>                 |
| <u>N</u> edbetaling som annuitetslån   |
| <u>R</u> efinansiering                 |
| <u>L</u> ånebehandling / lage boliglån |
| Betjene boligens markedsverdi          |

Beregningene i GJELDSRÅDGIVNING tar utgangspunkt i alle sentrale lover / regler og praksis. Det kan lages separate betalingsløsninger for begge voksenpersoner i en husstand, der lovfestet forsørgelsesplikt blir tatt hensyn til, i tillegg til deling av felles økonomi. Omsorgsplikt ved særkullsbarn blir også ivaretatt.

I tillegg kan en legge inn **nedbetaling av de minste kreditorene først**, i kombinasjon med noen av løsningene vist til venstre.

## Utfører automatisk en rekke tidkrevende beregninger – inkl. alle betalingsløsninger beskrevet i «Standard for utenrettslig gjeldsordning i NAV»

Når du arbeider med en sak, utfører ØKOSOS *automatisk* en rekke tidkrevende beregninger *til minste detalj* iht. gjeldende lovverk (glem å lete etter satser eller kalkulator):

- Livsopphold 1: Satser ved utlegg og gjeldsordning.
- Livsopphold 2: SIFO referansebudsjett, til minste detalj.
- Samværstillegg for ikke hjemmeboende barn etter samværsklasser
- Veiledende sosialhjelpsvurdering etter nasjonale / kommunens egne satser for livsopphold.
- Veiledende forskuddstrekk skatt (etter de to siste års skatteregler).
- Barnetrygd, med alle aktuelle tillegg.

Trenger du å arbeide videre med en sak, lagrer du den for bruk i oppfølgingsarbeidet.

## Avansert nedbetalingsplan for usikret gjeld

Betalingsplanen har rom for inntil 8 betjeningsperioder, som endrer disponibelt beløp straks høyere prioriterte utgifter endrer seg. Dette gjelder for endringer i pantesikret lån og utleggstrekk. Endringene slår automatisk inn fra rett tidspunkt.

Har egen frittstående statistikkmodul iht. aktuelle rapporteringskrav, som gir både oversikt og ønsket logistikk over gjeldssaker, med omfattende status- og rapporteringsfunksjoner. Brukes uavhengig av saksbehandlingssystem.

**Internt kreditorregister med flettebrev** som kan kopieres inn i arbeidsstedets offisielle journalsystem for seinere dokumentasjon.

## Oppbyggingen av ØKO-SOS Gjeldsrådgivning

ØKO-SOS GJELDSRÅDGIVNING er en Excel-arbeidsbok med en rekke samarbeidende skjemaer / ark. Det er bygget inn en rekke automatiske funksjoner som behandler de opplysninger som registreres, slik at en løsning kan ligge klar, allerede etter få tastetrykk.

Kjernen er at det beregnes et likviditetsbudsjett som alltid bygger på grunnleggende rettigheter og plikter (i gjeldsforhold). I forlengelsen av dette settes det opp løsningsforslag til gjeldsbetjening, refinansiering, boliglån, generell budsjettrådgivning, vurdering av utleggstrekk eller veiledende sosialhjelpsvurdering.

En velger livsoppholdsnorm, ferdig beregnet for husstanden, ut fra hva saken gjelder:

- 1) livsopphold ved utlegg og gjeldsordning,
- 2) SIFO Referansebudsjett eller
- 3) Statlige veiledende sosialhjelpssatser.

Deretter velges type løsning med skjønnsmessig tilpassing ut fra skyldners situasjon og behov.

## Skjemaene i Gjeldsrådgivning kan deles i 3 hovedfunksjoner:

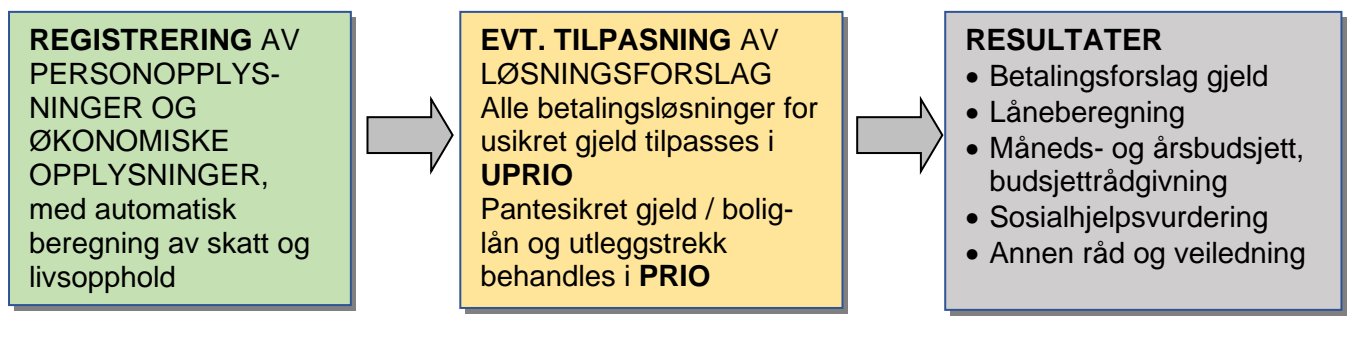

# Når du arbeider i GJELDSRÅDGIVNING, får du god hjelp av disse funksjonene:

- Lage separate betalingsløsninger for hver av voksenpersonene, i samme sak, med utgangspunkt i den gjeld som hver enkelt hefter for, deres personlige inntekt, andel av felles inntekt, felles utgifter og forsørgelsesplikt.
- Automatisk beregning av forskuddstrekk skatt straks inntekt er registrert, med riktig fradragsberegning for alle typer inntekter og livssituasjoner.
- Automatisk beregning av følgende ytelser / rettigheter: barnetrygd med småbarnstillegg for aleneforsørgere, samværstillegg ved delt omsorg, og omsorgsplikten for særkullsbarn.
- Veiledende sosialhjelpsvurdering med automatisk veiledning om hvilke formål som må løses med andre tiltak, og hvordan,

## Datatekniske forutsetninger

ØKO-SOS er laget i Excel regneark, et programverktøy de aller fleste kjenner godt.

Arbeidsstedet / kommunen bestemmer selv hvordan saker skal lagres. ØKO-SOS leveres med et ferdig oppsatt lagringssystem som sikrer at en sak hentes opp via ØKO-SOS INNVALGSBILDE. Ved første gangs lagring må en sak legges inn i en avtalt lagringskatalog, som en makroaktivert arbeidsbok. Deretter hentes og lagres en sak automatisk fra det sted den er lagret, uten flere prosedyrer.

GJELDSRÅDGIVNING er koblet til et systemområde (kildefiler) som sikrer at en sak automatisk blir oppdatert med nye satser for skatt, livsopphold og trygd hver gang disse blir oppdatert av leverandør.

ØKO-SOS skal åpnes fra et eget ikon på PC-skrivebordet. Når en klikker på ikonet, kommer en automatisk til innvalgsbildet til ØKO-SOS. Se neste side. Fra dette bildet velger en type programverktøy og oppretter og lagrer ny sak. Herfra henter en også opp siste versjoner av alle brukerveiledninger og har også lenker til annen nyttig informasjon.

Merk at en malfil er identisk med en sak som du evt. lagrer på et nærmere avtalt sted. ØKO-SOS leveres med et sett ferdige lagringskataloger som fritt kan endres / omorganiseres etter det en blir enig om / synes praktisk. Ved 1. gangs lagring må en lagre den nye filen i filformatet «makroaktivert arbeidsbok» (xlsm) og definere rett lagringskatalog og deretter navn / identifikasjons-opplysninger på filen. Deretter kan filen / saken hentes opp igjen og lagres direkte uten flere prosedyrer, så ofte det er behov.

## INNHOLD OG PROSEDYRER I ØKO-SOS GJELDSRÅDGIVNING

## INNVALGSBILDET TIL ØKO-SOS – hentes opp via ikon på PC-skrivebordet

## ØKO-SOS ØKONOMISK RÅDGIVNING – INNVALG

Klikk på lenker nedenfor (forklaringer i svart tekst)

PROGRAMVERKTØY / OPPRETTE NY SAK: Innvalg til katalogen med programmoduler ØKONOMISAKER: Kataloger for lagring og henting av saker Innvalg til brukerveiledninger: GJELDSRÅDGIVNING FORVALTNING TILLEGGSVERKTØY ADMINISTRASJON (modul for saksoversikt, statistikk og rapportering) Andre innvalg: ENDRINGSDOKUMENTASJON FOR 2019 SIFO REFERANSEBUDSJETT RÅD OG VEILEDNING AV BRUKERE MED ØKONOMISKE PROBLEMER (NAV) MALER: Brev, samarbeidsavtaler m.m.

Herfra velger en seg inn til systemet. Ny sak hentes fra 'Programverktøy / opprette ny sak. Når saker er laget iht. prosedyren beskrevet nedenfor, hentes opprettet sak via valget 'Økonomisaker'.

## Henting av malfil for å opprette ny sak:

Når du skal lage en ny utredning / sak, går du fra ØKO-SOS INNVALG inn i PROGRAMVERKTØY / OPPRETTE NY SAK og <u>dobbeltklikker</u> på Excel-malfilen du ønsker, for eksempel GJELDSRÅDGIVNING (nedenfor vises alle malfilene / verktøyene i ØKOSOS):

| Navn                  | Endringsdato     | Туре                   | Størrelse |
|-----------------------|------------------|------------------------|-----------|
| MÂNEDSBUDSJETT.xltm   | 24.04.2020 23.25 | Microsoft Excel M      | 132 kB    |
| GJELDSRÅDGIVNING.xltm | 24.03.2020 15.54 | Microsoft Excel M      | 4 957 kB  |
| PORVALTNING.xltm      | 05.12.2019 17.32 | 7.32 Microsoft Excel M |           |
| 📳 LÅN.xltm            | 08.10.2019 00.25 | Microsoft Excel M      | 1 192 kB  |
| BETALINGSPLAN.xltm    | 21.09.2019 00.01 | Microsoft Excel M      | 1 026 kB  |
| BKATT.xltm            | 23.04.2019 20.47 | Microsoft Excel M      | 582 kB    |
| Administrasjon        | 28.01.2020 09.34 | Filmappe               |           |

Bildet ovenfor viser malfilene i Office 2010 og nyere, i format xltm som betyr at malfilen har makroer. Makroer er fellesnavnet på de automatiske prosedyrer som utfører utallige beregninger i GJELDSRÅDGIVNING.

**Du henter opp malfilen du ønsker, f.eks. GJELDSRÅDGIVNING,** ved å dobbeltklikke på den. GJELDSRÅDGIVNING vises med arket INFO (se side 8). Om du får opp meldingen nedenfor øverst i skjermbildet: **klikk på «Aktiver innhold»** med det samme. Dette vil sikre at makroprosedyrene fungerer:

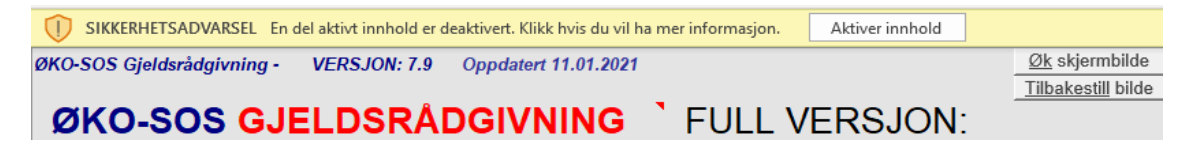

## 1. gangs lagring av ny sak (følger de vanlige lagringsrutiner i Office).

Ved 1. gangs lagring må en først bestemme hvor saken skal lagres. Dette gjøres ved å klikke på «Fil» helt øverst til venstre på skjermbildet. Da får en opp bildet «Lagre som»:

|                |                                               | GJELDSRÅDGIVNING1 - Excel                                                                                      |
|----------------|-----------------------------------------------|----------------------------------------------------------------------------------------------------|
| ← Hjem         | Lagre som                                     |                                                                                                    |
| 🗅 Ny           | L Siste                                       | Festet<br>Fest mapper du enkelt vil finne senere. Klikk på ikonet for festeikonet som vises når du holder muse |
| 🗁 Åpne         | Personlig                                     | Eldre                                                                                                    |
| Informasjon    | OneDrive – Personlig<br>arne.nordvi@gmail.com | Downloads<br>Downloads                                                                                         |
| Lagre          | Andre plasseringer                            | P- SYSTEM                                                                                                    |
| -<br>Lagre som | Denne PC-en                                   | C: » ØKOSOS » SYSTEM                                                                                           |
| Skriv ut       | Legg til et sted                              | Documents » BOSAM » Adresselister                                                                              |
| Deling         | 🗁 Bla gjennom                                 |                                                                                                    |
|                |                                               |                                                                                                    |

Velg «Lagre som» som vist ovenfor og deretter «Blagjennom»:

| •   🔄 📙 <del>-</del>                                                                    | Administrer DATA (D:)                  |                  |          |           |
|-----------------------------------------------------------------------------------------|----------------------------------------|------------------|----------|-----------|
| Fil Hjem Del                                                                            | Visning Diskverktøy                    |                  |          |           |
| $\leftrightarrow$ $\rightarrow$ $\checkmark$ $\uparrow$ $\blacksquare$ $\rightarrow$ De | nne PCen → DATA (D:)                   |                  |          |           |
|                                                                                         | Navn                                   | Endringsdato     | Type     | Størrelse |
| 🖈 Hurtigtilgang                                                                         |                                        |                  | 1 26-    |           |
| Desktop 💉                                                                               | SRECYCLE.BIN                           | 28.01.2016 14.29 | Filmappe |           |
|                                                                                         | Bilder                                 | 10.09.2018 23.15 | Filmappe |           |
| 📕 Elkjøp Cloud 🖉                                                                        | BOLIGBEHOV                             | 12.07.2019 23.35 | Filmappe |           |
| 🔮 Documents 🛛 🖈                                                                         | BOSAM                                  | 17.03.2017 09.36 | Filmappe |           |
| 📰 Pictures 🛛 🖈                                                                          | 📙 iTunes                               | 03.12.2015 14.35 | Filmappe |           |
| 🧧 Bolig (2) 🛛 🖈                                                                         | 🧾 iTunes Music                         | 26.01.2021 23.06 | Filmappe |           |
| 🖶 Downloads 🛛 🖈                                                                         | 📴 Program Files                        | 21.11.2020 17.19 | Filmappe |           |
| 2021                                                                                    | SAMSUNG BACKUP                         | 23.07.2017 15.38 | Filmappe |           |
| 3 2021                                                                                  | System Volume Information              | 29.08.2019 11.20 | Filmappe |           |
| 2021                                                                                    | 📙 Tilstandsvurdering kommunale boliger | 11.02.2019 21.02 | Filmappe |           |
| BOSAM, brosjyer m                                                                       | Windows.old                            | 03.12.2015 12.33 | Filmappe |           |
| PROGRAMMER                                                                              | Windows10Upgrade                       | 08.09.2016 22.18 | Filmappe |           |
| OneDrive                                                                                | 🥵 X-BOLIG-BEHOV                        | 22.01.2017 23.57 | Filmappe |           |
|                                                                                         | erosos                                 | 22.02.2021 15.42 | Filmappe |           |

Da kommer du til katalogstrukturen der ØKOSOS ligger (bildet ovenfor er bare et eksempel, ulikt fra kommunens egen katalogstruktur).

#### Åpne (dobbeltklikk på) ØKOSOS

Da får du opp dette bildet (utvalg):

| │ │ <mark>│</mark> = │ ØKOSOS | Visning                        |                  |          |
|-------------------------------|--------------------------------|------------------|----------|
| ← → × ↑ 📑 > Den               | ne PCen > DATA (D:) > ØKOSOS > |                  |          |
| and the second second         | Navn                           | Endringsdato     | Туре     |
| A Hurtigtilgang               | ØKONOMISAKER                   | 11.02.2019 22,28 | Filmappe |
| Desktop 📌                     | ØKOSOS INNVALG-filer           | 11.08.2019 22.37 | Filmappe |
| 🍺 Elkjøp Cloud 🛛 🖈            | MALER                          | 20.10.2019 21.27 | Filmappe |
| 🔮 Documents 🛛 🖈               | TEMP                           | 28.02.2020 00.07 | Filmappe |
| 📰 Pictures 🛛 🚿                | INFO                           | 26.01.2021 00.36 | Filmappe |
| Bolig (2)                     | SYSTEM                         | 22.02.2021 15.41 | Filmappe |
| 👃 Downloads 🛛 🖈               | PROGRAMMER                     | 17.03.2021 11.40 | Filmappe |

Klikk på ØKONOMISAKER, og du får opp Lagringskatalogene – se neste side.

## Lagringskataloger

Her ligger ferdig opprettete lagringskataloger som fritt kan endres / tilpasses / utvides etter kommunens ønsker:

| 1 | Navn              | Endringsdato     | Туре     |
|---|-------------------|------------------|----------|
|   | AVTALER           | 31.07.2015 20.22 | Filmappe |
|   | BOLIGSAKER        | 31.07.2015 20.22 | Filmappe |
|   | BREV              | 27.10.2019 22.58 | Filmappe |
|   | FORVALTNINGSSAKER | 31.07.2015 20.22 | Filmappe |
|   | GJELDSSAKER       | 11.08.2019 22.32 | Filmappe |
|   |                   |                  |          |

Denne katalogstrukturen kan fritt endres / tilpasses slik kommunen selv ønsker – strukturen er bare et standard forslag. En kan f.eks. lage underkataloger med navn til hver saksbehandler. Eller en underkatalog for hver sak, der en har muligheter for å lagre flere utredninger i samme sak. I tilfelle må en sakskatalog identifisere hvilken bruker katalogen er for.

Velg lagringskatalog (se ovenfor).

## Velge filtype og filnavn ved 1. gangs lagring

Ved 1. gangs lagring av en sak vil Office i tillegg spørre om hvilket filformat saken skal lagres i.

| $\leftrightarrow$ $\rightarrow$ $\checkmark$ $\uparrow$ $\bullet$ Denne PCen $\Rightarrow$ DATA | (D:) > ØKOSOS > ØKONOMISAKER > | GJELDSSAKER                 | ר אי אי אי אי אי אי אי אי אי אי אי אי אי | GJELDSSAKER |
|-------------------------------------------------------------------------------------------------|--------------------------------|-----------------------------|------------------------------------------|-------------|
| Organiser 🔻 Ny mappe                                                                            |                                |                             |                                          | ::: • ?     |
| OneDrive                                                                                        | Endring                        | jsdato Type                 | Størrelse                                |             |
| 📃 Denne PCen                                                                                    | Inge                           | n elementer stemmer med søk | et.                                      |             |
| 🗊 3D-objekter                                                                                   |                                |                             |                                          |             |
| E Desktop                                                                                       |                                |                             |                                          |             |
| Documents                                                                                       |                                |                             |                                          |             |
| Downloads                                                                                       |                                |                             |                                          |             |
| Music                                                                                           |                                |                             |                                          |             |
| E Pictures                                                                                      |                                |                             |                                          |             |
| Videos                                                                                          |                                |                             |                                          |             |
| Acer (C:)                                                                                       |                                |                             |                                          |             |
| DAIA (D:)                                                                                       |                                |                             |                                          |             |
| Filnavn: Per Rikerud.xlsm                                                                       |                                |                             |                                          |             |
| Filty Re: Makroaktivert Excel-arbe                                                              | idsbok (*.xlsm)                |                             |                                          | `           |
| Forfattere: Bruker                                                                              | Koder: Legg til kode           | Tittel:                     | GJELDSRÅDGIVNING                         |             |
| Lage minia trild                                                                                | e                              |                             |                                          |             |
|                                                                                                 |                                |                             |                                          |             |

I Office 2010 og senere versjoner skal en fil / sak skal alltid lagres som en Makro-aktivert arbeidsbok (filformat xlsm). Ellers vil ikke noen av de automatiske prosedyrene knyttet til knappene, virke. Filtype velges i felte «Filtype». Velg \*xlsm fra listen

- 1. Filtype velger du ved å sette musepekeren i feltet for «Filtype» og velge «Makroaktivert Excelarbeidsbok (\*xlsm).
- 2. Skriv inn navn / identifikasjon på saken i feltet «Filnavn»-.
- 3. Klikk deretter på «Lagre» (ovenfor er saken lagret i katalogen «Gjeldssaker», jf. datastien vist øverst i bildet.

Når du har valgt riktig filformat og lagringssted i en sak vil Office ikke lenger spørre om dette på nytt, men automatisk velge / beholde det format som er valgt og lagre saken der den opprinnelig er lagret.

## Henting av lagret sak

Dette gjør du via ØKOSOS Innvalg: Klikk på «Økonomisaker». Da kommer du rett inn i lagringskatalogene og åpner deretter den katalogen hvor saken er lagret.

## ØKO-SOS ØKONOMISK RÅDGIVNING – INNVALG

Klikk på lenker nedenfor (forklaringer i svart tekst)

**PROGRAMVERKTØY / OPPRETTE NY SAK:** Innvalg til katalogen med programmoduler ØKONOMISAKER: Kataloger for lagring og henting av saker

## Lagring av tidligere opprettet sak

Lagres direkte via lagringsikonet (disketten) på verktøylinjen, eller ved å klikke 'Lagre' eller skrive CTRL+S på tastaturet (filen lagres der den er lagret fra før). Opprettet filformat beholdes.

## Gjennomgang av alle arkene / skjemaene i GJELDSRÅDGIVNING

Resten av brukerveiledningen inneholder en detaljert gjennomgang av alle arkene i GJELDSRÅDGIVNING.

Dersom tilstrekkelig interesse for det, vil vi utvikle en ny web-basert databaseløsning.

Les mer på vår webside: <u>www.sosialtjenesten.no</u> Der finner du også informasjon om vårt boligsosiale samarbeids- og dokumentasjonssystem BOSAM. Eller kontakt oss direkte på epost: <u>postmaster@sosialtjenesten.no</u> eller telefon: 465 47 336, om tilbud.

## INFO – med innvalg til alle skjemaene.

| VERSJON: 8.0                                                                                                    | Revidert: 28                                                                                                    | 0.01.2024                                                                                                    |                                                                                                    | Øk skjermbilde                                                                               | Tilbakestill bilde                                                  |                 |
|----------------------------------------------------------------------------------------------------|----------------------------------------------------------------------------------------------------|----------------------------------------------------------------------------------------------------|----------------------------------------------------------------------------------------------------|----------------------------------------------------------------------------------------------|---------------------------------------------------------------------|-----------------|
| ØKO-SOS G                                                                                                    | JELDSRÅDO                                                                                                    | GIVNING                                                                                                    | FULL VE                                                                                                  | RSJON:                                                                                       |                                                                     |                 |
| Beregner alle typ                                                                                                    | er bet <mark>alingsløs</mark> n                                                                                                    | inger iht. "Standa                                                                                                    | ard for utarbe                                                                                           | idelse av ute                                                                                | nrettslig gjelds                                                    | ordning i NAV". |
| 1. Velg versjon:                                                                                                    | Forenklet versjon F                                                                                                    | ull versjon Alle s                                                                                                    | k <mark>j</mark> emaer er åpnet                                                                          | (se nedkant av sk                                                                            | jermbildet).                                                        |                 |
| ØKO-SOS GJELDSRÅDGIV<br>skjemaer du vanligvis tre<br>økonomi'. I <i>full versjon</i> å<br>Spesialskjemaene er lett<br><i>Full versjon</i> kan anbefale<br>kjent med systemet. | /NING har to bruksniv,<br>nger. All registrering sl<br>pnes også spesialskjen<br>tilgjengelige også fra f<br>is dersom du velger å k | åer: <i>full versjon eller for</i><br>kjer i START hvor du arb<br>naer merket (S) - åpnes i<br>orenklet versjon.<br>pare registrere i spesialsl                      | r <b>enklet versjon</b> . I <b>f</b><br>eider fra skjemaet<br>nedenfor - med fle<br>kjemaer og ikke i fo | <b>orenklet versjon</b> å<br>'Forenklet registre<br>re funksjoner, om<br>orenklet skjema, oj | pnes bare de<br>ering av<br>du trenger slike.<br>g du er blitt godt |                 |
| 2. Gå til START                                                                                                    | for å starte reg                                                                                                    | jistrering / bruke                                                                                                    | kalkulatorfun                                                                                            | ksjoner.                                                                                     |                                                                     |                 |
| OBS! Notat-blokk                                                                                                    | BRUKERSTØTTE                                                                                                    | FØR DU GÅR I GANG                                                                                                    |                                                                                                    |                                                                                              |                                                                     |                 |
| Liv                                                                                                    | i<br>sopphold v/ gjeldsordning og<br>tatlige retninglinjer for økond                                                                 | SATSER<br>Skattesatser:<br>Folketrygd, grunnbeløp m.m.:<br>utlegg, inkl. samværstillegg:<br>SIFO Referansebudsjett:<br>omisk stønad (til livsopphold):<br>Barnetrygd | OPPDATERT<br>2024<br>mai 2023<br>juli 2023<br>mai 2023<br>januar 2024<br>januar 2024                     |                                                                                              |                                                                     |                 |

## Velg mellom forenklet versjon eller full versjon

#### Valg av versjon: full eller forenklet versjon

Versjonsvalget er laget for at du kan velge å bare ha fremme de skjemaene du faktisk trenger i en sak. Forenklet versjon sikrer dette utgangpunktet. Har du en enkel / kurant sak, kan du med stor fordel hente opp Forenklet registreringsskjema og håndtere hele saken fra dette ene skjemaet. I det gjengitte skjermbildet vist ovenfor ser du innvalg til alle funksjoner i GJELDSRÅDGIVNING. I Forenklet versjon har

#### Valg av versjon: full eller forenklet versjon

Versjonsvalget er laget for at du kan velge å bare ha fremme de skjemaene du faktisk trenger i en sak. Forenklet versjon sikrer dette utgangpunktet. Har du en enkel / kurant sak, kan du med stor fordel hente opp Forenklet registreringsskjema og håndtere hele saken fra dette ene skjemaet. I det gjengitte skjermbildet vist ovenfor ser du innvalg til alle funksjoner i GJELDSRÅDGIVNING. I Forenklet versjon har.

Fra registreringsskjemaene strømmer de registrerte opplysningene rett inn i resultatskjemaene – via automatisk beregning av livsoppholdsnorm, forskuddstrekk og de tilpassinger du har valgt underveis.

Sakens løsning ligger klar med det samme du har lagt inn alle opplysninger. Har du en "grei" sak – registrer den og gå rett til resultatrapportene og skriv ut forslag til sakens løsning med det samme. Har du en sammensatt" sak – vurder ulike løsningsmuligheter i tilpassingsdelen, hvor du hele tiden kan vurdere alle typer løsningsforslag mot betjeningsevne. I tilpassingsskjemaene er alle løsninger mulige – her kan du simulere og tilpasse ned til minste detalj. I ØKO-SOS GJELDSRÅDGIVNING er alt mulig!

I EXCEL kan du alltid bruke skjemafanene nederst i skjermbildet for direkte innvalg. Skjemafanene ligger der, uavhengig av hvilket bilde du er inne i.

I alle skjermbildene er det faste oppslag til bl.a. veiledning om skjemaets funksjoner. Via *røde merknadspunkter* får du i tillegg veiledning direkte om den oppgaven du holder på med, ved å føre musepekeren til punktet.

## REGISTRERINGSSKJEMAER

## START - Hovedinnstillinger for bl.a. delte betalingsløsninger

| HOVEDSTYRINGSDATA:                                                                                            |                             |                                                                                                    |
|----------------------------------------------------------------------------------------------------|-----------------------------|----------------------------------------------------------------------------------------------------|
| 1) Velg om det skal lages felles eller delt betalingsløsning                                                  |                             |                                                                                                    |
| Hovedperson er skyldner: Ektefelle/partner er skyldner:                                                       | Felles:                     |                                                                                                    |
| Begge ektefellers / voksenpersoners gjelds- og forsørgeransvar blir lagt til grunn.                           |                             |                                                                                                    |
| 2) (Brukes bare ved samboende husstander, der bare hovedperson h                                              | har boliqlån.)              |                                                                                                    |
| (brukes ikke nå)                                                                                              | ũ,                          |                                                                                                    |
|                                                                                                    | Ja Nei                      |                                                                                                    |
| 3) Skal inntekter og skatt beregnes som <u>månedsgjennomsnitt</u> eller fra                                   | a <u>resultat for enkel</u> | måned?                                                                                                    |
| Alle resultater beregnes etter 'normalmåned', dvs. med vanlig forskuddstrekk skatt<br>(anbefalt innstilling). | t r                         | Normalinnstilling = ikke hake. Sett inn hake dersom du<br>ønsker beregning som månedsgjennomsnitt. Krever at<br>du policierer instaktor og utgifter i spesial arkono |
| Separate månedlige beløp med vanlig forskuddstrekk skatt, blir lagt til grunn.                                |                             | du penduserer miniekter og utgilter i spesial-arkerie.                                                                                                    |

## Her velger du:

- 1) Om det skal lages **felles eller delt betalingsløsning** (egne saker på hver av voksenpersonene i husstanden).
- 2) Innlegging av «kompensasjonsbeløp» til dekning av felles boutgifter ved samboerskap, når hovedpersonen alene eier bolig / boliglån.
- 3) Valg av skatteprofil forskuddstrekk: Om inntekter og skatt skal beregnes som månedlige gjennomsnittsbeløp over 12 mndr., eller fra resultat for enkeltmåneder.

## 1. Separate betalingsløsninger for begge voksenpersoner (nr. 1 nederst på forrige side)

Hak av for ønsket løsning. Denne muligheten gjør det mulig å lage to separate gjeldssaker i samme sak, dersom en har markert i gjeldsregistreringen hvem av voksenpersonene som hefter for hvilke gjeldsposter. Du trenger bare å klikke inn hake for ønsket løsning. Velges en delt løsning for hver av voksenpersonene, vil budsjetter og betalingsløsninger ta utgangspunkt i den enes personlige inntekter, halvpart av felles inntekter, eget forsørgeransvar og betjening av gjeld som en selv hefter for. Velges felles løsning, blir all inntekt, forsørgeransvar og gjeld lagt inn i samme sak. Disse funksjonene gjør at du vil kunne spare mye tid på arbeidskrevende manuelt beregningsarbeid.

## 2. Kompensasjonsbeløp til dekning av felles boutgifter ved samboerskap, når hovedpersonen alene eier bolig / boliglån

Ved gjeldsløsninger vil det være rimelig at samboer bidrar til dekning av felles boutgifter», når hovedpersonen alene eier bolig og er ansvarlig for boliglån. Feltet aktiviseres automatisk når ovennevnte situasjon gjelder i en sak. En fyller da inn et «kompensasjonsbeløp» i det hvite feltet. Dette beløpet blir da ført som leieinntekt for hovedpersonen, samtidig som det blir overført som betalt husleie / boutgift fordelt på begge voksenpersoner. En vurderer selv hvilket beløp som kan være rimelig.

#### 3. Valg av skatteprofil forskuddstrekk:

Enkelte ganger kan det være praktisk å vise den månedlige økonomiske situasjonen ved å fordele skattetrekket jevnt over 12 måneder. Velges dette, vil dette også bli lagt til grunn i en betalingsløsning. Alternativet er å legge inn trekkfrihet til de aktuelle måneder og samtidig vurdere i hvilken grad merlikviditet ved skattefri juni og halv skatt desember skal tilkomme kreditorene.

## Tilpass beregningsgrunnlag økonomisk sosialhjelp

Valgknapp for dette ligger øverst i START-arket. Her tilpasser du detaljert GJELDSRÅDGIVNING's veiledende sosialhjelpsvurdering i skjemaet SOS.HJ. som alltid tar utgangspunkt i husstandens livsoppholdssats. Valgte visningsalternativer framgår direkte i skjemaet. Satsbeløpene i de hvite feltene kan du fritt overstyre med andre verdier. GJELDSRÅDGIVNING leveres med standard innstillinger som kan avvike fra praksis i de ulike kommuner. Avvik kan spesifiseres i feltet ovenfor.

Nederst i skjemaet er tatt med en avrundingsfunksjon for evne til å betjene gjeld. Er overskuddet mindre enn det beløp du registrer, vil alle resultatrapporter konkludere med at husstanden ikke har betjeningsevne.

| For veiledende sosialhjelpsvurdering                                                          |        |       |           |               |
|-----------------------------------------------------------------------------------------------|--------|-------|-----------|---------------|
|                                                                                               | Norges | knapp | pene      |               |
| Skal kontantstøtte regnes som inntekt? Klikk ja / nei:                                        | NEI    | JA    | ja        | Tilbake til ' |
| Skal barnetrygd regnes som inntekt? Klikk ja / nei:                                           | NEI    | JA    | ja        |               |
| Skal også ekstra barnetrygd + småbarnstill. enslig forsørger regnes som inntekt?              | NEI    | JA    | Ja        |               |
| Skal strøm / nettleie regnes som månedlig utgift? Klikk ja / nei:                             | NEI    | JA    | ja        |               |
| Skal innboforsikring aksepteres (i tillegg til norm)? Klikk ja / nei:                         | NEI    | JA    | ja        |               |
| Skal <u>avdrag</u> boliglån regnes med i sosialhjelpsvurderingen?                             | NEI    | JA    | nei       |               |
| Skal reiseutgifter over norm godtas = tilpassing til faktisk behov (se nedenfor)?             | Nei    | JA    | ja        |               |
| Skal <b>bostøtte</b> transporteres til NAV / sosialtjenesten? . (Bostøtte er ikke registrert) | NEI    | JA    | nei       |               |
| Skal <b>barnehage / SFO</b> aksepteres i sosialhjelpsberegningen?                             | NEI    | JA    | ja        |               |
| Antall barn som maksimalt skal legges til grunn ved beregning av barnetillegg:                | 4      | 1     | denne hus | standen: 2    |
| 'Egenandel telefonutgifter', dvs. som går inn i bruttonorm:                                   |        | 500   |           |               |
| Minstebeløp lege/medisin som klient skal dekke selv:                                          |        | 300   |           |               |
| Månedskort / kollektiv transport - voksne:                                                    |        | 570   |           |               |
| Evt. månedskortsats for barn:                                                                 |        | 285   |           |               |

## START - REGISTRERING AV HUSSTANDSOPPLYSNINGER

#### Husstand

Når du **registrerer medlemmene i husstanden**, beregnes automatisk riktig standard livsoppholdssats etter valgt norm. Beregningen ser du i skjemaet **NORM**, hvor standardsatsen tilpasses til faktisk situasjon.

**Sivilstatus må fylles ut**, både for å få riktig skatteberegning og sosialhjelpsvurdering. Fødselsdatoer for husstandsmedlemmene vil sikre riktig livsoppholdssats etter gjeldsordningsloven i skjemaet 'Norm'. Registrer også særkullsbarn og grunnlaget for samværstillegg, se nærmere nedenfor. Bruk punktum som skilletegn mellom dd.mm.åå.

#### Barn som ikke bor hos / særkullsbarn / beregning av samværstillegg.

Barn som bor og forsørges i husstanden hakes av for. Da vil barnet inngå i livsoppholdsberegningen for husstanden. Barn som ikke bor hos hakes ikke av. Dette åpner samtidig for beregning av evt. samværstillegg, som vist i bildet nedenfor. Beregningen gjøres ved å klikke i barnets linje under Samvær – samværets omfang. Velg riktig alternativ, og samværssatsen beregnes automatisk. Satsbeløpet blir overført som utgift i den videre behandling av saken og tilsvarer samværssats ved gjeldsordning iht. rundskriv.

Iht. ny forskrift om livsoppholdssatser ved utleggstrekk og gjeldsordning beregnes et fradrag i tillegget for samværsutgifter på 20 prosent fra og med barn som skyldner har samvær med. Fradraget gjøres i tillegget for de yngste barna. Samværstillegget blir overført til beregningen av livsoppholdssatser ved utlegg og gjeldsordning, i arket NORM (normkalkulator).

#### Beregne inntekter, utgifter og skatt som gjennomsnittsbeløp over 12 måneder

Noen ganger kan det være hensiktsmessig å beregne et månedlig gjennomsnittsbeløp, noe ØKO-SOS GJELDSRÅDGIVNING nå gir mulighet. Ulempen ved å gjennomføre en slik løsning i praksis er at den ikke samsvarer med faktisk månedlig skiftende likviditet.

| START                                | SIDE         |                                |                       | Du er her  | Hus    | stand (regi | strering | av per  | soner)    |                  | <u>Øk</u> skj | ermbilde    |   |
|--------------------------------------|--------------|--------------------------------|-----------------------|------------|--------|-------------|----------|---------|-----------|------------------|---------------|-------------|---|
| Husstan                              | d og styring | sdata:                         |                       |            | Fore   | nklet regi  | strering | j av øk | onomi     | ◄ Gå hit         | Tilbake       | still bilde |   |
| Registrer husstand Hovedstyringsdata |              |                                |                       | •          |        |             |          |         |           |                  |               |             |   |
|                                      |              |                                |                       |            | Tilpas | s beregnin  | gsgrunr  | lag so  | sialhjelp | VEIEN VIDERE:    | øsning og     | rådgivning  | 2 |
| Husstand                             | dsopplysning | <b>ger</b> (det skal bare regi | streres i hvite felt) |            |        |             |          |         |           |                  |               |             |   |
| Etternavn                            | Fornavn      | F.dato / bor hos               | Adresse               | Postnr. og | bosted | TIf.        | Kjønn    |         |           |                  |               |             |   |
| Eriksen                              | Einar        | 06.06.1984                     |                       |            |        |             | Mann     | Særku   | II-       |                  |               |             |   |
| Eriksen                              | Hanne        | 08.08.1986                     |                       |            |        |             | Kvinne   | barn?   | Samvær -  | samværets omfang |               | Beløp       |   |
| Eriksen                              | Marte        | 04.04.2010 🔽 Bor hos           |                       |            |        |             | Kvinne   |         |           |                  |               |             |   |
| Eriksen                              | Knut         | 06.07.2014 Gor hos             |                       |            |        |             | Mann     |         |           |                  |               |             |   |
| (barn)                               |              | E Bor hos                      |                       |            |        |             |          |         |           |                  |               |             |   |
| (barn)                               |              | Bor hos                        |                       |            |        |             |          |         |           |                  |               |             |   |
| (barn)                               |              | Bor hos                        |                       |            |        |             |          |         |           |                  |               |             |   |
| (barn)                               |              | Bor hos                        |                       |            |        |             |          |         |           |                  |               |             |   |
| (barn)                               |              | Bor hos                        |                       |            |        |             |          |         |           |                  |               |             |   |
| (barn)                               |              | Bor hos                        |                       |            |        |             |          |         |           |                  |               |             |   |
| (barn)                               |              | Bor hos                        |                       |            |        |             |          |         |           |                  |               |             |   |

## FORENKLET REGISTRERINGSSKJEMA FOR ALLE ØKONOMISKE FORHOLD

## – det eneste skjemaet du trenger for å arbeide med en sak (dersom du ikke foretrekker / trenger å registrere direkte i spesialskjemaene):

## Skjemaet åpnes ved å klikke på 'Forenklet registrering av økonomi' rett under husstandsopplysninger.

## Se bilde nedenfor

Du velger selv om du vil registrere direkte i spesialskjemaene hvor alle opplysninger i forenklet registreringsskjema blir overført automatisk. Velger du Forenklet versjon vil ikke spesialskjemaene vises (skjemafanene vises ikke). Men de er likevel tilgjengelige om du trenges, f.eks. ved registrering av gjeld. Type inntekter må fylles inn ved at de klikkes inn fra rulletekst. Fra hvert spesialskjema, fleks. Skjema for registrering av gjeld, kommer en tilbake til START med et klikk.

I felt med gråtone skal det ikke fylles inn opplysninger – de hentes automatisk inn fra spesialskjema for gjeld eller beregnes automatisk (skatt, barnetrygd og samværstillegg).

## Forenklet registreringsskjema:

Skjemaet vises nedenfor. Du kommer dit ved å velge knappen «Forenklet registrering av økonomi», øverst på START-siden. Til høyre vises en fortløpende økonomisk status som bygger på registrerte opplysninger om husstand og økonomi. Dette gir et praktisk utgangspunkt for umiddelbar visning av hvordan husstandens økonomiske situasjon er i stand til å betjene gjeld etter valgt livsoppholdsnorm. Merk at du også får en veiledende vurdering av evt. økonomisk sosialhjelpsbehov:

## Valg av livsoppholdssatser (gjøres i arket NORM, se s. 23)

Allerede her bør du legge inn de livsoppholdssatser som skal legges til grunn i saken. Dette gjør du i normkalkulatoren i arket 'NORM' som omhandles på side 23..

## Automatisk beregning av økonomisk status etter hvert som en fyller inn økonomiske opplysninger

På høyre side «konverteres» alle beløp automatisk inn en statusrapport som i praksis er et ferdig budsjettoppsett som grunnlag for gjeldsbetjening. Denne visningen kan være pedagogisk nyttig i en rådgivningssamtale og øke forståelsen for hvordan husholdsøkonomien må prioriteres i forhold til økonomiske rettigheter og plikter i en evt. gjeldssak. Her er det f.eks. valgt livsoppholdssats som regulerer hvor meget husstanden kan beholde til eget livsopphold. Også ved vurderinger av boliglån er denne oversikten nyttig. I sistnevnte tilfelle vil det være riktig å velge SIFO referansebudsjett som veiledende livsoppholgsutgifter.

#### Se skjemaet på neste side.

| ØKONOMISK OVER                        | SIKT P         | R. MND.    | Bruke alle innte | ktger og utgifter reg | g.her,isa | ken?       | ØKONOMISK STATUS Norm = SIFO re                                              | feransebudsjett.  |
|---------------------------------------|----------------|------------|------------------|-----------------------|-----------|------------|------------------------------------------------------------------------------|-------------------|
| BRUTTO SKATTEPL. INNTEKTER            | PR. MND.       | Åpne       | Hovedperson      | Ektefelle / samboer   | Tils.     | Endret     | Norm = SIFO referansebudsjett.                                               |                   |
| Arbeidsavklaringspenger (AAP)         |                |            | 17 700           |                       | 17 700    | <b>1</b> 1 | Budsjett for nedbetaling av gjeld                                            |                   |
| Arbeidsinntekt, næringsinnt., syke    | эp.            |            |                  | 26 570                | 26 570    |            | Etter forslag til løsning (NY-situasjon VALGT i skjer                        | naet 'DIAGNOS     |
|                                       |                |            |                  |                       | -         |            | In                                                                           | ntekter pr. mnd   |
|                                       |                |            |                  |                       | -         |            | Sum brutto inntekter:                                                        | 44 270            |
|                                       |                |            |                  | i                     | -         |            | Skattetrekk / andre godkjente trekk:                                         | 10 182            |
|                                       |                |            |                  |                       | -         |            | =Netto inntekter pr. mnd.                                                    | 34 088            |
| SKATTEFRIE INNTEKTER PR. MNI          | D. 🔻           | Åpne       | Hovedperson      | Ektefelle / samboer   | 44 270    |            |                                                                              | Utgifter pr. mnd. |
| Barnetrygd (beregnes automatisk       | <)             |            | -                | -                     | -         |            | Livsopphold = SIFO referansebudsjett Se / endre                              | 18 410            |
| Nedkomststønad, fordelt               |                | 1          |                  |                       | -         |            | Bolig - unntatt nedbetaling av gjeld                                         | 13 590            |
| Kontantstøtte                         |                |            |                  |                       | -         |            | = Disponibelt til betjening av gjeld                                         | 2 088             |
| Individstønad                         |                |            |                  |                       | -         |            | Gjeld med pant i bolig                                                       | -                 |
|                                       |                |            |                  |                       | -         |            | =Disponibelt for betj. av annen gjeld                                        | 2 088             |
|                                       |                |            |                  |                       | -         |            | Utleggstrekk iht. Dekningsloven                                              | -                 |
| BOUTGIFTER UTENOM LÂN, PR. M          | MND. 🔻         | Åpne       | Hovedperson      | Ektefelle / samboer   | -         |            | = Disponibelt                                                                | 2 088             |
| Husleie (leieforhold - borettslag)    |                |            | 12 500           | -                     | 12 500    |            | Gjeldsordning / studielån - ikke registrert.                                 | -                 |
| Selveid bolig (fellesutgifter, skatt, | avgifter)      |            |                  |                       | -         |            | = Disponibelt til betjening av forbr.gjeld / andre formål:                   | 2 088             |
| Strøm + nettleie                      |                |            | 1 090            |                       | 1 090     |            | Betjening av usikret gjeld iht. betalingsforslag                             | 2 088             |
| Brensel                               |                |            |                  |                       | -         |            | = Faktisk økonomisk sitasjon:                                                | 0                 |
| Innboforsikring borettslag / leie     |                | 1          |                  |                       | -         |            | *) = trekk i måneder uten skattelette.                                       |                   |
| Vedlikehold (selveid bolig)           |                |            |                  |                       |           |            | **)                                                                          |                   |
| ANDRE UTGIFTER PR. MND.▼              |                | Åpne       | Hovedperson      | Ektefelle / samboer   | 13 590    |            | Veiledende sosialhjelpsvurdering Sec                                         | detaljer i SOS.HJ |
| Reiseutgifter til arbeid (voksne)     |                |            |                  |                       | -         |            | Etter forslag til løsning (NY-situasjon sosialhjelp va                       | lgt i skjemaet 'l |
| Reiseutgifter til skole (barn)        |                |            |                  |                       | -         |            | <u> </u>                                                                     | nntekter pr. mn   |
| Bilutgifter (nødvendige)              |                |            |                  |                       | -         |            | Inntekter som regnes med - brutto                                            | 44 270            |
| Barnehage/barnepass                   |                |            | 2 700            |                       | 2 700     |            | <ul> <li>Forskuddstrekk skatt = trekk i måneder uten skattelette.</li> </ul> | 10 182            |
| SFO                                   | (SIFO-SATS     | 6 = kr. 0) | 900              |                       | 900       |            | =sum netto inntekter                                                         | 34 088            |
| Bidrag, løpende avtale (ikke utleg    | gstrekk)       |            |                  |                       | -         |            |                                                                              |                   |
| Samværsutgifter egne barn (bere       | gnes auton     | natisk)    | -                | -                     | -         |            | Aksepterte utgifter pr. mnd.:                                                |                   |
| Helse, hygiene, lege m.v.             |                |            |                  |                       | -         |            | Boliglån ikke registrert                                                     | -                 |
| Telefon                               |                |            |                  |                       |           |            | Boutgifter: husleie, fellesutg., strøm, fyring:                              | 13 590            |
| GJELD - registreres i spesialskje     | emaer:         | Saldo      | Hovedperson      | Ektefelle / samboer   | 3 600     |            | Andre aksepterte formål: Se detaljer i SOS.HJ                                | 2 700             |
| Boliglân                              |                | -          | -                | -                     | -         |            | Livsopphold = kommunens veiledende norm:                                     | 14 950            |
| Utleggstrekk                          |                | - `        | -                | -                     | -         |            | Utgifter tils .:                                                             | 31 240            |
| Gjeldsordning, løpende                |                | -          | -                | -                     | -         |            | Resultat: overskudd                                                          | 2 848             |
| Studielân                             |                | -          | -                | -                     | -         |            | - Utgifter som faller utenfor sosialhjelpen: 🎽                               | 2 088             |
| Usikretgjeld/forbrukslån              | H: 39014,5     | P: 39014,5 | (3 606)          | 5 694                 | 2 088     |            | = Faktisk situasjon / grunnlag for rådgivn.                                  | 760               |
|                                       |                |            |                  | Tils.:                | 2 088     |            |                                                                              | (Overskudd)       |
| SKATT / ANDRE TREKK. PR. MND          | . Se skatteb   | eregning 🜅 | Hovedperson      | Ektefelle / samboer   |           |            | Forslag økonomisk sosialhjelp - formål som kan vu                            | Irderes dekket:   |
| Pliktig pensjonstrekk                 |                |            |                  |                       | -         |            |                                                                              | -                 |
| Fagforeningskontingent                |                |            |                  |                       | -         |            | Boutgifter utenom lån:                                                       | -                 |
| Forskudstrekk skatt, faktisk eller f  | forslag, tils. | :          |                  |                       | -         |            | Andre formål:                                                                | -                 |
| Forskuddstrekk, beregnet automa       | atisk          |            | 3 331            | 6 851                 | 10 182    |            | Livsopphold:                                                                 | -                 |
| RESULTAT FØR VIDERE BEHAND            | LING:          |            | 785              | 14 025                | 14 810    | K          | corriger trekk = sum ytelser:                                                | 0                 |
| FORMUE:                               |                |            | Søker            | Ektefelle / samboer   |           |            | RESULTAT: OVERSKUDD - husstanden vurderes so                                 | m økonomisk s     |
| Bankinnskudd (spesifiser i arket      | FORMUE)        | TI         |                  |                       | -         |            |                                                                              |                   |
| Annen formue (spesifiser i arket F    | FORMUE)        | 11         |                  |                       | -         |            |                                                                              |                   |

## Viktig: knappen 'Bruke alle inntekter og utgifter reg. her, i saken?'

Bruk av Forenklet registreringsskjema forutsetter at du alltid bruker dette, også ved endringer av beløp. Dersom du registrerer et beløp i spesialskjemaene Innt. eller Utg. og ikke i Forenklet registreringsskjema, vil beløpet bli regnet med i saken, men ikke vist i Forenklet registreringsskjema. Dette synliggjøres ved melding i kolonnen under 'Endret'. Er du i tvil – bruk knappen for å sikre at alle opplysninger fra Forenklet registreringsskjema blir overført.

Foretrekker du å bare registrere direkte i spesialskjemaene, bruker du ikke forenklet skjema.

## Veien videre – oversikt, løsning og rådgivning

Via knappen 'Veien videre – løsning og rådgivning' helt øverst i START åpnes et felt til høyre som har innvalg til alle funksjoner du trenger til å arbeide videre med saken mot et forslag til løsning. En trenger ikke gå tilbake til INFO eller bruke skjemafanene nederst i bildet. Dersom en bruker Forenklet versjon, vil alle valg uansett bli vist.

Se skjemaet på neste side.

| ØKONOMISK STATUS Norm = SIFO                                                                                                    | referansebudsjett. Luk                                                                                             | ĸ VEIEN VIDERE - løsning og rådgivnir                                                                                                    |
|----------------------------------------------------------------------------------------------------|----------------------------------------------------------------------------------------------------|----------------------------------------------------------------------------------------------------|
| Norm = SIFO referansebudsjett.                                                                                                    |                                                                                                    | LIVSOPPHOLD GJELDSSAKER OG SOSIALHJELP                                                                                                    |
| Etter forslag til løsning (NY-situasjon VALGT i skje                                                                                                    | emaet 'DIAGNOSE')                                                                                                  | Velg nødvendig livs oppphold / norm for                                                                                                    |
| Sum brutto inntekter:                                                                                                    | 44 270                                                                                                    | Se veiledende sosialhjelpsvurdering med                                                                                                    |
| Skattetrekk / andre godkjente trekk:                                                                                                    | 10 182 *)                                                                                                    |                                                                                                    |
| =Netto inittekter pr. mild.                                                                                                    | Utgifter pr. mnd                                                                                                   | ·                                                                                                    |
| Livsopphold = SIFO referansebudsjett Se / endre                                                                                                    | 18 410 **)                                                                                                    | ØKONOMISK DIAGNOSE / RESULTATBUDSJETT                                                                                                    |
| Bolig - unntatt nedbetaling av gjeld                                                                                                    | 13 590                                                                                                    | Resultat - månedsbudsjett                                                                                                    |
| = Disponibelt til betjening av gjeld                                                                                                    | 2 088                                                                                                    | Sammendrag / diagnose                                                                                                    |
| Gjeld med pant i bolig                                                                                                    | <u> </u>                                                                                                    | Resultat - årsbudesjett. Tall                                                                                                    |
| =Disponibelt for betj. av annen gjeld                                                                                                    | 2 088                                                                                                    | Resultat - årsbudesjett. Diagram                                                                                                    |
| Utleggstrekk iht. Dekningsloven                                                                                                    |                                                                                                    | $\checkmark$                                                                                                    |
| = Disponibelt<br>Gieldsordning / studielån - ikke registrert                                                                                                    | 2 088                                                                                                    | VELG LØSNING FORBRUKSGJELD OG VIS RESULTAT                                                                                                    |
| = Disponibelt til betjening av forbr gjeld / andre formål:                                                                                                    | 2 088                                                                                                    | Behold nedbetalingsavtaler                                                                                                    |
| Betiening av usikret gield iht, betalingsforslag                                                                                                    | 2 088                                                                                                    | Dividende                                                                                                    |
| = Faktisk økonomisk sitasjon:                                                                                                    | 0                                                                                                    | Engangs-/akkord                                                                                                    |
| *) = trekk i måneder uten skattelette.                                                                                                    |                                                                                                    | Refinansiering (avforbrukslån)                                                                                                    |
| **)                                                                                                    |                                                                                                    | Annuitetslån uten sikkerhet                                                                                                    |
| Veiledende sosialhjelpsvurdering                                                                                                    | e detaljer i SOS.HJ                                                                                                |                                                                                                    |
| Etter forslag til løsning (NY-situasjon sosialhjelp v                                                                                                    | /algt i skjemaet 'DIAGNC                                                                                           | )SE')                                                                                                    |
|                                                                                                    | Inntekter pr. mnd.                                                                                                 | ANNEN TILPASSING FORBRUKSGJELD                                                                                                    |
| Inntekter som regnes med - brutto                                                                                                    | 44 270                                                                                                    | Valge om restgield skel nedbeteles med                                                                                                    |
| - FUIS NUUUSII EKK SKAIL = LIEKK I MAIHEUEL ULEH SKAILEIELE.                                                                                                    | 34.088                                                                                                    | eller uten renter / omkostninger                                                                                                    |
|                                                                                                    | 54 000                                                                                                    | Nedbetale minste kreditorer først                                                                                                    |
| Aksepterte utgifter pr. mnd.:                                                                                                    |                                                                                                    |                                                                                                    |
| Boliglån ikke registrert                                                                                                    |                                                                                                    |                                                                                                    |
|                                                                                                    | -                                                                                                    |                                                                                                    |
| Boutgifter: husleie, fellesutg., strøm, fyring:                                                                                                    | -<br>13 590                                                                                                    | SE FERDIG NEDBETALINGSPLAN FORBRUKSGJELD:                                                                                                    |
| Boutgifter: husleie, fellesutg., strøm, fyring:<br>Andre aksepterte formål: Se detaljer i SOS.HJ                                                                                                    | -<br>13 590<br>2 700                                                                                               | SE FERDIG NEDBETALINGSPLAN FORBRUKSGJELD:<br>Se nedbetalingsplan, pr. mnd.                                                                                                    |
| Boutgifter: husleie, fellesutg., strøm, fyring:<br>Andre aksepterte formål: Se detaljer i SOS.HJ<br>Livsopphold = kommunens veiledende norm:                                                                                                    | -<br>13 590<br>2 700<br>14 950                                                                                     | ✓         SE FERDIG NEDBETALINGSPLAN FORBRUKSGJELD:         Se nedbetalingsplan, pr. mnd.         Se nedbetalingsplan, hele perioden                                                                                                    |
| Boutgifter: husleie, fellesutg., strøm, fyring:<br>Andre aksepterte formål: Se detaljer i SOS.HJ<br>Livsopphold = kommunens veiledende norm:<br>Utgifter tils.:                                                                                                    | -<br>13 590<br>2 700<br>14 950<br>31 240                                                                           | ✓         SE FERDIG NEDBETALINGSPLAN FORBRUKSGJELD:         Se nedbetalingsplan, pr. mnd.         Se nedbetalingsplan, hele perioden         ✓                                                                                                    |
| Boutgifter: husleie, fellesutg., strøm, fyring:<br>Andre aksepterte formål: Se detaljer i SOS.HJ<br>Livsopphold = kommunens veiledende norm:<br>Utgifter tils.:<br><b>Resultat: overskudd</b>                                                                                                    | -<br>13 590<br>2 700<br>14 950<br>31 240<br><b>2 848</b><br>2 088                                                  | <ul> <li>✓</li> <li>SE FERDIG NEDBETALINGSPLAN FORBRUKSGJELD:</li> <li>Se nedbetalingsplan, pr. mnd.</li> <li>Se nedbetalingsplan, hele perioden</li> <li>↓</li> <li>BOLIGFINANSIERING, LÅNEOPPTAK</li> </ul>                                                                                                    |
| Boutgifter: husleie, fellesutg., strøm, fyring:<br>Andre aksepterte formål: Se detaljer i SOS.HJ<br>Livsopphold = kommunens veiledende norm:<br>Utgifter tils.:<br><b>Resultat: overskudd</b><br>- Utgifter som faller utenfor sosialhjelpen:                                                                                                    | -<br>13 590<br>2 700<br>14 950<br>31 240<br><b>2 848</b><br>2 088                                                  | <ul> <li>✓</li> <li>SE FERDIG NEDBETALINGSPLAN FORBRUKSGJELD:</li> <li>Se nedbetalingsplan, pr. mnd.</li> <li>Se nedbetalingsplan, hele perioden</li> <li>↓</li> <li>BOLIGFINANSIERING, LÅNEOPPTAK</li> <li>Lag boliglån - se nedbetalingsplaner</li> </ul>                                                                                           |
| Boutgifter: husleie, fellesutg., strøm, fyring:<br>Andre aksepterte formål: Se detaljer i SOS.HJ<br>Livsopphold = kommunens veiledende norm:<br>Utgifter tils.:<br><b>Resultat: overskudd</b><br>- Utgifter som faller utenfor sosialhjelpen:<br><b>= Faktisk situasjon / grunnlag for rådgivn.</b>                                                                                                    | -<br>13 590<br>2 700<br>14 950<br>31 240<br>2 848<br>2 088<br>760<br>(Opers kudd)                                  | V SE FERDIG NEDBETALINGSPLAN FORBRUKSGJELD: Se nedbetalingsplan, pr. mnd. Se nedbetalingsplan, hele perioden ↓ BOLIGFINANSIERING, LÅNEOPPTAK Lag boliglån - se nedbetalingsplaner ↓                                                                                                    |
| Boutgifter: husleie, fellesutg., strøm, fyring:<br>Andre aksepterte formål: Se detaljer i SOS.HJ<br>Livsopphold = kommunens veiledende norm:<br>Utgifter tils.:<br>Resultat: overskudd<br>- Utgifter som faller utenfor sosialhjelpen:<br>= Faktisk situasjon / grunnlag for rådgivn.                                                                                                    | -<br>13 590<br>2 700<br>14 950<br>31 240<br>2 848<br>2 088<br>760<br>(Overskudd)<br>vurderes dekket:               | <pre>✓ SE FERDIG NEDBETALINGSPLAN FORBRUKSGJELD: Se nedbetalingsplan, pr. mnd. Se nedbetalingsplan, hele perioden ↓ BOLIGFINANSIERING, LÅNEOPPTAK Lag boliglån - se nedbetalingsplaner ↓</pre>                                                                                                    |
| Boutgifter: husleie, fellesutg., strøm, fyring:<br>Andre aksepterte formål: Se detaljer i SOS.HJ<br>Livsopphold = kommunens veiledende norm:<br>Utgifter tils.:<br>Resultat: overskudd<br>- Utgifter som faller utenfor sosialhjelpen:<br>= Faktisk situasjon / grunnlag for rådgivn.<br>Forslag økonomisk sosialhjelp - formål som kan v                                                                             | -<br>13 590<br>2 700<br>14 950<br>31 240<br>2 848<br>2 088<br>760<br>(Overskudd)<br>vurderes dekket:               | <ul> <li>✓</li> <li>SE FERDIG NEDBETALINGSPLAN FORBRUKSGJELD:</li> <li>Se nedbetalingsplan, pr. mnd.</li> <li>Se nedbetalingsplan, hele perioden</li> <li>↓</li> <li>BOLIGFINANSIERING, LÅNEOPPTAK</li> <li>Lag boliglån - se nedbetalingsplaner</li> <li>↓</li> <li>ANNEN TILPASSING PRIORITERT GJELD</li> </ul>                                     |
| Boutgifter: husleie, fellesutg., strøm, fyring:<br>Andre aksepterte formål: Se detaljer i SOS.HJ<br>Livsopphold = kommunens veiledende norm:<br>Utgifter tils.:<br>Resultat: overskudd<br>- Utgifter som faller utenfor sosialhjelpen:<br>= Faktisk situasjon / grunnlag for rådgivn.<br>Forslag økonomisk sosialhjelp - formål som kan v<br>Boutgifter utenom lån:                                                   | -<br>13 590<br>2 700<br>14 950<br>31 240<br><b>2 848</b><br>2 088<br><b>760</b><br>(Overskudd)<br>vurderes dekket: | SE FERDIG NEDBETALINGSPLAN FORBRUKSGJELD:          Se nedbetalingsplan, pr. mnd.         Se nedbetalingsplan, hele perioden         ↓         BOLIGFINANSIERING, LÅNEOPPTAK         Lag boliglån - se nedbetalingsplaner         ↓         ANNEN TILPASSING PRIORITERT GJELD         Utleggstrekk: tilpassing /klagebrevy/ for                        |
| Boutgifter: husleie, fellesutg., strøm, fyring:<br>Andre aksepterte formål: Se detaljer i SOS.HJ<br>Livsopphold = kommunens veiledende norm:<br>Utgifter tils.:<br><b>Resultat: overskudd</b><br>- Utgifter som faller utenfor sosialhjelpen:<br><b>= Faktisk situasjon / grunnlag for rådgivn.</b><br><b>Forslag økonomisk sosialhjelp - formål som kan</b><br>Boutgifter utenom lån:                                | -<br>13 590<br>2 700<br>14 950<br>31 240<br><b>2 848</b><br>2 088<br><b>760</b><br>(Overskudd)<br>vurderes dekket: | ✓         SE FERDIG NEDBETALINGSPLAN FORBRUKSGJELD:         Se nedbetalingsplan, pr. mnd.         Se nedbetalingsplan, hele perioden         ↓         BOLIGFINANSIERING, LÅNEOPPTAK         Lag boliglån - se nedbetalingsplaner         ↓         ANNEN TILPASSING PRIORITERT GJELD         Utleggstrekk: tilpassing /klagebrevv/ for<br>høyt trekk |
| Boutgifter: husleie, fellesutg., strøm, fyring:<br>Andre aksepterte formål: Se detaljer i SOS.HJ<br>Livsopphold = kommunens veiledende norm:<br>Utgifter tils.:<br><b>Resultat: overskudd</b><br>- Utgifter som faller utenfor sosialhjelpen:<br><b>Faktisk situasjon / grunnlag for rådgivn.</b><br><b>Forslag økonomisk sosialhjelp - formål som kan</b><br>Boutgifter utenom lån:<br>Andre formål:<br>Livsopphold: | -<br>13 590<br>2 700<br>14 950<br>31 240<br><b>2 848</b><br>2 088<br><b>760</b><br>(Overskudd)<br>vurderes dekket: | V SE FERDIG NEDBETALINGSPLAN FORBRUKSGJELD: Se nedbetalingsplan, pr. mnd. Se nedbetalingsplan, hele perioden ↓ BOLIGFINANSIERING, LÅNEOPPTAK Lag boliglån - se nedbetalingsplaner ↓ ANNEN TILPASSING PRIORITERT GJELD Utleggstrekk: tilpassing / klagebrevv/ for høyt trekk Betiene boligens markedsverdi                                             |

RESULTAT: OVERSKUDD - husstanden vurderes som økonomisk selvhjulpen etter Lov om sosiale tjenester.

Både ØKONOMISK STATUS og VEIEN VIDERE kan være oppe på skjermen samtidig med Forenklet registreringsskjema.

## SPESIALSKJEMAR – for utfyllende / mer detaljert registrering

Alt som registreres i forenklet registreringsskjema overføres automatisk til skjemaene Innt. og Utg., i tilfelle du ønsker å bruke disse i tillegg. Spesialskjemaene (se oversikt i INFO) behøver du bruke bare dersom du må registrere mer enn det som er mulig i forenklet registreringsskjema. Obligatorisk er låneutgifter som bare kan registreres i spesialskjemaer, som du også kan hente opp fra forenklet registreringsskjema. Lånebehandling / refinansiering og annen tilpassing av betalingsløsning, gjøres i PRIO (skjema for tilpassing av betalingsløsning usikret gjeld / forbruksgjeld). Når du åpner nevnte spesialskjemaer.

## INNTEKTER

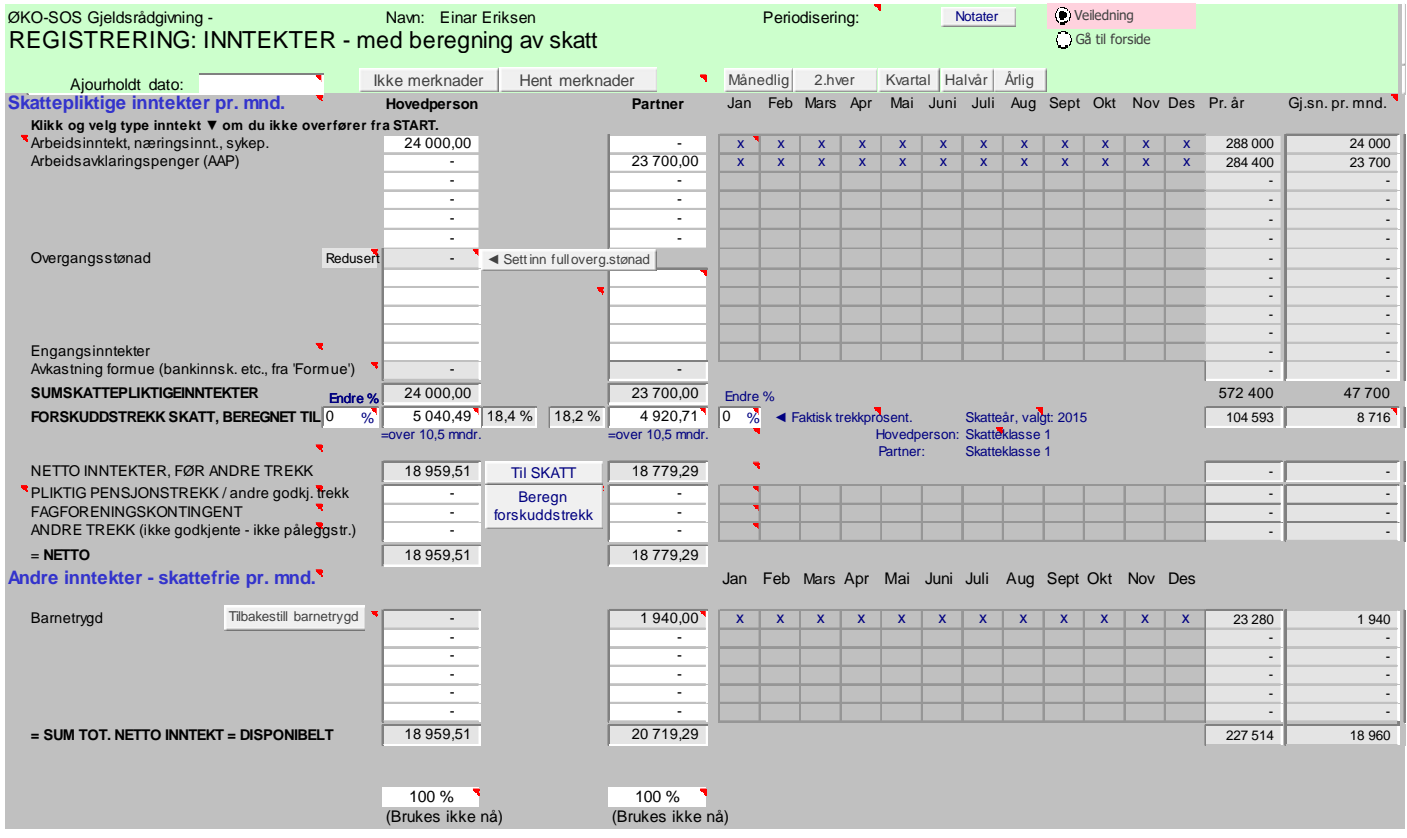

Alle inntekter: tekst + beløp, registrert i Forenklet registreringsskjema, blir overført hit. Utfyllende funksjoner du kan gjøre her er å periodisere skjemaet for visnings i årsbudsjettet, tilpasse utgifter til barn og bil og utfylling av prosentsats for alderspensjon om denne er mindre enn 100%. Trenger du ikke disse funksjonene, behøver du ikke bruke skjemaet. Evt. endring av forskuddstrekk skatt kan du gjøre i Forenklet registreringsskjema.

## Periodisering av inntekter – er lagt ferdig inn ved levering til kommunen – for å sikre rett årsbudsjett

Bare dersom du ønsker et årsbudsjett, eller velger «flat» inntekts- og skattestruktur (i START) må du periodisere inntektene: Via enkel prosedyre settes x i riktig måned, dette settes inn månedsbeløpet i alle måneder det settes inn x: Bruk periodiseringsknappene øverst i bildet ved å sette markøren inn i første forfallsmåned på riktig linje. Knappen setter inn x i riktige måneder. Alternativ: Sett inn et tall i valgt måned, og tallet erstatter standard månedsbeløp i vedkommende måned i årsbudsjettet. Dersom et annet beløp skal gjelde for en eller flere måneder: skriv beløpet direkte inn i stedet for X. Da overføres avviksbeløpet til årsbudsjettet, samtidig som det påvirker årsgjennomsnittet.

Skjemaet leveres ferdig standard periodisert, slik at årsbudsjettet alltid vil vise riktige tall.

## Automatisk skatteberegning

Skjemaet beregner automatisk forskuddstrekk skatt – se detaljberegning i skjemaet SKATT. Ved lønnsinntekt / sykepenger beregnes månedlig skattetrekk over 10,5 mndr. (skattefri juni + halv skatt i desember). Dersom pensjon er hovedinntekt, beregnes skatt likt over 11 mndr., med skattefri desember. Har brukeren en stabil inntekt, kan en enkelt kontrollere om forskuddstrekket er korrekt. I skjemaet SKATT bestemmer du hvilket års skatteregler som skal kjøres. Legg inn fjorårets regler og se om brukeren har

skatt til gode eller ikke (obs! bare som veiledende beregning fordi det forutsetter at fjorårets økonomi da er lagt inn. Ønskes standard beregning gjeninnsatt, klikk på knappen 'Autoskatt'.

Dersom inntekten er alderspensjon / AFP beregnes automatisk særskilt skattefradrag. Inntektene kan graderes ned ut fra faktisk prosent.

Skattebeløpet kan overskrives, f.eks. når en vil legge inn faktisk trekk i h.t. lønnsslipp, noe som vanligvis vil være et naturlig valg.

Ønskes *forskuddstrekk etter prosent*, skriv inn prosentsatsen i hvit rute. Da vil prosentsatsen overstyre autoskatt-funksjonen og sikre at den registrerte inntekt til enhver tid blir skatteberegnet etter prosentsatsen. I de grå rutene mellom kolonnene gjengis faktisk beregnet skatteprosent, enten denne er beregnet automatisk eller fastsatt.

Ønskes et registrert forskuddstrekk beholdt i sakens løsning: sett inn hake i boksen for dette.

Innføring av trinnskatt i 2016, til avløsning av toppskatt, har ført til at tidligere versjoner av GJELDSRÅDGIVNING ikke kan kjøre de nye reglene. Det anbefales derfor å bruke vår tilleggsmodul SKATT dersom en har saker som er opprettet i versjon 7.5 eller tidligere.

#### Automatisk beregning av barnetrygd og småbarnstillegg

Barnetrygd beregnes automatisk. Beløpet settes inn i rett felt / hos rett person. Beregningen tar hensyn til at enslige forsørgere får barnetrygd for 1 barn mer enn de forsørger. Videre at småbarnstillegget beregnes for enslige forsørgere med *full overgangsstønad*, for barnets 3 første leveår. Full overgangsstønad hentes opp automatisk til rett inntektsfelt via knapp. Endringer blir overført til Forenklet registreringsskjema.

## UTGIFTER

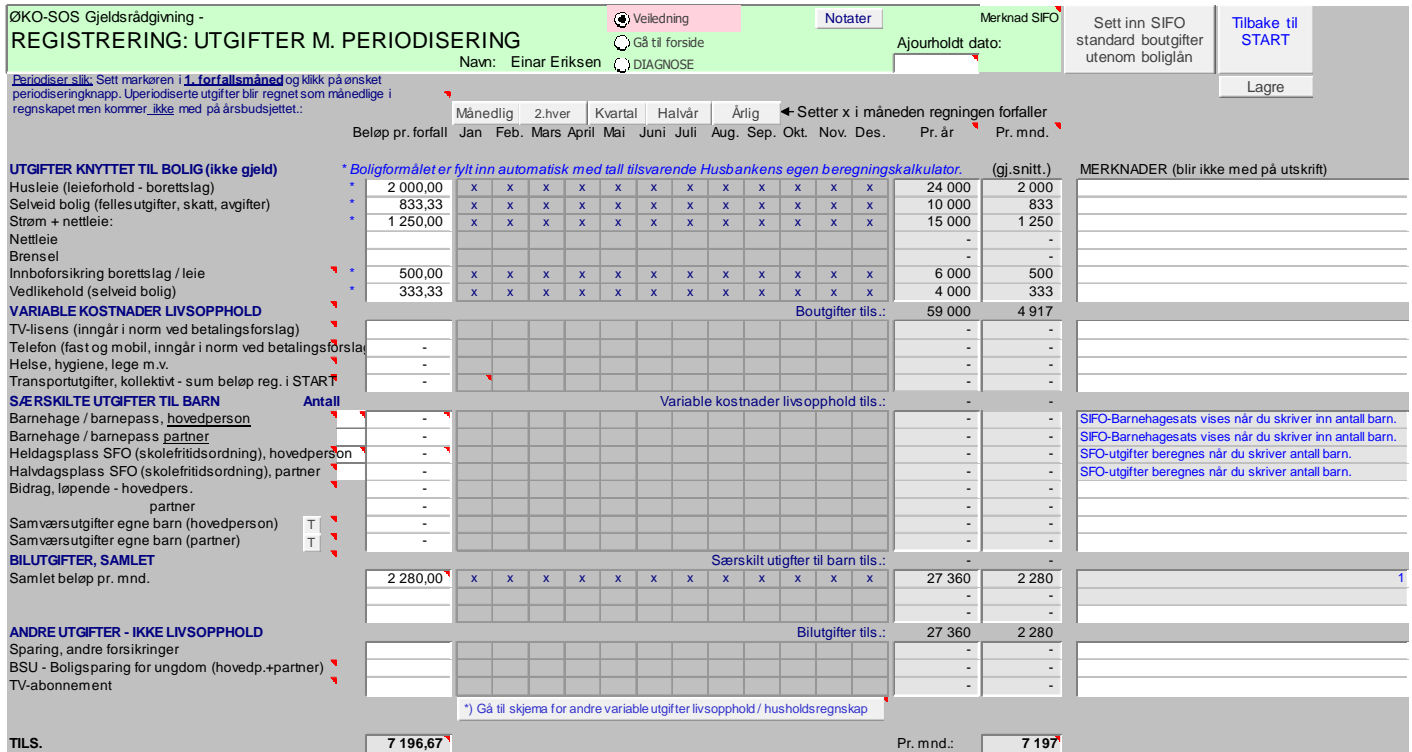

Spesialskjemaet for utgifter inneholder flere registreringsfunksjoner enn Forenklet registreringsskjema. Dette gjelder utgifter til barnehage, SFO og bilutgifter, i tillegg til periodiseringsmuligheter for årsbudsjettet og andre utgifter som ikke er livsopphold. Sistnevnte er tatt med for å ha muligheter for 100% registrering av alle typer utgifter i husstanden. Merk: bare nødvendige utgifter til bolig, livsopphold / forsørgelse blir videreført til det budsjett som legges til grunn ved betalingsforslag.

## Periodisering av utgifter – er ferdig periodisert ved levering til kommunen:

Alle utgifter skal registreres med beløp pr. forfall. Med periodiseringsknappene registrerer du raskt de måneder utgiften forfaller. Dette styrer visningen i årsbudsjettet i skjemaet 'Budsj. 2'. Du bør foreta periodisering som setter 'x' i aktuelle måneder, ellers blir ikke årsbudsjettet satt opp. Alternativ kan skrives inn tall i en av rutene dersom beløpet avviker fra standard for vedkommende måned. Da vil tallet bli direkte overført til årsbudsjettet og erstatte standard beløp der.

Også dette arket leveres ferdig periodisert, slik at årsbudsjettet alltid viser riktige opplysninger.

## Utgifter knyttet til bolig (ikke gjeld)

**Boligforsikring:** Dersom dette ikke er overført fra forenklet registreringsskjema i START: Klikk på feltet og velg mellom innboforsikring borettslag / leie og boligforsikring ved selveid bolig. Dette er nødvendig for å sikre riktig beregning av livsoppholdssats etter Gjeldsordningsloven, da innboforsikring inngår i livsoppholdssats, men ikke boligforsikring selveier.

## Særskilte utgifter barn

**Barnehage**: Når du fyller inn antall barn beregnes automatisk SIFO standardsats for samme antall. Beløpet vises i kolonnen Pr. mnd. Du kan fritt overskrive beløpet med faktisk utgift - det gjør du i den vanlige utfyllingskolonnen til venstre. Da er det dette beløpet som blir lagt inn i budsjettet.

Heltids- / halvtids plass SFO: Utfylles på samme måte som ovenfor. Her vises SIFO standardsatser for SIFO heltidsplass.

Fyll inn antall barn dette gjelder, for å sikre riktig foreldrefradrag ved skatteberegningen.

Ved begge typer utgifter fordeles de automatisk på begge voksenpersoner dersom ektepar / samboende.

**Bidrag, løpende - hovedperson eller partner**: Dette gjelder løpende bidrag og ikke utleggstrekk via NAV Innkreving.

## Bilutgifter

Her føres standard månedlig beløp – f.eks. i SIFO referansebudsjett. Bruk standardvisning: 'Bilutgifter, samlet'. Alternativt kan du klikke på den blå teksten og velge visning av 'Bilutgifter detaljer'. Da får du opp tekstene: 'Drift / vedlikehold', 'Forsikring' og 'Årsavgift'. Dette øker presisjonen i budsjettet. Ved utlegg / gjeldsordning skal det bare føres ett fast beløp. Ved SIFO referansebudsjett setter SIFO-budsjettet selv inn satsens eget standardbeløp når du i skjemaet 'NORM' har svart Ja (er standard innstilling) til å legge inn utgifter til bil. Dette beløpet vises da i kolonnen 'Pr. mnd.' og kan overskrives med annet beløp i den ordinære utfyllingskolonnen. Velger du sats for utlegg / gjeldsordning i skjemaet 'NORM' må du skrive inn bilutgiftene her i utgiftskjemaet.

## Andre utgifter – ikke livsopphold:

De tre nederste feltene er valgfrie - velg fra meny som kommer opp når markøren står på teksten.

## Sette inn SIFO standardbeløp for boutgifter utenom boliglån

Denne funksjonen gjør det enkelt å legge inn Husbankens veiledende standardbeløp for boutgifter utenom boliglån. Beløpene vil automatisk bli lagt inn i utgiftsskjemaets plass for boligutgifter, bli overført til Forenklet registreringsskjema og til 'Husbankmodellen' (se side 29) ved vurdering av låneevne. Standardbeløpene bør selvsagt justeres dersom de åpenbart er for lave eller for høye i forhold til en konkret situasjon.

Merk at ved lånevurderinger vil det være hensiktsmessig å legge inn SIFO referansebudsjett som livsoppholdsgrunnlag fordi Husbanken gjør det samme ved vurdering av startlån.

## **GJELD - registrering**

Registrering av gjeld er lagt til 5 forskjellige skjema, med utgangspunkt i gjeldens prioritet. Derved kan GJELDSRÅDGIVNING sette opp et ferdig betalingsforslag ut fra den ulike prioritet gjeldpostene har.

## A) Pantesikrede fordringer, boliggjeld

| Klikk deg inn til riktig a | ark 🕨 🛛 🖇                              | Boliggjeld           | Utlegg / prior          | itert Gjelds                       | ordning                | Studielån                            | Usikret gjelo                         | d Fak                       | turagjeld                      | Veiledn             | ing                                  |                                 | Tilbake til |
|----------------------------|----------------------------------------|----------------------|-------------------------|------------------------------------|------------------------|--------------------------------------|---------------------------------------|-----------------------------|--------------------------------|---------------------|--------------------------------------|---------------------------------|-------------|
| ØKO-SOS Gjeldsrådgiv       | ning -                                 | Standard bre         | Standard brev Første br |                                    | rev kreditorer Betalin |                                      | slag Kreditorreg.                     |                             | lotater                        | (a) Om brevfletting |                                      |                                 | START       |
| Pantesikret gje            | antesikret gjeld / boliglån            |                      |                         | 1 side.                            |                        | •                                    | Kreditorko                            | ntakt / forh                | andlinger                      | (e) Om bre          | evfletting                           | •                               |             |
|                            |                                        |                      |                         |                                    |                        |                                      |                                       |                             |                                |                     |                                      |                                 |             |
|                            | - Elementano doto                      | ubt lonopopuror Lio  | t torotoo ingon lo      |                                    | Logiotrorto            |                                      |                                       | ooult ot orly               |                                | 110000100           |                                      |                                 |             |
|                            | Skilvinnianeuala                       | int. ianepapirei. De | t ioretas ingen la      | neberegning her                    | . Registierte          | oppiysninger t                       | nir overiørt til r                    |                             | ene va evt.                    |                     | Nedbet.                              | • • •                           |             |
|                            | SKIIVIIIII laneuala                    | int. ianepapirei. De | tioretas ingen la       | Restgjeld                          | Hvorav                 | oppiysninger r<br>Hvorav             | Restgjeld                             | Avdrag                      | Renter pr.                     | Rente               | Nedbet.<br>mnd. /                    | Hvem er                         |             |
| Kreditorer                 | Skilvinn länedata<br>Saksnr. / lånenr. | Formål               | Dato                    | Restgjeld<br>med omk.              | Hvorav                 | oppiysninger t<br>Hvorav<br>omkostn. | Restgjeld<br>uten r/o.                | Avdrag<br>pr. mnd.          | Renter pr.<br>mnd.             | Rente<br>%          | Nedbet.<br>mnd. /<br>år              | Hvem er<br>skyldner?            |             |
| <b>Kreditorer</b><br>DnB   | Saksnr. / lånenr.<br>897098098         | Formål<br>Bolig      | Dato<br>01.06.2009      | Restgjeld<br>med omk.<br>1 200 000 | Hvorav<br>renter       | oppiysninger t<br>Hvorav<br>omkostn. | Restgjeld<br>uten r/o.  <br>1 200 000 | Avdrag<br>pr. mnd.<br>4 100 | Renter pr.<br>mnd.<br>2 800,00 | Rente<br>%<br>3,2   | nedbet.<br>mnd. /<br>år              | Hvem er<br>skyldner?<br>Hovedp. |             |
| <b>Kreditorer</b><br>DnB   | Saksnr. / lånenr.<br>897098098         | Formål<br>Bolig      | Dato<br>01.06.2009      | Restgjeld<br>med omk.<br>1 200 000 | Hvorav<br>renter       | Hvorav<br>omkostn.                   | Restgjeld<br>uten r/o. j<br>1 200 000 | Avdrag<br>pr. mnd.<br>4 100 | Renter pr.<br>mnd.<br>2 800,00 | Rente<br>%<br>3,2   | Nedbet.<br>mnd. /<br>år              | Hvem er<br>skyldner?<br>Hovedp. |             |
| Kreditorer<br>DnB          | Saksnr. / lånenr.<br>897098098         | Formål<br>Bolig      | Dato<br>01.06.2009      | Restgjeld<br>med omk.<br>1 200 000 | Hvorav<br>renter       | Hvorav<br>omkostn.                   | Restgjeld<br>uten r/o. 1<br>1 200 000 | Avdrag<br>pr. mnd.<br>4 100 | Renter pr.<br>mnd.<br>2 800,00 | Rente<br>%<br>3,2   | nedbet.<br>mnd. /<br>år              | Hvem er<br>skyldner?<br>Hovedp. |             |
| Kreditorer<br>DnB          | Saksnr. / lånenr.<br>897098098         | Formål<br>Bolig      | Dato<br>01.06.2009      | Restgjeld<br>med omk.<br>1 200 000 | Hvorav<br>renter       | Hvorav<br>omkostn.                   | Restgjeld<br>uten r/o. j<br>1 200 000 | Avdrag<br>pr. mnd.<br>4 100 | Renter pr.<br>mnd.<br>2 800,00 | Rente<br>%<br>3,2   | Nedbet. <sup>¶</sup><br>mnd. /<br>år | Hvem er<br>skyldner?<br>Hovedp. |             |

Skjemaet er i utgangspunktet selvinstruerende. Det er tils. 20 registreringsrader (ovenfor vises de 5 øverste).

Til høyre er det felter for merknader (bruk knappen 'skriv merknader'), bl.a. til bruk ved gjeldsforhandlinger, knyttet til den enkelte kreditor. Registrer alle gjeldsforhold som har pant i boligen, etter prioritet. Lengst til høyre kan registreres hvem som er skyldner i et evt. parforhold / ekteskap.

Merk at registrering av pantesikret lån (boliglån) ikke følges opp av nedbetalingsplan. Renter og avdrag vil derfor gå inn som faste / stasjonære beløp i budsjettet som ligger til grunn for nedbetaling av usikret gjeld. Dersom saken bare har 1 lån, kan dette alternativt legges inn i PRIO / boliglån. Her blir det laget detaljert nedbetalingsplan, med valg for enten serie- eller annuitetslån, som også kommer med i budsjettgrunnlaget.

## B) Gjeld overført namsmann / særnamsmenn -utleggstrekk / pålagte avtaler

Her er skjemaet delt inn i 5 deler, etter kravenes innbyrdes prioritet etter Dekningsloven § 2-8. Dette gjør det mulig for GJELDSRÅDGIVNING å foreta en korrekt vurdering av betjeningsevne etter samme prioritet, i det budsjettet som legges til grunn ved alle typer betalingsløsninger.

Trekkets startdato har ingen annen betydning for nedbetalingsplanen i PLAN 2, som uansett legger inn den delen av betalingsperioden som faller innenfor planens samlede nedbetalingstid. F.eks. vil trekk som starter seinere enn nedbetalingsplanens startdato, først slå inn fra og med dato for trekkstart.

| Klikk deg inn til riktig ark 🕨   | •                      | Boliggjeld            | Utlegg / prior   | ritert Gjelds   | ordning          | Studielån | Usikret gje | Id N         | Votater  | O Veiledni | ing       |
|----------------------------------|------------------------|-----------------------|------------------|-----------------|------------------|-----------|-------------|--------------|----------|------------|-----------|
| ØKO-SOS Gieldsrådgivning -       |                        | Standard bre          | v Første b       | orev kreditorer | Betalingsf       | orslag    |             | Kredito      | orreg.   |            |           |
| Utlegg / prioriterte             | krav                   |                       | Utskrift:        | 1 side.         | •                | •         | Kreditorko  | ntakt/ forha | ndlinger | Om bre     | vfletting |
| Utleggstrekk etter Dekningslo    | oven § 2-8 a-e, evt. f | rivilige avtaler om n | edbetaling av sl | Restaield       | renter / omko    | Restaield | Ånne stonn  |              | Saldo    |            | Kravet    |
| A) Krav på forsørgelse/gjeld     | <sup>¬</sup> Saksnr.   | Formål                | Dato             | med omk.        | former / office. | uten omk. | etter 2 år  | Pr. mnd.     | i dag    | Nedbet.    | tilhører: |
| P) Krownå orstatning / opproj    | aning / skade und s    | troffbor bondling     |                  |                 |                  |           |             |              | -        |            |           |
| B) Riav pa erstatning / oppre    | ISTILLY / SKAUE VEU S  | tranbar nanuling      |                  |                 |                  |           |             |              | -        |            |           |
|                                  |                        |                       |                  |                 |                  |           |             |              | -        |            |           |
|                                  |                        |                       |                  |                 |                  |           |             |              | -        |            |           |
|                                  |                        |                       |                  |                 |                  |           |             |              | -        |            |           |
|                                  |                        |                       |                  |                 |                  |           | _           |              | -        |            |           |
| C) Krownå bator                  | -                      |                       |                  |                 |                  |           |             |              | -        |            |           |
| C) Klav på bøler                 |                        |                       |                  |                 |                  |           |             |              | -        |            |           |
|                                  |                        |                       |                  |                 |                  |           |             |              | -        |            |           |
|                                  |                        |                       |                  |                 |                  |           |             |              | -        |            |           |
|                                  |                        |                       |                  |                 |                  |           |             |              | -        |            |           |
|                                  |                        |                       |                  |                 |                  |           |             |              | -        |            |           |
|                                  |                        |                       |                  |                 |                  |           |             |              | -        |            |           |
| D) Krav pa skatt eller offentlig | gavgitt                |                       |                  |                 |                  |           | *           |              |          |            |           |
|                                  |                        |                       |                  |                 |                  |           |             |              | -        |            |           |
|                                  |                        |                       |                  |                 |                  |           |             |              | -        |            |           |
|                                  |                        |                       |                  |                 |                  |           |             | 1            | -        |            |           |
|                                  |                        |                       |                  |                 |                  |           |             |              | -        |            |           |
|                                  |                        |                       |                  |                 |                  |           |             |              | -        |            |           |
| E) Andre krav - via Namsman      | nnen. Også studielår   | n gj. S.I.            |                  |                 |                  |           | +           |              |          |            |           |
| Namsmannen                       |                        | Lindorff as           | 01.12.2015       | 28 550          |                  | 28 550    |             | 3 000        | 25 550   | sep.2016   |           |
|                                  |                        |                       |                  |                 |                  |           |             |              |          |            |           |
|                                  |                        |                       |                  |                 |                  |           |             |              | -        |            |           |
|                                  |                        |                       |                  |                 |                  |           |             |              | -        |            |           |
|                                  |                        |                       |                  | -               |                  |           |             | -            | -        |            |           |
| GJELD SOM INNFORDRES             | VIA PÅLEGGSTRE         | KK I LØNN/TRYGD       | . Tils.          | 28 550          |                  | 28 550    |             | 3 000        | 25 550   |            |           |

## Automatisk beregning av nedbetaling, med visning av saldo pr. d.d. og måned trekket er ferdig nedbetalt.

Restsaldo pr. d.d. overføres til nedbetalingsplaner og sikrer korrekt disponibelt beløp til andre formål, i nedbetalingsperioden. Nedbetalingsplanen i skjemaet 'PLAN 2' setter automatisk opp en ny nedbetalingsplan straks et utleggstrekk er ferdig nedbetalt. Endrer også årsbudsjettet fra og med den måned et trekk er nedbetalt. 2-årsgrense for utleggstrekk kan oppheves for det enkelte krav, for eksempel dersom det foreligger en frivillig nedbetalingsavtale, eller det gjelder forsørgelseskrav og skattekrav som kan løpe i inntil 5 år.

Dersom 2 voksenpersoner i husstanden må en velge hvem av voksenpersonene i husstanden trekket tilhører i kolonnen helt til høyre, for riktig resultat i budsjetter og betalingsforslag. Blankt felt legger kravet automatisk til hovedperson.

Dersom en ikke fyller ut dato for start nedbetaling av aktuelt beløp, blir det ikke mulig å beregne når kravet er nedbetalt og derfor heller ikke mulig å endre disponibelt beløp gjennom en samlet nedbetalingsavtale for usikret gjeld.

## C) Gjeldsordning – registrering av løpende ordning

| Klikk deg inn til riktig registreringsark 🕨 |         | Boliggjeld    | Utle                                      | gg / prioritert | Gjelds     | ordning          | Studielån | Usikret gj       | eld            | Fakturagjeld          | O Veiledning                               |
|---------------------------------------------|---------|---------------|-------------------------------------------|-----------------|------------|------------------|-----------|------------------|----------------|-----------------------|--------------------------------------------|
| ØKO-SOS Gjeldsrådgivning -                  |         | Standard brev | <ul> <li>Første brev kreditore</li> </ul> |                 | kreditorer | Betalingsforslag |           | Kreditorre       | g.             | Notater               | ◯ Til forside                              |
| Gjeldsordning, løp                          | ende    |               | Uts                                       | krift: 1 sio    | de.        |                  |           | Kreditor         | kontakt /      | forhandlinger         | Om brevfletting     Til Start     DIAGNOSE |
| Hva slag?                                   | Reg.nr. |               | Reg<br>Dat                                | j.<br>o Res     | tgjeld     | Antall<br>år     | Pr. mnd.  | Hvorav<br>renter | Ferdig<br>dato | •                     | Ĩ                                          |
|                                             |         |               |                                           |                 |            |                  |           |                  |                | Hovedperso<br>Partner | n                                          |

Sosialtjenesten betjener også brukere som er under gjeldsordning. Her kan du registrere ordningen. Da kan du i skjemaet PRIO kontrollere om brukeren har betjeningsevne eller ikke. Dersom ikke kan du ta initiativ til å søke endring av gjeldsordningen, slik at brukeren kan gjenvinne økonomisk selvhjulpenhet. I verste fall er det viktig å unngå at en gjeldsordning veltes! Les nærmere om dette under eget oppslag fra ØKO-SOS INNVALG.

## D) Studiegjeld – Statens lånekasse

Studielån er skilt ut med egen registrering, for at dette lånet kan bli tilpasset ulike betalingsløsninger, se under tilpassingsskjemaet 'Prio'.

| Klikk deg inn til riktig regis | streringsark 🕨 | Boliggjeld    | Utlegg / j | orioritert | Gjelds    | ordning | Studielån  | Usikret g      | jeld Fa   | kturagjeld | O Veiledn       | ing     |
|--------------------------------|----------------|---------------|------------|------------|-----------|---------|------------|----------------|-----------|------------|-----------------|---------|
| ØKO-SOS Gjeldsrådgivning -     |                | Standard brev | Førs       | ste brev k | reditorer | Betali  | ngsforslag | Kreditorre     | eg.       | Notater    |                 | ide     |
| Studielån - Staten             |                | Utskrift:     | 1 sid      | e.         |           |         | Kreditor   | kontakt / forh | andlinger | Om bre     | evfletting<br>t |         |
|                                |                |               |            |            |           |         |            |                |           |            | DIAGN           | OSE     |
|                                | •              |               | Reg.       | Rest       | gjeld     |         |            | Restgjeld      | Betjening | Hvorav     | Nedbet.         | Betales |
| Kreditorer                     | Saksnr.        | Stiftet år    | Dato       | med        | omk.      | Renter  | Omk.       | Uten omk.      |           | renter     |                 | av:     |
| Lånekassen                     |                |               |            |            |           |         |            |                |           |            |                 | Hovedp. |
|                                |                |               |            |            |           |         |            |                |           |            |                 | Partner |

Eget skjema for studielån er laget både av praktiske årsaker og fordi denne type gjeld er i en spesiell stilling fordi den i praksis har høyrere prioritet enn øvrig usikret gjeld. Jf. at studielån kan bli tvangsinnfordret gjennom Statens innkrevingssentral ved mislighold.

## E) Usikret gjeld – utgangspunktet for gjeldsforhandlinger og løsningsforslag

| ØKO-SOS Gjeldsrådgivning       | g Klikk deg in | n til riktig ark 🕨 | Boliggjeld           | Utlegg / prid     | oritert Gjelds               | ordning        | Studielån                        | Usikret gjele              | i i           |          | () Veil        | edning 🧕        | ) Om brevfletting.   |
|--------------------------------|----------------|--------------------|----------------------|-------------------|------------------------------|----------------|----------------------------------|----------------------------|---------------|----------|----------------|-----------------|----------------------|
|                                |                | -                  | Standard bre         | v Første          | brev kreditorer              | Betalingsf     | orslag                           |                            | Kreditor      | eg.      | Lag ar         | nnuit.lån       |                      |
| GJELD - usikret                | forbruks       | aield etc          | Litskrift (snar nani | r): 1 sida (sat   | ▼<br>t fra - til sider i ute | skriftshokson) | •                                | Kreditorkon                | akt / forhand | linger   | <u>lkke</u> an | nuit.lån        |                      |
| Felles / delt betal.løsning:   | Bare hovedpo   | erson er skyldner  | Det er ikke over     | rskudd i bud      | lsjettet til betje           | ening av gjel  | d. (Samlet o                     | ppgjør er va               | lgt i UPR     | 10.)     |                |                 |                      |
| Sorter:                        | Antall gj      | eldsposter: 6      | Gå til UPRI          | O og lag / tilpas | s ønsket betalingsl          | øsning         | Reg. alle omk. i<br>en kolonne 🔽 | Sum nåvær.<br>bet.avtaler► |               |          |                |                 |                      |
| Alfabetisk Restgjeld m. omk.   | <u>D</u> ato   |                    |                      |                   |                              |                | Omkostn.                         | (brukes                    | Sum           | Pr. mnd. | Brukes         | Startdato:      | Startdatofelt        |
| Fjern mellomrom + sorter alfab |                |                    |                      | Tils.             | Hovedstol                    | Renter         | samlet                           | ikke nå)                   | restgjeld     | fordelt  | ikkenå         | 00.01.00        | gjelder ikke nå      |
| Kreditorer / inkassoselskap    | Orgn.nr.       | Saksnr.            | Formål / kreditor    | Dato              | 206 600                      | 2 429          | 3 729                            | 5 574                      | 218 332       | 0        | 0,0 %          | Nedbet.<br>mnd: | Hvem er<br>skyldner? |
| AKONTO ØKONOMISERVICE AS       | <b>v</b>       |                    |                      |                   | 60 000,00                    | 450            | 220                              | 1 880                      | 62 550        | -        |                |                 |                      |
| EUROCREDIT NORGE AS            |                |                    |                      |                   | 50 000,00                    | 713            | 1 288                            | 1 260                      | 53 261        | -        |                |                 |                      |
| LINDORFF AS                    |                |                    |                      |                   | 40 000,00                    | 312            | 667                              | 119                        | 41 098        | -        |                |                 |                      |
| LINDORFF AS                    |                |                    |                      |                   | 30 000,00                    | 523            | 518                              | 995                        | 32 036        | -        |                |                 |                      |
| LINDORFF AS                    |                |                    |                      |                   | 20 000,00                    | 312            | 518                              | 874                        | 21 704        | -        |                |                 |                      |
| AKONTO ØKONOMISERVICE AS       |                |                    |                      |                   | 6 600,00                     | 119            | 518                              | 446                        | 7 683         | -        |                |                 |                      |

Hovedgrunnen til dette er at en i gjeldsforhandlinger kan forhandle ned utenrettslige omkostninger, men ikke de rettslige. Rekkefølgen av opplysninger samsvarer i stor grad med gjeldsopplysningene slik de skrives ut av inkassobyråene. Hurtigoppslag til sentralt kreditorregister er bygget inn i navnekolonnen for kreditorer: Klikk og velg – eller skriv inn på vanlig måte. Det er plass til 150 saker. Summering skjer øverst i skjemaet, slik at du alltid har disse synlige. I ACOS- versjonen skal en ikke bruke den interne brevflettingen fda all brevutsending skjer via journalsystemet i ACOS SOSIAL

Det er viktig at en fyller inn akkurat de opplysningene en får dokumentert, uten endringer.

#### Alle endringer og tilpassinger mot et betalingsforslag gjøres i / fra arket 'UPRIO' (se side 22 og 23).

Antall gjeldsposter og antall kreditorer (kan være forskjellig!) vises automatisk oppe til venstre (antall kreditorer vises ikke dersom du har valgt sortering etter saldo gjeld.) Navnefeltet er knyttet til Sentralt kreditorregister for gjenkjenning og automatisk utfylling av navn.

En kan velge om en vil splitte opp en gjeldspost i hovedstol, renter og omkostninger, eller bare registrere et restsaldobeløp. Dette velges ved å *klikke i overskriften over første beløpskolonne og velge alternativ.* Overskriftene i de øvrige 3 kolonnene endres tilsvarende. Ved oppsplitting på delbeløp kan en også velge om en vil ha alle omkostninger i en og samme kolonne, ved å bruke avhakingsboksen. Velg også hvem som er skyldner, dersom begge voksenpersoner har usikret gjeld. Dette gir grunnlag for å lage separate betalingsløsninger for hver av voksenpersonene. Dersom gjeldens tilhørighet ikke legges inn vil all gjeld automatisk bli lagt til hovedperson.

#### Sorteringsfunksjoner

Gjeldspostene kan sorteres alfabetisk eller etter Saldo gjeld, dette sikrer best mulig oversikt, særlig når skyldneren har mange entralt kreditorregister

## Merknader / Kreditorforhandlinger (se bilde neste side)

Via egen knapp får du opp et felt til høyre for den delen av skjemaet som vises nedenfor. Her er føres datoer for kreditorforhandlinger (brev ut / svar etc.) og andre merknader, slik at du kan ha full oversikt over forhandlingene med den enkelte kreditor.

| ØKO-SOS Gjeldsrådgivnin                         | Boliggjeld U<br>Standard brev         | C Callesheiveletting   | g                     |                 | Her fører o | lu inn kontał | ttinformasjo     | on og nøkke   | ldata for sakens framdrift. |               |             |                 |
|-------------------------------------------------|---------------------------------------|------------------------|-----------------------|-----------------|-------------|---------------|------------------|---------------|-----------------------------|---------------|-------------|-----------------|
| GJELD - usikret<br>Felles / delt betal.løsning: | forbruksgjeld etc.<br>Felles oppgjør. | Utskrift (spar papir): |                       |                 |             | Tilbał        | ke til registrer | ingsskjema    |                             |               |             |                 |
|                                                 |                                       |                        | (Felles betalings     | løsning er valg | t i STAR    | T og vises    | i UPRIO, d       | der forslage  | et kan tilpa                | isses om b    | ehov)       |                 |
| Sorter:                                         | Antall gjeldsposter: 6                |                        | Gå til UPRIO og lag / |                 |             |               |                  |               |                             |               |             | _ `             |
| Alfabetisk Restgjeld m. omk.                    | Dato                                  |                        |                       |                 |             |               |                  |               |                             |               |             | Startdatofelt   |
| Fjern mellomrom + sorter alfab                  | <b>b.</b>                             |                        |                       |                 |             |               | Skriv inn d      | atoer for fra | mdrift i sak                | en + fritekst | / merknader | gjelder ikke nå |
|                                                 | •                                     | ٦                      |                       |                 |             | Dato oppr.    | 1. henv.         |               | 2. henv.                    |               |             | Hvem er         |
| Kreditorer / inkassoselskap                     | Orgn.nr.                              | Saksnr.                | Formål / kreditor     | Kreditorkontakt | Telefon     | krav          | dato             | Svar dato:    | dato                        | Svar dato:    | Fritekst    | skyldner?       |
| AKONTO ØKONOMISERVICE AS                        |                                       |                        |                       |                 |             |               |                  |               |                             |               |             |                 |
| EUROCREDIT NORGE AS                             |                                       |                        |                       |                 |             |               |                  |               |                             |               |             |                 |
| Lindorff as                                     |                                       |                        |                       |                 |             |               |                  |               |                             |               |             |                 |
| Lindorff as                                     |                                       |                        |                       |                 |             |               |                  |               |                             |               |             |                 |
| Lindorff as                                     |                                       |                        |                       |                 |             |               |                  |               |                             |               |             |                 |
| ACCOUNTOR CREDIT AS                             |                                       |                        |                       |                 |             |               |                  |               |                             |               |             |                 |

#### Registrere gjeld på den av voksenpersonene som er ansvarlig for gjeldskravet

Helt til høyre kan registreres hem av voksenpersonene som er ansvarlig for hvert gjeldskrav. Dette er bare aktuelt for husstander med 2 voksne (ektepar / samboer). Opplysningene er nødvendig å fylle inn dersom en skal lage atskilte betalingsløsninger for begge voksenpersonene, eller når bare den ene voksenpersonen har usikrede gjeldskrav.

Automatisk brevfletting Fra gjeldsskjemaet kan du hente fram brevmaler for hhv. 1. brev til kreditorer og betalingsforslag, begge etter Fylkesmannens dokumentasjonsstandard, og flette brevet mot sentralt kreditorregister, slik at du raskt får opp samme brev til alle kreditorene, ferdig adressert og med utfylt saksreferanse. <u>Se detaljert framgangsmåte på side 42.</u>

Dette er et internt brevflettesystem som ikke fyller alle kravene til Arkivloven.

## Sentralt kreditorregister – brukes ved registrering av usikrede kreditorer

Kreditorregisteret er koblet til navnefeltet i skjemaet for registrering av usikret gjeld. Ved å klikke i navnefeltet, får du opp en alfabetisk valgliste, basert på de kreditorer som arbeidsstedet selv registrerer i kreditorregisteret. Dette vil lette utfyllingen, samtidig som en kreditor som er registrert fra før, vil bli med i den innebygde brevflettefunksjonen ved utsending av likelydende brev til alle kreditorene. Dette er mulig fordi hver kreditor også registreres med postadresser.

Arbeidstedet oppdaterer selv kreditorregisteret. En vil raskt oppleve at en kreditor ikke står registrert i registeret. En har da 2 utfyllingsmuligheter. 1) hente opp kreditorregisteret ved å klikke på knappen for dette og fylle inn navn + adresse på anvist linje. Lagre / lukke registeret og si ja til lagring. Da blir kreditoren automatisk tilgjengelig fra navnefeltet i registreringsskjemaet for usikret gjeld. Kreditoren blir fortløpende tilgjengelig for alle. En kan alternativt skrive inn kreditornavnet direkte, uten å registrere den i kreditorregisteret. Da blir kreditoren ikke med på evt. brevfletting.

Brevflettesystemet er internt og oppfyller ikke arkivlovens bestemmelser. En kan likevel bruke det ved å kopiere inn ferdig flettete brev inn i arbeidsstedets offisielle journalsystem, dersom dette ligger på samme (kommunale) server). Evt. kopiere / skanne inn nedbetalingsplanen som vedlegg.

| ØKO-SOS SENTRALT KRI<br>Her registreres nye kreditorer hver gang<br>GJELDSRÅDGIVNING. Etter registrerin<br>ved å fjerne alle opplysninger i vedkomr | DITORREGISTER<br>du får melding om å gjøre de<br>g, klikk 'Sorter alfabetisk' og 'L<br>mende rad / rader, og deretter | Gå til toppen av arket<br>tte. Dette sikrer at du ogs<br>.agre / lukke'. Du komme<br>klikke på 'Sorter alfabetis | Lagre / lu<br>så får flettet brev<br>r tilbake til GJEL<br>sk". <b>Ikke slett ra</b> | kke til alle kreditorer<br>DSRÅDGIVNING<br>d! | ie du oppretter i en sak i<br>3. <b>NB! Sletting av kreditorer</b> gjøres |
|----------------------------------------------------------------------------------------------------|----------------------------------------------------------------------------------------------------|----------------------------------------------------------------------------------------------------|--------------------------------------------------------------------------------------|-----------------------------------------------|---------------------------------------------------------------------------|
| Navn                                                                                                    | Adresse 1                                                                                                    | Adresse 2                                                                                                    | Adresse 3                                                                            | E-post                                        |                                                                           |
| ACCOUNTOR CREDIT AS                                                                                                    | NORDRE FRYDENLUND ALLÈ 6 C                                                                                            | 8504 SORTLAND                                                                                                    |                                                                                      |                                               | ØKO-SOS SENTRALT                                                          |
| Advokatkontoret KREDITTFORVALTNING AS                                                                                                    | Postboks 51                                                                                                    | 3601 Kongsberg                                                                                                   |                                                                                      |                                               | KREDITORREGISTER                                                          |
| AKONTO ØKONOMISERVICE AS                                                                                                    | POSTBOKS 63                                                                                                    | 3502 HØNEFOSS                                                                                                    |                                                                                      |                                               | Dette er et sentralt kreditorregister som                                 |
| AKSEPTA AS                                                                                                    | NEDRE FLATÅSVEI 107                                                                                                   | 7099 FLATÅSEN                                                                                                    |                                                                                      |                                               | vedlikeholdes av tjenestestedet. Det er                                   |
| AKTIV KAPITAL Portfolio Collection AS                                                                                                    | POSTBOKS 9137 GRØNLAND                                                                                                | 0133 OSLO                                                                                                    |                                                                                      |                                               | knyttet til:                                                              |
| AKTIV KONTROLL AS                                                                                                    | ROLFSBUKTVEIEN 17                                                                                                    | 1364 FORNEBU                                                                                                    |                                                                                      |                                               | Uppretting av sakens kreditorliste for                                    |
| ALEKTUM INKASSO AS                                                                                                    | POSTBOKS 2370                                                                                                    | 3103 TØNSBERG                                                                                                    |                                                                                      |                                               | bievneuing.                                                               |
| ALEA INKASSO AS                                                                                                    | POSTBOKS 450 MADLA                                                                                                    | 4090 HAFRSE IORD                                                                                                 |                                                                                      |                                               |                                                                           |

Merk: I bunnen av kreditorregisteret ligger flere arkfaner. Velger du fanen Namsfogder får du opp en liste der du kan skrive inn navn og adresser til aktuelle namsmenn / særnamsmenn. Dette navneregisteret oppdaterer skriv for klage på for høyt utleggstrekk som du henter opp i arket 'PRIO' og velger knappen øverst: 'Utleggstrekk / pålagte avtaler'. Da vises et skjema som har fokus på registrerte utleggstrekk og som beregner hva som evt. er disponibelt etter at nødvendige utgifter til bolig og livsopphold er dekket og resultat etter trekk, rangert etter Dekningslovens prioritetsregler. Dersom trekkene går ut over nødvendig livsopphold / boutgifter tydeliggjøres dette, med muligheter for å hente opp et ferdig beregnet klageskriv. Se nærmere beskrivelse under 'Utleggstrekk' på side 35.

## **FORMUE – registrering**

partner

selskap

Bankinnskudd hovedp.

| ØKO-SOS Gjeld                           | dsrådgivning -                              |                                       |                                                        |                                           |                                  | Notater                             | <ul> <li>Veiledning</li> </ul> |                          |
|-----------------------------------------|---------------------------------------------|---------------------------------------|--------------------------------------------------------|-------------------------------------------|----------------------------------|-------------------------------------|--------------------------------|--------------------------|
| REGISTR                                 | ERING: F                                    | ORMUE                                 |                                                        |                                           |                                  |                                     | O DIAGNOSE                     |                          |
| Navn: Harry Ha                          | ansen                                       |                                       |                                                        |                                           |                                  |                                     | 🔾 Gå til forsi                 | de                       |
| Bolig / annen                           | fast eiendom                                |                                       |                                                        |                                           |                                  |                                     |                                |                          |
| Dersom du ikke I<br>Alle felt med lilla | har takst, eller tak<br>overskrift har betj | sten er eldre er<br>vdning for result | nn 6 måneder, u<br>at. Øvrige felt er<br>「(brukes ikke | ndersøk eller a<br>tilleggsopplysr<br>nå) | nslå dagens a<br>ninger som ikke | ntatte salgsverd<br>e behandles vid | li (markedsverd<br>ere.        | di).                     |
| Boligtype                               | Opprinnelig<br>kjøpesum                     | Kjøpt<br>år                           | Dato for<br>avholdt takst                              | Verditakst /<br>lånetakst h.p.            | Verditakst<br>Iånetakst part.    | Panteheftels.<br>utenom lån         | Ligningsverdi<br>hovedperson   | selvangivelse<br>partner |
| Borettslag                              |                                             |                                       |                                                        | 3 000 000                                 |                                  |                                     |                                |                          |
| Selveid bolig                           |                                             |                                       |                                                        |                                           |                                  |                                     |                                |                          |
| Annen eiendom                           | 1                                           |                                       |                                                        |                                           |                                  |                                     |                                |                          |
|                                         | 1                                           |                                       | Kausjonist? Se                                         | ett hake i ruten til                      | venstre.                         | 1                                   |                                |                          |
| Bil, camping                            | ogn, motorsy                                | kkel, fritidsbå                       | åt, annet                                              |                                           |                                  |                                     |                                |                          |
| NB! Vedr. bil: opp                      | ogi merke og årsr                           | nodell                                |                                                        |                                           |                                  |                                     |                                |                          |
|                                         |                                             |                                       | 🗌 (brukes ikke                                         | nå)                                       |                                  |                                     |                                |                          |
| Type/merke                              | Opprinnelig                                 | Kjøpt                                 | Antatt                                                 | Takst                                     | Panteheftels.                    | Andel                               |                                |                          |
|                                         | kjøpesum                                    | ár                                    | salgsverdi                                             | dato:                                     | utenom lån                       | Partner                             |                                |                          |
|                                         |                                             |                                       |                                                        |                                           |                                  |                                     |                                |                          |
|                                         |                                             |                                       |                                                        |                                           |                                  |                                     |                                |                          |
|                                         |                                             |                                       |                                                        |                                           |                                  |                                     |                                |                          |
| Innskudd ban                            | ik / aksjer                                 |                                       |                                                        |                                           |                                  |                                     |                                |                          |
| Tune                                    | Delan                                       | Dalan                                 | Noun institus is                                       | -                                         | Depter / oukee                   | toing gigts år                      |                                |                          |

Hovedpers. Partner

Til venstre vises et utdrag av skjemaet. Det er nødvendig å registrere verditakst markaedsverdi på bolig. Dette forutsettes for riktig beregning av boliglån / refinansiering, da Gjeldsrådgivning i utgangspunket ikke beregner lån som er større enn det er registrert

## SAKENS LØSNING LIGGER KLAR, UANSETT PROBLEMSTILLLING DE NESTE SKJEMAENE GJELDER HVORDAN DU KAN TILPASSE EN STANDARD LØSNING TIL SAKENS INDIVIDUELLE LØSNING

ØKO-SOS GJELDSRÅDGIVNING er laget for å behandle alle typer betalingsproblemer og å presentere resultater som er i samsvar med alle sentrale forutsetninger og muligheter for løsning. Når du har lagt inn grunnlagsopplysningene i registreringsskjemaene, lager GJELDSRÅDGIVNING alltid et løsningsforslag etter standardvurderinger.

I mange tilfeller vil det være behov for tilpassinger av standard løsning. Her har ØKO-SOS GJELDSRÅDGIVNING sin sterke side! Dette vil vi vise ved gjennomgang av alle tilpassingsskjemaene.

Det er to alternativer for beregning av livsoppholdsutgifter som skylder trenger, før gjeld betjenes eller lån skal tas opp: 1) Satser for livsopphold ved gjeldsordning og utleggstrekk, 2) SIFO referansebudsjett.

## Fastsetting av nødvendig livsopphold gjøres i skjemaet NORM – se s. 23

Ut over dette følger budsjettene i GJELDSRÅDGIVNING en konsekvent og lovfestet prioritetsrekkefølge.

Har du en enkel sak med standard løsning, går du rett til skjemaene PLAN 1 eller PLAN 2. Her ligger alltid et forslag til løsning klart. Ønskes tilpassinger, bruker du NORM og de øvrige tilpassingsskjemaene til dette.

## FERDIGGJØRING AV BETALINGSFORSLAG USIKRET GJELD

## NORM – selvutfyllende normkalkulator for beregning av livsoppholdssats, med evt. tilpasninger til sakens behov.

## 1) Veiledende norm v/ utlegg og gjeldsordning

| ØKO-SOS Gjeldsrådgiv                        | ning -                                                  |                |                           | Se / endre I                                                                                                    | <u>okale satser</u> stø           | nad til livsopph.        | Gå til 'INFO'              | Tilbake til      | Notator       | Lagre |
|---------------------------------------------|---------------------------------------------------------|----------------|---------------------------|----------------------------------------------------------------------------------------------------|-----------------------------------|--------------------------|----------------------------|------------------|---------------|-------|
| NORMKALKULAT                                | OR MÅNEDLIG LIVSOPF                                     | HOLD, N        | 1. TILPAS                 | SING                                                                                                    | Se / endre n                      | asjonale satser          | Tilbake til UPRIO          | START            | INUTATE       | Lugic |
| Livsopphold : Gjelds<br>Veiled. satser stør | ordning og utleggstrekk +<br>nad til livsopphold (LOS.) | Liv            | sopphold: :<br>feransebud | SIFO<br>sjett                                                                                                    | Velg sats støn<br>livsopphold (kl | ad til<br>ikk i ruten) ▼ | TII ÅRSBUDSJ. 1            |                  |               |       |
| VALGT 🛦 som livsoppl                        | hold i denne saken.                                     |                |                           |                                                                                                    | Statlige reti                     | ningslinjer              |                            |                  |               |       |
| Sivilstand: G                               | ift Bruk TAB-ta                                         | sten for å kor | mme rett til ut           | fyllingsfelter.                                                                                                    | Y                                 |                          |                            |                  |               |       |
| VALGT: V                                    | eiled, satser v/ utlegg o                               | a aieldso      | ordning                   |                                                                                                    | Veiledend                         | e satser stø             | anad til livsoppho         | old (LOS.)       |               |       |
| Satsgrunnl                                  | ag:                                                     | 0 00           |                           |                                                                                                    | (Beregner allti                   | d hele husstan           | den uavhengig av felle     | s eller delte be | talinaslasnir | nder) |
|                                             | -9.                                                     |                |                           |                                                                                                    | (Borogitor and                    | a noio naootan           | acti, authorigig at tono   | o onor done oo   | laningoissinn | igoi) |
| *) Antall Formål                            |                                                         | *) Satser      | ▼Endre                    | Alle i husstanden                                                                                                    | Satser                            | Antall barnet            | illegg som beregnes        | (maks.4) : 🍡     |               |       |
| 2 Voksne Siv                                | ilstand: Gift                                           | 17 634         |                           | 2 voksne                                                                                                    | 13 100                            | *                        |                            |                  |               |       |
| 1 Barn 0 - 5 år -                           | - hjemmeboende:                                         | 2 666          |                           | 1 barn 0-5 år                                                                                                    | 3 850                             | 1                        |                            |                  |               |       |
| 1 Barn 6 - 10 år                            | r - hjemmeboende:                                       | 3 536          |                           | 1 barn 6 - 10 år                                                                                                    | 3 950                             | 1                        |                            |                  |               |       |
| 1 Barn 11 - 14                              | år, hjemmeboende                                        | 4 464          |                           | 2 barn 11 - 17 år                                                                                                    | 10 300                            | 2                        |                            |                  |               |       |
| 1 Barn 15 - 18 :                            | år, skoleelever - hjemmeboende                          | 6 4 1 8        |                           |                                                                                                    | 2 430                             | Aksepterte reiser        | utg. over norm (ikke bil). |                  |               |       |
| Hake = Reiseutgifter.                       | inngår i satser ovenfor:                                | -              |                           | (1 voksenperson)                                                                                                    | 33 630                            | 0.000                    | 0703990000000000000000000  |                  |               |       |
| barn fylt Strøm / fyring                    | sutgifter, inngår i satser ovenfor                      | -              |                           | Sum                                                                                                    | An in proceeding                  |                          |                            |                  |               |       |
| 18 år teller Barnepass / t                  | barnehage / SFO                                         | -              |                           | - 100 March 100 March 100 Mar<br>March 100 March 100 March | ч                                 |                          |                            |                  |               |       |
| også med Barnebidrag -                      | løpende bidrag:                                         |                |                           | Bilutgifter v/sos.h                                                                                                    |                                   | Ja, men bilutgifter      | r er ikke registrert       |                  |               |       |
| Nei Bilutg. (er ikk                         | e reg.)                                                 |                |                           | Ja                                                                                                    |                                   |                          |                            |                  |               |       |
| Helse, hvgien                               | ie, lege, inngår i livsopphold 🍼                        | -              |                           | 1                                                                                                    |                                   | I h.t. gieldende sa      | itser.                     |                  |               |       |
| Annet: (an                                  | inet - skriv her)                                       |                |                           | For individuell tilp                                                                                                    | 33 630                            |                          |                            |                  |               |       |
|                                             |                                                         | 1              | Hovedpersor               | Tils.                                                                                                    | Mail antena fe                    |                          |                            |                  | 1 01 0004     |       |
| 1                                           | Tile                                                    | 34 718         | Panner                    |                                                                                                    | vell, satser to                   | r stønad til livso       | oppholo er siste gang (    | oppoatent: 0     | 1.01.2024     |       |

Skjemaene er selvutfyllende, basert på husstandsopplysningene i START. En skal bare registrere dersom delbeløp skal justeres etter skjønn.

Valgt sats-alternativ blir automatisk overført som livsoppholdsgrunnlag i budsjetter og betalingsforslag.

**Vedr. <u>gjeldsordningssatsene</u>:** Kjører gjeldende forskrift vedtatt av departementet. SIFO-norm er knyttet til beregning av reiseutgifter og strøm/fyringsutgifter. Satsene er et utgangspunkt for skjønnsmessige tilpassinger i tråd med gjeldende forskrift. Endring gjøres ved å skrive inn alternative beløp, se nedenfor:

#### Endre / tilpasse enkeltsatser:

I kolonnen med overskrift 'Endre' kan en sette inn andre beløp som automatisk overstyrer de ferdig beregnete satsene for livsopphold, når dette kan begrunnes innenfor rammen av gjeldende forskrift.

**Utgifter til øvrige formål**: reiseutgifter osv. tar utgangspunkt i hvilke utgifter som er registrert i skjemaet UTG.: reise, helse / medisin osv. Bilsats endres ikke her men i utgiftsskjemaet. Evt. Skriv inn satsbeløpene direkte her. Særlig ved utarbeiding av satser v/ utlegg og gjeldsordning, er det viktig å få fram reelle og nødvendige avvik i husstandens økonomi, f.eks. knyttet til helse og transport.

## Automatisk beregning av fradrag i tilleggene for hjemmeboende barn og barn som skyldneren har samvær med.

Iht. gjeldende forskrift om livsoppholdssatser ved utleggstrekk og gjeldsordning § 4 gjøres et fradrag i tillegget på 20 prosent fra og med person nummer fire i husstanden. Tilsvarende gjøres fradrag i tillegget for samvær med egne barn f.o.m. barn nr. 3, med 20 prosent, som skyldner har samvær med. Begge fradragene gjøres i tillegget for de yngste barna. Dersom det beregnes fradrag vil dette tydeliggjøres med en melding helt nederst i bildet.

Merk at i husstander med aleneforsørgere vil regelen føre til at fradrag beregnes f.o.m. barn nr. 3 / yngste barn. Dette gjelder både etter livsoppholdssatser ved utlegg og gjeldsordning og i SIFO Referansebudsjett. Etter veiledende satser for stønad til livsopphold (Lov om sosiale tjenester) beregnes også fradrag iht. lovens egne regler om maks 4 barnetillegg. Antallet kan justeres i endringspanelet i arket 'START'.

**Ved delte betalingsløsninger** beregnes livsoppholdssatser som bare gjelder forsørgingsansvaret til den av voksenpersonene som det lages sak på (gjøres også i SIFO Referansebudsjett, se neste side).

For **sosialhjelpsvurdering** er lagt inn statlig veiledende minstenormer for livsopphold. Kommunen / kunden kan lokalt selv legge inn lokale sosialhjelpssatser via knappen 'Se / endre lokale sos.satser'. Beregningen splittes ikke opp om en lager gjeldssak for bare en av voksenpersonene i en gift / samboende husstand. Satsene blir brukt i eget rådgivningsskjema: (SOS.HJ) som gjennomgås seinere.

## 2) SIFO Referansebudsjett

| ØKO-S             | DS Gjeldsrådgivning -                                                                 |                                  |                            | Se / endre lo                                          | kale satser st  | tønad til livsopph.                           | Gå til 'INFO'                                        | Tilbake til                        | Notator                  | Lagro         |
|-------------------|---------------------------------------------------------------------------------------|----------------------------------|----------------------------|--------------------------------------------------------|-----------------|-----------------------------------------------|------------------------------------------------------|------------------------------------|--------------------------|---------------|
| NORM              | KALKULATOR MÅNEDLIG LIVSC                                                             | PPHOLD, N                        | I. TILPASS                 | ING                                                    | Se / endre      | nasjonale satser                              | Tilbake til UPRIO                                    | START                              | Notater                  | Lagre         |
| Livsop<br>Ve      | phold : Gjeldsordning og utleggstrekk +<br>iled. satser stønad til livsopphold (LOS.) | + Liv<br>Ref                     | sopphold: S<br>feransebuds | IFO                                                    |                 |                                               | Til ÅRSBUDSJ. 1                                      |                                    |                          |               |
| -                 |                                                                                       | VALGT A som                      | livsopphold.               |                                                        |                 | 1                                             | Sos.hj.satser vises                                  | når du velger "L                   | ivsopphold: (            | Gjeldsordnir  |
| Г                 | Bruk TAB-tasten for å komme rett til utfylling:                                       | sfelter.                         |                            |                                                        |                 |                                               |                                                      |                                    |                          | <i>.</i> 7:   |
| Brukes<br>ikke nå | VALGT: SIFO Referansebuc                                                              | dsjett for fo                    | o <mark>rbruksut</mark>    | 1                                                      |                 |                                               |                                                      |                                    |                          |               |
|                   | SATSER: 01.05.2023 A<br>Individspesifikke utgifter                                    | ntall personer:                  | 5<br>Tils                  | 1<br>Hovednerson                                       | 1<br>Partner    | 2<br>Barn ≤ 10 år                             | 2<br>Barn ≥ 10                                       | lår                                |                          |               |
|                   | Utgifter til mat og drikke: fradrag for stordr                                        | iftsfordel: 12%                  | 16 729                     | 3 758                                                  | 3 186           | 3 960                                         | 5 826                                                |                                    | fradrag for sto          | rdriftsfordel |
|                   | • • • • • • • • • • • • • • • • • • • •                                               | Endre sats ►                     | Endre sats                 |                                                        |                 |                                               | 1                                                    | 1                                  |                          |               |
|                   | Utgifter til klær og sko:                                                             |                                  | 4 780                      | 900                                                    | 970             | 1 350                                         | 1 560                                                |                                    |                          |               |
|                   | • • • • • • • • • • • • • • • • • • •                                                 | Endre sats 🕨                     | Endre sats 🕨               |                                                        |                 |                                               |                                                      |                                    |                          |               |
|                   | Utgifter til personlig pleie:                                                         |                                  | 3 010                      | 740                                                    | 920             | 450                                           | 900                                                  |                                    |                          |               |
|                   |                                                                                       | Endre sats 🕨                     | Endre sats                 | 4 050                                                  | 4.050           | 1.055                                         | 0.500                                                | ,                                  |                          |               |
|                   | Utgifter til mediebruk og fritid (individ):                                           | E de cale a                      | / 163                      | 1 650                                                  | 1 650           | 1 355                                         | 2 508                                                |                                    |                          |               |
|                   | Reisekostnader: kollektivt (fra fulte 4 år)                                           | Endre sats F                     | a A1A                      | 853                                                    | 853             | 854                                           | 854                                                  |                                    |                          |               |
|                   | Nelsekostiladel. Kollektivi (ira lyite 4 al)                                          | Antall barn                      | Endre sats                 | 033                                                    | 000             | 034                                           | 034                                                  | 5                                  |                          |               |
|                   | Klikk og velg                                                                         | Klikk og velg                    | -                          | Velo alternativer til                                  | venstre         |                                               |                                                      |                                    |                          |               |
|                   | Spedbarnsutg.: Klikk og velg alternativer i felt over<br>= Sum individspesif          | nfor.<br>fikke utgifter:         | <u>35 096</u>              | <ul> <li>Er fratrukket 1<br/>(Aleneforsørd)</li> </ul> | 2% stordriftsl  | fordel for utg. til m<br>inet stordriftsforde | at og drikke, for hussta<br>I dersom 4 eller flere p | nder med mer (<br>bersoner i hussi | enn 4 persone<br>landen) | er            |
|                   | Husholdsspesifikke utgifter<br>Andre dagligvarer                                      |                                  | ↓<br>880                   | Endre 🔻 veiledend                                      | le satser (de 4 | øverste):                                     |                                                      |                                    |                          |               |
|                   | Husholdningsartikler                                                                  |                                  | 1 000                      |                                                        |                 |                                               |                                                      |                                    |                          |               |
|                   | Møbler                                                                                |                                  | 1 270                      |                                                        |                 |                                               |                                                      |                                    |                          |               |
|                   | Mediebruk og fritid                                                                   |                                  | 2 4 1 0                    |                                                        |                 |                                               |                                                      |                                    |                          |               |
|                   | Bilkostnader (drift, vedlikehold) (Skyldne                                            | er) Klikk og velg                |                            | Bilutgifter iht. S                                     | IFO ref.buds    | sjett beregnes de                             | ersom du velger 'ja' til                             | venstre.                           |                          |               |
|                   | <b>4</b> 1                                                                            | 0                                |                            | Saken gielder be                                       | aae voksenn     | ersoner                                       |                                                      |                                    |                          |               |
|                   | Barnehage, antall barn<br>SFO (skolefritidsordning), antall barn                      | 0                                | 1                          | Saken gjelder be                                       | egge voksenp    | ersoner                                       |                                                      |                                    |                          |               |
|                   | = Sum husholdsspesif                                                                  | likke utgifter:                  | 5 560                      | (brukes ikke nå):                                      |                 | -<br>-                                        |                                                      |                                    |                          |               |
|                   | T                                                                                     | otalt pr. mnd.<br>Totalt pr. år: | 40 656<br>487 872          |                                                        |                 |                                               |                                                      |                                    |                          |               |

## SIFO referansebudsjett – alt er selvutfyllende + muligheter for tilpasning av delbeløp til faktisk situasjon

<u>SIFO</u> referansebudsjett - selvutfyllende (se ovenfor) kan legges til grunn ved generell økonomisk rågivning, herunder lånevurderinger for Startlån i Husbanken eller boliglån på det åpne markedet. ØKO-SOS GJELDSRÅDGIVNING beregner riktige satser <u>helt automatisk</u>, til minste detalj, på grunnlag av husstandens totale sammensetning: antall voksenpersoner, barn, kjønn og alder og forsørgeransvar (felles barn, særkullsbarn og samværsutgifter).

Merk at SIFO referansebudsjett bare er et standardisert forslag som må tilpasses den enkelte husstands faktiske situasjon, når dette kan begrunnes. I NORM kan du justere alle delbeløp. Se bildet ovenfor: Evt. endringer skrives inn i feltet rett under vedkommende sats og vil da overstyre denne. Delbeløpene justerer seg automatisk til det som gjelder ut fra om det er felles eller delt betalingsløsning og skyldners forsørgeransvar overfor egne / felles barn, inkl. samvær med egne barn. Det samme gjelder for satser ved gjeldsordning og utleggstrekk.

Øverst i bildet kan en finne snarveier til Se / endre lokale sosialhjelpssatser og til nasjonale satser (Utlegg / gjeldsordning, SIFO referansebudsjett og veiledende sosialhjelpssatser. Alternativt kan disse også finnes via ØKO-SOS INNVALG.

## UPRIO – Hovedsted for valg av type løsning / tilpassing av usikret / uprioritert gjeld (forbruksgjeld).

| øк         | O-SOS Gjeldsrådgivning -                                                                                                    |                   |                                                       |                          | Tilbake til<br>START         | Tilbake til<br>GJELD | Nedbetalings<br>plan 1                   | - Nedbetalin<br>plan 2        | gs- Notater                 | Tilbakestill<br>formler | Veiledning                 |  |  |  |
|------------|----------------------------------------------------------------------------------------------------|-------------------|-------------------------------------------------------|--------------------------|------------------------------|----------------------|------------------------------------------|-------------------------------|-----------------------------|-------------------------|----------------------------|--|--|--|
| U<br>V     | USIKRET GJELD - VELG LØSNING M. EVT. TILPASSING.<br>Valgt løsning: - nedbetalingsplan uten renteberegning.<br>Livsopphold = sats v/ utlegg / gjeldsordning                                                                           |                   |                                                       |                          |                              |                      |                                          |                               |                             |                         |                            |  |  |  |
| F          | elles betalingsløsning (valgt I START / Hovedstyringsdata). Nedbetaling starter (reg. i PLAN 2)<br>01.02.2024                                                                                                    |                   |                                                       |                          |                              |                      |                                          |                               |                             |                         |                            |  |  |  |
| 1)         | 1) Velg løsning: ▼ Vurder nedbetalingstid (overskriv m. ønsket antall måneder): Tilbakestill ▶ 26 Gir 100 % dividende. Inklud                                                                                                    |                   |                                                       |                          |                              |                      |                                          |                               |                             |                         |                            |  |  |  |
| <u>N</u> e | edbetaling uten renteberegning Valgt                                                                                                    |                   |                                                       |                          |                              |                      |                                          |                               |                             |                         |                            |  |  |  |
| En         | ngangs./akkord DISPONIBELT: Månedlig overskudd ved betalingsplanens start: kr 4 828 =månedlig betjening. Livsopphol                                                                                                    |                   |                                                       |                          |                              |                      |                                          |                               |                             |                         |                            |  |  |  |
| <u>N</u> e | edbetaling som annuitetslån biskoniselt i Manedlig overskudd ved betalingsplanens start: kr 4 828 =manedlig betjening. Livsopphol *) MERK: Straks løpende utleggstrekk reduseres eller opphører, vil disponibelt beløp øke og reduse |                   |                                                       |                          |                              |                      |                                          |                               |                             |                         |                            |  |  |  |
| <u></u> e  | efinansiering                                                                                                    |                   |                                                       |                          | 0) Tiles                     |                      |                                          | transferra and and            | K - for a local de la c     | de al callo de la TEN   |                            |  |  |  |
| Låı        | nebehandling / lage boliglån                                                                                                    | _                 |                                                       |                          | 2) Tilpas                    | se aisponi           | beit beiøp?                              | Korriger maneo                | lig forskuddstrei           | (K SKATT   Tilpass noi  | m livsopphold              |  |  |  |
| Bet        | letjene boligens markedsverdi                                                                                                    |                   |                                                       |                          |                              |                      |                                          |                               |                             |                         |                            |  |  |  |
| Ut         | Utform betalingsforslaget ved å Justere prosentfeltene øverst i hver kolonne nedenfor. Prosentuering sikrer lik behandling av alle krav. Prosentfelt som ikke skal brukes ved                                                        |                   |                                                       |                          |                              |                      |                                          |                               |                             |                         |                            |  |  |  |
| Ne         | edbetalingstiden beregnes aton                                                                                                    | natisk. Ferdig fo | orslag til betalin                                    | igsløsning               | blir automa                  | itisk present        | ert i PLAN 1 o                           | g PLAN 2.                     |                             |                         |                            |  |  |  |
| 3)         | Tilpass løsningen 💦 🍡                                                                                                    |                   | Hovedstol                                             | Hvorav:                  |                              |                      | Betalingsfo                              | slag / divide                 | nde                         |                         |                            |  |  |  |
|            |                                                                                                    |                   | Før betalings                                         |                          | Rettslige                    | Utenrettsl.          | Innbetales i                             | -                             | Disponibelt                 |                         |                            |  |  |  |
|            | Livsopphold = sats v/ utlegg /                                                                                                    | gjeldsordning     | forslag                                               | Renter                   | omkostn.                     | omkostn.             | perioden                                 | 1                             | pr. mnd. /                  | ! = andel renter og / e | eller omkostn. e           |  |  |  |
| He         | ikrada kraditorar                                                                                                    | l åno /eakenr     | 100,0 %                                               | 100 %                    | 100 %                        | 100 %                | 100,0 %                                  | Endre her                     | fordelt                     | * Nedbetalt             | laki nedbet                |  |  |  |
| 03         |                                                                                                    | Lune-Jukin.       | -                                                     |                          |                              |                      | 140 000                                  | -                             | -                           |                         | 4 mail neaber              |  |  |  |
| 1          | LINDORFF AS (F)                                                                                                    |                   | 50 000,00                                             | -                        | -                            | -                    | 50 000,00                                | 34,1                          | 1 646,56                    | apr. 2026               | 1648,667418                |  |  |  |
| 2          | LINDORFEAS (F)                                                                                                    |                   | 40 000,00                                             | -                        | -                            | -                    | 40 000,00                                | 27,3                          | 1 317,25                    | apr. 2026               |                            |  |  |  |
| 4          |                                                                                                    |                   | 50 000,00                                             |                          | _                            | -                    | 20 000,00                                | 13.6                          | 658,62                      | apr. 2026               |                            |  |  |  |
|            | LINDORFF AS (F)                                                                                                    |                   | 20 000.00                                             | -                        |                              |                      |                                          |                               |                             |                         | 858.8229871                |  |  |  |
| 5          | LINDORFF AS (F)<br>LINDORFF AS (F)                                                                                                    |                   | 20 000,00                                             | -                        | -                            | -                    | 6 600,00                                 | 4,5                           | 217,35                      | apr. 2026               | 650,6220671<br>217,3455792 |  |  |  |
| 5          | LINDORFF AS (F)<br>LINDORFF AS (F)<br>SUMMER                                                                                                    |                   | 20 000,00<br>6 600,00<br>kr 146 600                   | -<br>kr -                | -<br>kr-                     | -<br>kr-             | 6 600,00<br>kr 146 600                   | 4,5<br>100 %                  | 217,35<br>4 827,71          | apr. 2026               |                            |  |  |  |
| 5          | LINDORFF AS (F)<br>LINDORFF AS (F)<br>SUMMER<br>Oppdater visning: V                                                                                                    | ïser/åpner all    | 20 000,00<br>6 600,00<br>kr 146 600<br>e rader med re | -<br>kr -<br>gistrerte k | <b>kr</b> -<br>rav. Også v   | kr -<br>ved evt. nye | 6 600,00<br>kr 146 600<br>kreditorer. Lu | 4,5<br>100 %<br>kker tomme ra | 217,35<br>4 827,71<br>ader. | apr. 2026               |                            |  |  |  |
| 5          | LINDORFF AS (F)<br>LINDORFF AS (F)<br>SUMMER<br>Oppdater visning: V<br>På denne siden kan                                                                                                    | íser/åpner all    | kr 146 600<br>e rader med re                          | kr -<br>gistrerte k      | kr<br>rav. Også v<br>nøsløsn | kr<br>red evt. nye   | 6 600,00<br>kr 146 600<br>kreditorer. Lu | 4,5<br>100 %<br>kker tomme ra | 217,35<br>4827,71<br>ader.  | apr. 2026               |                            |  |  |  |

UPRIO er det stedet hvor du

1) velger type betalingsløsning for usikret gjeld og

2) tilpasser / endrer denne for ferdig presentasjon i betalingsforslagene i PLAN 1 og PLAN 2.

Via et klikk på en av de 6 valgknappene, får en beregnet automatisk valgt betalingsløsning:

| 1) Velg løsning: 🔻                     |
|----------------------------------------|
| Nedbetaling uten renteberegning        |
| <u>E</u> ngangs-/akkord                |
| <u>N</u> edbetaling som annuitetslån   |
| <u>R</u> efinansiering                 |
| <u>L</u> ånebehandling / lage boliglån |
| Betiene boligens markedsverdi          |

GJELDSRÅDGIVNING kjører alle betalingsmodeller for betaling av usikret gjeld iht. "Standard for utarbeidelse av utenrettslig gjeldsordning i NAV". + Alternativet 'Betjene boligens markedsverdi.

Hvert oppgjørsalternativ hentes opp, ferdig beregnet, med et enkelt tastetrykk.

**UPRIO** presenterer et oppsett basert på registrering i skjemaet 'GJELD / usikret'. I bildet på forrige side er kolonnene for renter og omkostninger tomme fordi dette ikke er registrert.

## 1) <u>Velq</u> løsning – alle alternativer lages automatisk og presenteres i budsjetter og betalingsforslag.

Alle løsninger for oppgjør av usikret gjeld tar utgangspunkt i hvert kravs andel av samlet gjeld (dividende) og om betalingsløsningen er felles eller bare gjelder for en av voksenpersonene i husstanden (velges i 'START', se s. 10). Om det lages gjeldssak bare for en av voksenpersonene vil budsjettet automatisk bare ta med vedkommendes inntekter, andel av fellesutgifter og forsørgingsansvar.

- Nedbetaling uten renteberegning. Månedlig disponibelt beløp fordeles på alle kreditorer etter kravenes innbyrdes størrelse.
- Engangsoppgjør. Alle krav blir stilt opp med fullt engangsoppgjør i betalingskolonnen. Dersom lavere dividende enn 100%: Velg ønsket dividendeprosent øverst i kolonnen for betalingsforslag (se under 2) Tilpass løsning)
- Annuitetslån: hver gjeldspost beregnes som et annuitetslån, månedsbeløp = fast terminbeløp. Dato nedbetalt tilsvarer nårlånet er nedbetalt. Rentesats legges inn i skjemaet 'GJELD / usikret' som du kommer til automatisk, før du går tilbake til UPRIO Refinansiering. Se også nedenfor under tilpassing av betjeningsbeløp pr. mnd.
- Låne behandling / lage boliglån. Dette valget er laget for å tydeliggjøre at alle funksjoner for behandling av pantesikret gjeld / boliglån gjøres i 'PRIO' og bringer deg rett dit (se s. 28).
- Betjening av boligens markedsverdi, jf. Gjeldsordningsloven.

Annuitetslån kan også velges i registreringsskjemaet GJELD / usikret, dette blir automatisk overført til UPRIO.

## 2) Tilpass løsningen ved lovfestet bruk av skjønn

## Følgende funksjoner er mulige via UPRIO og skjemaets tilpassingsfunksjoner:

- Ved overskudd: Gjengir standard beregnet dividendebetjening, eller den løsning du har valgt, for usikrede kreditorer ut fra disponibelt beløp. Viser nedbetalingstid og når hver enkelt gjeldspost er nedbetalt (alle gjeldsposter være nedbetalt samtidig). Dersom det ikke er overskudd, vises melding om dette. Dersom minst 1 av betjeningsbeløpene mangler, kan ikke UPRIO vise dette, og dividendebetjening vises i stedet.
- Vurder månedlig forskuddstrekk skattetrekk. Det er viktig at trekket ikke er for langt. Klikk på knapp for justering av skattetrekket for å komme til stedet du kan endre dette.
- Tilpass norm livsopphold. Livsoppholdssatsene ved utlegg og gjeldsordning er veiledende og kan justeres i de tilfeller dekke kan begrunnes / dokumenteres. Vi knappen 'Tilpass norm livsopphold' kommer du til NORM (normkalkulator) hvor du har muligheter for å skrive inn alternative beløp til de som er forhåndsberegnet
- Tilpass hvert enkelt betjeningsbeløp pr. mnd. ved å velge prosentsats øverst i hver kolonne. Enhver endring vil påvirke gjeldspostenes størrelse og dermed nedbetalingstiden, likt. Dersom en vil begrense et betalingsforslag til f.eks. 60 mndr. skriver en inn tallet 60 i månedsfeltet. Til høyre for feltet vises da hvilken prosentandel / dividende av samlet gjeld som blir nedbetalt. En overskriver deretter prosentsatsen under betalingsforslaget med den foreslåtte prosentsats / dividende som beregner 60 mndr. Dette finner en raskt ut ved å prøve seg fram. En kan også redusere dividenden direkte via prosentfeltet. Da vil nedbetalingstiden automatisk bli omregnet tilsvarende.
- Ved valg 'Annuitetslån' skal evt. endring av gjeldspostene gjøres i kolonnen lengst til høyre. Ved dette alternativet stenges høyre kolonne for redigering, samtidig som venstre kolonne åpnes for

redigering av prosentsats ved annuitetslån. Samtidig er det ikke mulig å tilbakestille antall mndr., da dette nå bestemmes av lånenes nedbetalingstid. Det kommer opp varsel om at nedbetalingstiden ikke kan endres i tilbakestillingsfeltet. Gjør en dette, må annuitetslånet beregnes på nytt for å fjerne feilmeldiner.

## • Startdato: overføres fra skjemaet PLAN 2 (må settes i det skjemaet)

## 3) Tilpass disponibelt beløp

Det er viktig at disponibelt beløp ikke er høyere enn at skyldner med stor sikkerhet disponerer dette beløp hver måned. I GJELDSRÅDGIVNING beregnes disponibelt beløp automatisk etter at alle andre og høyere prioriterte utgifter er dekket. Via knappene til høyre kan du sette månedlig forskuddstrekk skatt høyt nok til at en unngår «overrasker» ved skatteoppgjøret. Minst like viktig er en skjønnsmessig vurdering av veiledende satser for livsopphold. I rundskriv understrekes at satsene bare er veiledende og derfor skal vurderes tilpasset den individuelle sak, når dette kan begrunnes / forsvares. I arket 'NORM' er det alle tilpasningsmuligheter, enten en kjører livsoppholdssatser ved utlegg og gjeldsordning eller foretar lånevurderinger på grunnlag av SIFO referansebudsjett.

## 4) Vurder nedbetalingstid – ha god dialog med skyldner

UPRIO beregner i utgangspunkt en nedbetalingstid som tilsvarer full dekning. Om gjeldsordningslovens begrensning til 5 år overskrides, kan en redusere prosentsatsen i kolonnen for 'Innbetales i perioden'. Da reduseres både nedbetalingstiden og dividenden tilsvarende.

Det er viktig at disponibelt beløp er basert på dokumenterte faktiske behov etter individuell vurdering, slik lovverket også forutsetter. Dette forutsetter god dialog med skyldner, som er den som skal ta ansvar for økonomien.

## **Tilbakestill formler**

Øverst til høyre kan en via knapp tilbakestille formler i informasjonsfeltet. Grunnen kan være at en har overskrevet en formel, enten ved en feil, eller overskrevet med et annet beløp. Dette gjelder de 4 kolonnene under prosentfeltene. I sistnevnte tilfelle må en vurdere nøye om en skal overskrive aktivt, da dette i tilfelle innebærer et avvik fra lik behandling av alle krav.

## Oppdatering livsoppholdssatser gjeldsordning – detaljer (hentes opp med knappen 'Se / endre nasjonale satser' i NORM).

13 juni 2014

| KO-SOS Gielderådaivn                                                                                    | ing -           |                       | _                               |                |               |  |  |  |  |  |  |  |  |
|----------------------------------------------------------------------------------------------------|-----------------|-----------------------|---------------------------------|----------------|---------------|--|--|--|--|--|--|--|--|
| No-000 Ojeluaraugivii                                                                                   | ing -           |                       | •                               | Lagre og lukke | Leverandør    |  |  |  |  |  |  |  |  |
|                                                                                                    |                 |                       |                                 |                |               |  |  |  |  |  |  |  |  |
| ASJONALE LIVSOPPHOLDSSATSER                                                                             |                 |                       |                                 |                |               |  |  |  |  |  |  |  |  |
| jeldsordningssatser: Forskrift om livsoppholdssatser ved utleggstrekk og gjeldsordning pr. 1.7. 2014.   |                 |                       |                                 |                |               |  |  |  |  |  |  |  |  |
| Sosialhjelp: Rundskriv fra Sosialdepartementet vedr. statlige veiledende retningslinjer for utmåling av |                 |                       |                                 |                |               |  |  |  |  |  |  |  |  |
| stønad til livsopphold etter Lov om sosiale tjenester i arbeids- og velferdsforvaltningen § 18.         |                 |                       |                                 |                |               |  |  |  |  |  |  |  |  |
|                                                                                                    |                 | 2                     | 0 0 0                           |                | I Sentralt kn |  |  |  |  |  |  |  |  |
| EDENFOR KAN BR                                                                                          | UKEREN          | ENDRE / OP            | PDATERE SATSENE SE              | LV             | inn sosialhje |  |  |  |  |  |  |  |  |
|                                                                                                    | DOLT-L          | 1.11181.e             |                                 |                | inkl. egen ko |  |  |  |  |  |  |  |  |
| ppdater i de guie feitene. O                                                                            | BS: Husk ta     | iden bade for voks    | ne og barn:                     |                | oppdatert av  |  |  |  |  |  |  |  |  |
| Alle oppdateringer bl                                                                                   | ir overført til | alle filer som er i b | ruk.                            |                | ]             |  |  |  |  |  |  |  |  |
|                                                                                                    |                 |                       |                                 | 6. at          |               |  |  |  |  |  |  |  |  |
| Gjeldsordning                                                                                           |                 |                       | Stønad til livs opphold         | Statlige       |               |  |  |  |  |  |  |  |  |
|                                                                                                    |                 |                       |                                 | retningslinjer | 1             |  |  |  |  |  |  |  |  |
| GJELDSORDNING Gjel                                                                                      | der fra:        | 01.07.2023            | LIVSOPPHOLD Gjelder fra:        | 01.01.2024     |               |  |  |  |  |  |  |  |  |
| Satser ved gjeldsordning l                                                                              | nos             | Beløp/sats            | Veiledende satser for stønad ti | l Beløn/sats   |               |  |  |  |  |  |  |  |  |
| Namsmannen, <u>månedlige</u>                                                                            | beløp           |                       | livsopphold                     | Delippisats    |               |  |  |  |  |  |  |  |  |
| 1 voksen                                                                                                |                 | 10 412                | Enslige                         | 7 850          |               |  |  |  |  |  |  |  |  |
| 2 voksne / skyldner som fo                                                                              | orsørger        |                       |                                 |                |               |  |  |  |  |  |  |  |  |
| ektefelle / samboer                                                                                     |                 | 17 634                | Ektepar / samboere              | 13 100         |               |  |  |  |  |  |  |  |  |
| Reiseutgifter for enslig person                                                                         | 1 ut over       | Er bortfalt           | Personer i bofellesskap         | 6 600          |               |  |  |  |  |  |  |  |  |
| Reiseutgifter par ut over:                                                                              |                 | Er bortfalt           | Barn 0 - 5 år                   | 3 850          |               |  |  |  |  |  |  |  |  |
| Elektrisitet / fyring over                                                                              | kr 1 000 000    | Er bortfalt           | Barn 6 - 10 år                  | 3 950          |               |  |  |  |  |  |  |  |  |
| -en voksen                                                                                              |                 |                       | Barn 11 - 17 år                 | 5 150          |               |  |  |  |  |  |  |  |  |
| Elektrisitet / fyring over                                                                              | kr 1 000 000    | Er bortfalt           |                                 |                |               |  |  |  |  |  |  |  |  |
| - 2 voksne                                                                                              |                 |                       |                                 |                |               |  |  |  |  |  |  |  |  |
| Helse, hygiene, lege                                                                                    | kr 1 000 000    | Er bortfalt           | Dersom to voksne dobles belør   | bet            |               |  |  |  |  |  |  |  |  |

#### BARN SKYLDNEREN HAR DAGLIG OMSORG FOR

Husk at hver sak skal behandles individuelt. (Anbefalte livsoppholdssatser pr. bam - månedlige beløp.) GLFLDSORDNING / UTLEGGSTREKK: Pr. 1.7.2023

| ourrent of the output the output of the output of the outp |             |           |            |          |                                 |
|----------------------------------------------------------------------------------------------------|-------------|-----------|------------|----------|---------------------------------|
|                                                                                                    |             |           |            | 15 år og |                                 |
| Husstandsstørrelse:                                                                                                    | T.o.m. 5 år | 6 - 10 år | 11 - 14 år | oppover  |                                 |
| 1 voksen og 1 barn                                                                                                    | 3 332       | 4 4 20    | 5 580      | 6 4 1 8  |                                 |
| En voksen og flere barn                                                                                                    | 3 332       | 4 420     | 5 580      | 6 418    | (Satsene er like uansett hussta |
| To voksne og ett bam                                                                                                    | 3 332       | 4 420     | 5 580      | 6 418    |                                 |
| To voksne og flere barn                                                                                                    | 3 332       | 4 420     | 5 580      | 6 418    |                                 |
| Down come chalde and has dealing and and                                                                                                    | from        |           |            |          |                                 |

Det vises til rundskriv Q 08/2004 av 28. juni 2004 fra Familie- og forbrukerdepartementet

| SATSER FOR UTGIFTER TIL SAMVÆR MED BARN Se detaljer fra rundskriv Q-09/03 *) |               |           |            |            |  |  |  |  |
|------------------------------------------------------------------------------|---------------|-----------|------------|------------|--|--|--|--|
|                                                                              | Aldersgrupper |           |            |            |  |  |  |  |
| Samværets omfang                                                             | 0 - 5 år      | 6 - 10 år | 11 - 14 år | 15 - 18 år |  |  |  |  |
| Ikke samvær/samvær mindre enn klasse 1                                       | 0             | 0         | 0          | 0          |  |  |  |  |
| Samværsklasse 1 (2-3netter/2-3 dager pr. mnd.)                               | 305           | 407       | 531        | 605        |  |  |  |  |
| Samværsklasse 2 (4-8 netter pr. mnd.)                                        | 1 011         | 1 348     | 1760       | 2 003      |  |  |  |  |
| Samværsklasse 3 (9-13 netter pr.mnd.)                                        | 1 410         | 1 881     | 2455       | 2 794      |  |  |  |  |
| Samværsklasse 4 (14-15 netter pr. mnd.)                                      | 1 770         | 2 361     | 3082       | 3 507      |  |  |  |  |

Dette skjemaet kommer du til når du i skjemaet NORM klikker på 'Se / endre nasjonale satserr'. Her er gjengitt alle satser som styrer livsoppholdsberegningene i ØKO-SOS GJELDSRÅDGIVNING.

Skjemaet ligger ikke i gjeldsrådgivningsfilen men i systemfilen som alle gjeldsrådgivningsfiler er koblet til. Her er registrert de gjeldende livsoppholdssatsene i samsvar med årlige vedtak i Barnelikestillings- og inkluderingsdepartementet. Satsene blir alltid oppdatert av SOFA as. Men kundene har muligheter til direkte oppdatering for arbeidsstedet / kommunen ved å overskrive beløpene i de gule feltene. Husk i tilfelle på å være nøyaktig, da satser som registreres her, oppdaterer alle andre saker fra samme server-installasjonen.

#### Tilpasning – tillegg av lokale livsoppholdssatser sosialhjelp (hentes opp med knappen 'Se / endre sos.satser' i NORM)

| REGISTRER INNTIL 10 SE                                                                                                    | TT MED SOS            | IALHJELPSS            | ATSER                 |                       | Tilbake til Gjeld     | Isrådgivning          |                       |  |  |  |  |  |
|----------------------------------------------------------------------------------------------------|-----------------------|-----------------------|-----------------------|-----------------------|-----------------------|-----------------------|-----------------------|--|--|--|--|--|
| <ul> <li>Feltet nedenfor er laget for rådgivningstjenester som betjener flere kommuner og som kan ha behov for å veksle raskt mellom slike kommuner. Evt. tidligere satser egen kommune.</li> <li>Fyll inn kommunenavn eller annet øverst og satser (på de gule feltene) i tabellen nedenfor. Disse vil automatisk bli overført til GJELDSRÅDGIVNING.</li> <li>Satsene oppdateres av bruker og forblir uforandret inntil bruker setter inn nye tall.</li> <li>Satsene til livsopphold etter Gjeldsordningsloven og Statlige veiledende satser for livsopphold blir oppdatert av leverandør - sistnevne satser ligger ikke her men i Systemfilen som oppdateres av leverandør.</li> </ul> |                       |                       |                       |                       |                       |                       |                       |  |  |  |  |  |
|                                                                                                    | Egen kommune          | Kommune / sats 4      | Kommune / sats 5      | Kommune / sats 6      | Kommune / sats 7      |                       |                       |  |  |  |  |  |
|                                                                                                    | Gjelder fra:          | Gjelder fra:          | Gjelder fra:          | Gjelder fra:          | Gjelder fra:          | Gjelder fra:          | Gjelder fra:          |  |  |  |  |  |
| Veiledende satser for stønad til                                                                                                    | (skriv inn dato)      | (skriv inn dato)      | (skriv inn dato)      | (skriv inn dato)      | (skriv inn dato)      | (skriv inn dato)      | (skriv inn dato)      |  |  |  |  |  |
| livsopphold                                                                                                    | Beløp/sats            | Beløp/sats            | Beløp/sats            | Beløp/sats            | Beløp/sats            | Beløp/sats            | Beløp/sats            |  |  |  |  |  |
| Enslige                                                                                                    | 0                     | 0                     | 0                     | 0                     | 0                     | 0                     | 0                     |  |  |  |  |  |
| Ektenar / samhoere                                                                                                    |                       |                       |                       |                       |                       |                       |                       |  |  |  |  |  |
| Entepar / Samboere                                                                                                    | 0                     | 0                     | 0                     | 0                     | 0                     | 0                     | 0                     |  |  |  |  |  |
| Personer i bofellesskap                                                                                                    | 0                     | 0                     | 0                     | 0                     | 0                     | 0                     | 0                     |  |  |  |  |  |
| Personer i bofellesskap<br>Barn 0 - 5 år                                                                                                    | 0                     | 0<br>0<br>0           | 0<br>0<br>0           | 0<br>0<br>0           | 0<br>0<br>0           | 0<br>0<br>0           | 0<br>0<br>0           |  |  |  |  |  |
| Personer i bofellesskap<br>Barn 0 - 5 år<br>Barn 6 - 10 år                                                                                                    | 0<br>0<br>0           | 0<br>0<br>0           | 0<br>0<br>0           | 0<br>0<br>0           | 0<br>0<br>0           | 0<br>0<br>0           | 0<br>0<br>0           |  |  |  |  |  |
| Personer i bofellesskap<br>Barn 0 - 5 år<br>Barn 6 - 10 år<br>Barn 11 - 17 år                                                                                                    | 0<br>0<br>0<br>0      | 0<br>0<br>0<br>0      | 0<br>0<br>0<br>0      | 0<br>0<br>0<br>0      | 0<br>0<br>0<br>0      | 0<br>0<br>0<br>0      | 0<br>0<br>0<br>0      |  |  |  |  |  |
| Personer i bofellesskap<br>Barn 0 - 5 år<br>Barn 6 - 10 år<br>Barn 11 - 17 år<br>Enslige forsørgere - spesialsats                                                                                                    | 0<br>0<br>0<br>0<br>0 | 0<br>0<br>0<br>0<br>0 | 0<br>0<br>0<br>0<br>0 | 0<br>0<br>0<br>0<br>0 | 0<br>0<br>0<br>0<br>0 | 0<br>0<br>0<br>0<br>0 | 0<br>0<br>0<br>0<br>0 |  |  |  |  |  |

OBS! Ved utfylling: felt som ikke inneholder tall må inneholde verdien 0 for at normberegningen skal bli riktig!

Dette oppslaget ligger i filen Sentralt kreditorregister og blir ikke oppdatert av SOFA as. Her kan brukerstedet selv legge inn lokale satser, korttidssatser etc.. Skjemaet hentes opp i skjemaet NORM via valgmeny. Aktuelt vil være å registrere satser som avviker fra statlige veiledende satser, korttidssatser etc. Brukere som arbeider mot flere kommuner kan legge inn ulike kommuners veiledende lokale satser.

## **Oppdatering av livsoppholdssatsene**

Satsene er koplet til ØKO-SOS Systemfil. Brukeren / arbeidsstedet har også adgang til systemfilens skjema for livsoppholdssatser for å kunne oppdatere disse så snart det er behov. Ved levering vil ØKO-SOS GJELDSRÅDGIVNING alltid være utstyrt med de gjeldende satser. SOFA as vil sende ut ny CD ved oppdateringen av skattesatser, sentrale livsoppholdssatser ved gjeldsordning, SIFO referansebudsjett og statlige veiledende sosialhjelpssatser. ACOS vil sikre at dette skjer hos sine kunder.

## Oppdateringen gjøres slik:

- 1. Fra ØKO-SOS INNVALG velges Systemfil.
- 2. Åpne filen, klikk på skjemafanen 'Livsoppholdssatser' i bunnen av skjermbildet.
- 3. Oppdater satsene i de gule feltene etter beskrevet framgangsmåte (er svært enkelt). Se neste side.
- 4. Lagre endringene og lukk systemfilen. Endringene er nå disponible for alle som bruker programmet og sier ja til å oppdatere koblinger.

Alternativt kan feltene ovenfor hentes direkte opp fra skjemaet NORM (se det).

## Skatt

Dette er et hurtigskattprogram som er integrert i GJELDSRÅDGIVNING's utredning. Mange beregninger er synlige, slik at du hele tiden kan se hvordan skatten beregnes. Det er kolonner for begge voksenpersoner i husstanden. Velg skatteår (de to siste års skatteregler).

#### Inntekter og fradrag:

I de hvite feltene kan du overstyre standard beregning. Dette er nyttig, f.eks. dersom du vil legge inn forventet inntekt for riktig skattetrekk. Du kan også bruke skattemodulen som et frittstående skatteprogram, ved å bruke de hvite feltene. Et alternativ er å bruke ØKO-SOS - SKATT, et frittstående skatteprogram, identisk med skattemodulen i GJELDSRÅDGIVNING.

GJELDSRÅDGIVNING regner automatisk ut minstefradrag, særfradrag ved uførhet (ved 50 % uførhet må du selv føre inn halve særfradraget i det hvite feltet til høyre). Dette vil automatisk erstatte det forhåndsberegnede beløpet). Det beregnes også automatisk foreldrefradrag på bakgrunn av de utgifter til barn som er registrert i skjemaet INNTEKT.

Automatisk beregning av skattebegrensning for pensjonister med liten skatteevne og separate skatteklasser for ektefeller / samboere.

Separat valg av skatteklasse mellom ektefeller / hovedpersoner.

Du kan også bruke skatteprogrammet som et selvstendig program ved å skrive inn beløp i de hvite rutene direkte. Beløpet vil evt. overstyre det forhåndsregistrerte beløpet. Dette gir deg muligheten til å vurdere en løsning ut fra ulike inntektsalternativer. Nedenfor vises et utsnitt av skatteprogrammet.

Fra og med 2013 beregnes ikke enslige forsørgere i skatteklasse 2 men får i stedet et særskilt skattefradrag. Alt dette beregnes automatisk når skatteår 2013 eller senere brukes.

## Skatt - beregning og resultat:

Her kan du se detaljene i beregningen og få ut resultatet. Legg inn innbetalt skatt og få beregnet om du har skatt tilgode eller vil få restskatt. Resultat-modulen er innstilt på automatisk beregning, dvs. at GJELDSRÅDGIVNING selv finner ut om skatt skal utlignes over 10,5 eller 11 mndr. Overstyr denne funksjonen med knappene nederst, dersom behov.

Dersom bruker(e) er pensjonist – dvs. har alderspensjon eller AFP, beregnes automatisk det nye skattefradraget for denne gruppen, i resultatfeltet. Helt nederst i inntektsskjemaet må registreres prosentgrad (prosentsats).

Skattemodulen er ikke uttømmende men dekker de fleste funksjoner som er viktige for å komme fram til et best mulig veiledende resultat. Modulen sjekkes årlig mot Skatteetatens egen skattekalkulator.

| ØKO-SOS Gjeldsrådgivning                                              | - Skatteå                    | ir, valgt:                   | 2021 Forrige                        | e år Dette år                     |                                                                            | Veiledning       |  |  |
|-----------------------------------------------------------------------|------------------------------|------------------------------|-------------------------------------|-----------------------------------|----------------------------------------------------------------------------|------------------|--|--|
| AUTOSKATT<br>Bruk tab-tast for effektiv forflytting!<br>Velg visning: | Hoved<br>Klasse 1<br>Skattek | Cerson<br>Klasse 2<br>Asse 1 | Partr<br>Klasse 1<br><b>Skattek</b> | ner<br>Klasse 2<br><b>lasse 1</b> | Skatteklasse 2 er stort sett bortfalt fra 2015. Se utfyllende i merknaden. |                  |  |  |
| Inntekter og fradrag Formue                                           | Beregning                    | Resultat                     | Velgsivilstat                       | us dersomgift/sam                 | nboer - (påvirkerska                                                       | atteberegningen) |  |  |
| Skattebgrensningsregler er under ne                                   | edtrapping ut mo             | ot 2018, bere                | egningsfunksjonen                   | er derfor tatt bort.              |                                                                            |                  |  |  |
| Inntektsfradrag i Nord-Troms og                                       | Finnmark: NE                 | I                            | HOVEDPERSON                         | Pr. måned                         | EKTEFELLE                                                                  | Pr. måned        |  |  |
| INNTEKTER OG FRADRAG (                                                | PR. ÅR)                      |                              | Automatisk                          | Manuell                           | Automatisk                                                                 | Manuell          |  |  |
| Lønn / andre inntekter utenom p                                       | ensjoner                     |                              | 288 000                             |                                   | 239 880                                                                    |                  |  |  |
| Pensjoner                                                             |                              |                              | -                                   |                                   | -                                                                          |                  |  |  |
| Sum personinntekt                                                     |                              |                              | 288 000                             |                                   | 239 880                                                                    |                  |  |  |
| Kapitalinntekter (renteinntekter o                                    | og aksjeutbytte              | €)                           |                                     |                                   | -                                                                          |                  |  |  |
| Inntekt av bolig - selveid                                            | велькар                      |                              |                                     |                                   |                                                                            |                  |  |  |
| Næringsinntekter (innt. fra anne                                      | n næring etter               | fradrag)                     |                                     |                                   | _ <b>_</b>                                                                 |                  |  |  |
| Sum andre inntekter                                                   |                              |                              | -                                   |                                   | -                                                                          |                  |  |  |
| Fradrag til arbeidsinntekt mv.                                        |                              |                              |                                     | Til INNT.                         |                                                                            |                  |  |  |
| Minstefrad. ø. grense: 1067                                           | 50 nedre:                    | 31800                        | 106 750                             | (Lønnsmottaker)                   | 106 750                                                                    | (Lønnsmottaker)  |  |  |
| Reiseutg. hjem - arbeid + besøk i hje                                 | mmet, over:                  | 23900                        |                                     |                                   |                                                                            | <b></b>          |  |  |
| Fagforeningskontingent - maks                                         | fradrag er:                  | 3850                         | -                                   |                                   | -                                                                          | <b></b>          |  |  |
| Premie og tilskudd til pensjonso                                      | ordning                      |                              | -                                   |                                   | -                                                                          |                  |  |  |
| Gjeldsrenter etter refinansiering                                     | <br>                         | 0.0000                       | 13 800                              | -                                 | 13 800                                                                     |                  |  |  |
| Underholdsbidrag (ikke fradr.be                                       | erettiget fra 1.1            | 0.2003)                      |                                     |                                   |                                                                            | •                |  |  |
| Max beløp: 1 barn: 25 000                                             | Tillead kr                   | 15 000                       |                                     | L                                 | _                                                                          | I                |  |  |
| Andre fradrag                                                         |                              |                              | -                                   |                                   | -                                                                          |                  |  |  |
| Sum fradrag (-)                                                       |                              |                              | 120 550                             |                                   | 120 550                                                                    |                  |  |  |
| Alminnelig inntekt før særfradrag                                     | g                            |                              | 167 450                             |                                   | 119 330                                                                    |                  |  |  |
| Særfradrag for enslig forsørger                                       |                              |                              | -                                   |                                   | -                                                                          |                  |  |  |
| Alminnelig inntekt - avrundet                                         |                              |                              | 167 450                             |                                   | 119 300                                                                    |                  |  |  |

|                     |              |                 |        | HC  | VEDPERSO   | N Prosent        | EKT  | EFELLE | Prosen      | t       |
|---------------------|--------------|-----------------|--------|-----|------------|------------------|------|--------|-------------|---------|
| Resultat:           | Skatt og try | /gdeavgift      |        | kr  | 51 328     | 17,8 %           | kr   | 29 645 | 5 12,4 %    |         |
|                     | Innbetalt sl | katt (fyll inn) |        |     | •          |                  |      |        | •           |         |
|                     | Skatt og tr  | ygdeavgift      |        | kr  | 51 328     |                  | kr   | 29 645 | 5           |         |
|                     |              |                 |        | kr  | -          |                  | kr   |        | -           |         |
|                     |              |                 |        | kr  | -          |                  | kr   |        | -           |         |
|                     | Sum skatte   | er og avgifter: |        | kr  | 51 328     |                  | kr   | 29 645 | 5           |         |
| Bere                | gnet forskud | dstrekk pr. r   | nånd:  | kr  | 4 888      | =over 10,5 mndr. | kr   | 2 823  | 3 =over 10, | 5 mndr. |
| Overstyr automatisk | beregning:   | 10,5 mndr.      | 11 mnc | łr. | Automatisk |                  | 10,5 | mndr.  | 11 mndr.    | Automa  |
|                     |              |                 |        |     |            |                  |      |        |             | ▲ (     |

## PRIO – endring / tilpassing av prioriterte fordringer (når dette trenges) Har aktive funksjoner ved refinansiering og vurderinger v/ boliglån

PRIO er aktuell å bruke bare dersom du trenger å gjøre tilpassinger i betjening av eksisterende boliglån eller ved søknad om boliglån:

- <u>boliglån / lånevurderinger</u> med automatisk refinansieringsfunksjon. Her ligger hovedfunksjonene i PRIO. Lånemodulen gir alle muligheter til lånevurderinger med refinansiering. Automatisk skatteberegning sikrer nøyaktig økonomisk resultat. Egen serviceberegning for automatisk vurdering av maksimal lånekapasitet.
- <u>utleggstrekk</u> vurdere justering av betjeningsbeløp, evt. ta gjelden med i refinansieringslån,
- gjeldsordning: vurdering av avtalen (legge inn evt. nytt beløp som del av endringsforslag.
- betjening <u>av boliggjeld innenfor boligens msrkedsverdi</u> (kan være en løsningsmodell ved gjeldsordning)

Du får først opp et sammendrag av betjeningsevnen – se nedenfor – knyttet til standard beregning. Øverst i bildet klikker du deg inn på de ulike temaene – enten ved knappene helt øverst, eller direkte på temaene – hvor det kan være aktuelt å foreta tilpassinger. Hensikten med tilpasningsfunksjonene i PRIO er å kunne legge inn forutsetninger for sakens løsning – NY-situasjonen. Du kan for eksempel beregne riktig trekkbeløp ved utleggstrekk, endre terminbeløp v/ boliglån, velge refinansiering, betjening av boliggjeld innenfor mskjemaedsverdi som del av gjeldsordning, o.s.v. I kolonnen til høyre vil du alltid se disponibelt / betjeningsevnen, etter at vedkommende fordringer er dekket. I de rapportene hvor du kan velge visning av både NÅ- og NY-situasjon, er det nå mulig å vise resultater før og etter sakens løsning.

Merk at betalingsforslagene i rapportene PLAN 1 og PLAN 2 alltid viser løsning etter NY-situasjon, dersom du har endret forutsetningene i PIRO.

| PRIO<br>FINA   | RITER<br>NSIERI   | TE KRAV:<br>NG AV NY         | BETJENIN<br>BOLIG. UTL           | G AV BOLIC<br>LEGGSTRE            | SLÄN / REFIN<br>KK.  |                    | G/             | Tilbake til<br>UPRIO  |
|----------------|-------------------|------------------------------|----------------------------------|-----------------------------------|----------------------|--------------------|----------------|-----------------------|
| SAMME<br>DISPO | NDRAG /<br>NIBELT | Boliglån /<br>refinansiering | Betjene boligens<br>markedsverdi | Utleggstrekk /<br>pålagte avtaler | Velg knapp           | til høyre for      | valg av prose  | dyre, som alle ka     |
| Begge          | voksen            | personers øk                 | onomi og gjelds                  | krav er lagt til                  | grunn.               | Livsopphold        | = v/ utlegg og | gjeldsordning         |
| *) På c        | lenne sid         | en kan du <u>velg</u>        | <u>e og tilpasse</u> betj        | ening av priorite                 | erte krav, herunde   | er refinansiere    | forbruksgjeld  | inkl.                 |
| SAMME          | NDRAG             | (Gå til d                    | etaljer via knappen              | e ovenfor eller klik              | k på tekstene neden  | for)               |                | Γ                     |
|                | Sum brut          | to inntekter                 |                                  |                                   |                      | Utgifter<br>61 296 | Disponibelt    |                       |
|                | - Skattetr        | ekk / pliktig pen            | sjon / andre godkje              | nte trekk.                        |                      | 10 747             | = trekk i måne | der uten skattelette. |
|                | Netto dis         | ponibel inntekt              | t                                |                                   |                      |                    | 50 549         |                       |
|                | Livsonn           | o nold v/ utlean o           | a aieldsordnina                  |                                   |                      | 34 718             |                |                       |
|                | Bolig - u         | nntatt nedbetal              | ing av gield                     |                                   |                      | 5 000              |                |                       |
|                | 5                 |                              | = Disponibelt til                | betjening av gjeld                | l:                   |                    | 10 831         |                       |
| 0              | Betienin          | a av gield med               | pant i bolig                     |                                   |                      | 5 553              |                |                       |
| ŏ              | Betjenin          | g av pantesikre              | de fordringer inn                | enfor boligens n                  | narkedsverdi         |                    |                |                       |
|                |                   |                              | = diponibelt for b               | etjening av annen                 | gjeld:               |                    | 5 278          |                       |
| ۲              | Utleaast          | rekk / pålagte a             | vtaler uten vurderi              | ng av kravenes in                 | nbvrdes prioritet:   | 2 700              |                |                       |
| Ĩ              |                   |                              |                                  |                                   |                      |                    | 2 578          |                       |
|                | Gioldeor          | dning / studiolå             | n ikko i bruk                    |                                   |                      |                    |                |                       |
|                | Gjelusoi          | uning / studiela             | III - IKKE I DIUK                |                                   |                      |                    |                |                       |
|                |                   |                              |                                  |                                   |                      |                    |                |                       |
|                |                   |                              | Disponi                          | belt til betjening                | g av usikret gjeld / | andre formål:      | 2 578          | Dette beløpet gje     |
|                |                   |                              |                                  |                                   |                      |                    |                |                       |
| *) På          | dennes            | siden kan du                 | velge og tilnas                  | se hetiening :                    | av prioriterte kr    | av herunde         | r refinansier  | e                     |
| forbr          | uksoiold          | linkl utlogg                 |                                  | o inn ot nytt                     | lån ved boligråd     | loivning           | i remansier    | <u> </u>              |

Du trenger ikke gå inn i skjemaet PRIO dersom det ikke er grunnlag for tilpasninger. Men sammendraget inneholder alle hovedelementer som det kan gjøres noe med når det gjelder å sette opp et forslag til

betalingsløsning / dividendeløsning for usikrede kreditorer. Nederst vises hva som er disponibelt etter at alle typer prioriterte fordringer er dekket. Du får også sjekket evt. utleggstrekk. Ofte er justering av utleggstrekk det første en må gå inn i arbeidet for at skyldner skal gjenvinne kontroll over egen økonomi og sikre tilstrekkelige midler til eget livsopphold.

## Boliglån – detaljberegning av boliglån – refinansiering av boliglån (Husbankmodellen).

## Et ideelt verktøy for kommunens boligkontor eller andre som arbeider med boligfinansiering.

| SAMMENDRAG /<br>DISPONIBELT                                                                                                    | Boli <u>o</u><br>refinan | glån / E<br>Isiering | Betjene boligens<br>markedsverdi | Utleggstrek<br>pålagte avta | ik /<br>aler <b>Bol</b> i | iglån / refinar             | nsiering: full     | før prosedy      | ren  |  |  |  |  |
|----------------------------------------------------------------------------------------------------|--------------------------|----------------------|----------------------------------|-----------------------------|---------------------------|-----------------------------|--------------------|------------------|------|--|--|--|--|
|                                                                                                    | -                        |                      |                                  |                             |                           |                             |                    |                  |      |  |  |  |  |
| begge voksenpersoners økonomi og gjeldskrav er lagt til grunn. Livsopphold = v/ utlegg og gj                                                                                       |                          |                      |                                  |                             |                           |                             |                    |                  |      |  |  |  |  |
| BETJENING AV GJELD MED PANT I BOLIG: Det er allerede registrert et lån.<br>Dispon                                                                                                  |                          |                      |                                  |                             |                           |                             |                    |                  |      |  |  |  |  |
| Dersom du skal re                                                                                                    | finansie                 | re, klikk på         | 'Jeg vil refinansie              | ere'.                       |                           |                             |                    | Dioponioon       |      |  |  |  |  |
| Jeg vil <u>låne</u> ( <u>ikke</u><br>refinansiering)                                                                                                    |                          |                      |                                  |                             |                           |                             |                    |                  |      |  |  |  |  |
| 1) Låne, ikke refinansiere: Du kommer til et skjema for reg. av låneopplysninger.<br>2) Refinansiere: Du kommer til samme skjema, men med ferdig beregnet refins lån. Kan justeres |                          |                      |                                  |                             |                           |                             |                    |                  |      |  |  |  |  |
|                                                                                                    |                          |                      | ,,                               |                             |                           | Disponibelt fø              | r boliggjeld:      | 10 528           |      |  |  |  |  |
| Navn kreditorer                                                                                                    |                          | Ref.nr               | . Rentesats                      | Antall<br>år                | Andel<br>gjeld            | Saldo innenfor<br>oms.verdi | Betjening pr. mnd. | Hvorav<br>renter | Bo   |  |  |  |  |
|                                                                                                    |                          |                      |                                  |                             |                           | -                           | -                  | -                | ¥    |  |  |  |  |
| Bankebanken (bolig                                                                                                    | glån)                    |                      |                                  | Sluttdato?                  | 100,0 %                   | 350 000                     | 3 000              | 1 400            |      |  |  |  |  |
|                                                                                                    |                          |                      |                                  |                             |                           | -                           | -                  | -                | 닅    |  |  |  |  |
|                                                                                                    |                          |                      |                                  |                             |                           | -                           | -                  | -                | 닅    |  |  |  |  |
|                                                                                                    |                          |                      |                                  |                             |                           |                             |                    | -                | 訚    |  |  |  |  |
|                                                                                                    |                          |                      |                                  |                             |                           | -                           | -                  | -                | Ē    |  |  |  |  |
|                                                                                                    |                          |                      |                                  |                             |                           | -                           | -                  | -                |      |  |  |  |  |
|                                                                                                    |                          |                      |                                  |                             |                           | -                           | -                  | -                |      |  |  |  |  |
|                                                                                                    |                          |                      |                                  |                             |                           | -                           | -                  | -                | 닅    |  |  |  |  |
|                                                                                                    |                          |                      |                                  |                             |                           | -                           | -                  | -                | 닅    |  |  |  |  |
|                                                                                                    |                          |                      |                                  |                             |                           |                             | -                  | -                | 닅    |  |  |  |  |
|                                                                                                    |                          |                      |                                  |                             |                           |                             | -                  | -                | Ē    |  |  |  |  |
|                                                                                                    |                          |                      |                                  |                             |                           | -                           | -                  | -                |      |  |  |  |  |
|                                                                                                    |                          |                      |                                  |                             |                           | -                           | -                  | -                |      |  |  |  |  |
|                                                                                                    |                          |                      |                                  |                             |                           | -                           | -                  |                  | 닅    |  |  |  |  |
|                                                                                                    |                          |                      |                                  |                             |                           | -                           | -                  | -                | 닅    |  |  |  |  |
|                                                                                                    |                          |                      |                                  |                             |                           | -                           | -                  | -                | 닅    |  |  |  |  |
|                                                                                                    |                          |                      |                                  |                             |                           | -                           | -                  | -                | 訚    |  |  |  |  |
|                                                                                                    |                          |                      |                                  | Tils.                       | 100 %                     | 350 000                     | 3 000              | 1 400            |      |  |  |  |  |
|                                                                                                    |                          |                      | Omsetni                          | nasverdi tillad             | at 10 %:                  | kr 2 200 000                | Evt.endre %-s      | ats i 'Betiene b | olia |  |  |  |  |

Du ser nå" inngangspartiet" til et verktøy som er ideelt for alle som arbeider med lånefinansiering av bolig. Grunninnstillingen er 'Jeg vil låne (ikke refinansiering)'. Da viser skjemaet evt. registrerte pantesikrede lån fra gjeldsskjemaet – inntil 20 låneforhold. På bildet vises lån som allerede er lagt inn i registreringsskjemaet for gjeld / boliglån. I rutene helt til høyre kan det hakes av for hvilke pantesikrete lån som skal være med i evt. refinansiering – se neste side.

#### Tilpasningsmuligheter / hvilke funksjoner du kan velge:

Feltet er arena for 1) visning av eksisterende boliglån, 2 lage nytt lån, 3) refinansiere annen gjeld inn i et nytt refinansieringslån (se nedenfor under 'Refinansiere'). Du kan også overskrive alle verdier i de tre hvite

kolonnene for å legge inn ulike forutsetninger som påvirker betjeningsevnen av lavere prioritert gjeld, særlig forbrukslån.

Alle tall i de hvite feltene under kolonnene 'Saldo' og 'Betjening pr. mnd.' kan overskrives, bl.a. for å legge inn resultatet av betjeningsalternativer. Med knappen 'Tilbakestill hvite felt nedenfor' tilbakestilles tabellen til de opprinnelige verdier.

Låneberegning m.m. kommer du til når du klikker på knappen 'Lage / se / tilpass lån (se ovenfor).

#### Du kan velge om du vil

- 1. Refinansiere forbrukslån (krever registrert formuespant)
- 2. Lage nytt lån basert på sakens opplysninger (krever registrert formuespant)
- 3. Lage nytt lån uavhengig om det er registrert andre opplysninger i saken.

Alle alternativene omhandles nedenfor.

## Lage et nytt lån - ikke lån fra før:

Denne funksjonen har som formål å bistå husstander med boligfinansiell rådgivning, for eksempel ved vurdering av søknader om Husbankens etableringslån. Fordelen er at GJELDSRÅDGIVNING beregner automatisk skatteendringer ved låneopptak. Samtidig beregnes lånet som en del av den økonomiske utredning som allerede er gjort i saken. Det innebærer at alle forhold som kan påvirke økonomien, også vil påvirke resultatet. Har husstanden utleggstrekk og/eller forbrukslån, vil dette bli synliggjort.

Nedenfor er vist oppsett av nytt refinansierings-lån. Oppsettet er i prinsippet det samme som nytt lån generelt. Disponibelt beløp etter låneopptak er korrigert for skattelette for gjeldsrenter, beregnet automatisk.

| Begge voksenper                                                             | son           | ers økonomi                                   | og gjelds                                    | krav er lag                           | t til grun                    | n.                                 | Livsopphold            | = v/ utlegg og gjeldsordning                                                                                                    | 9                               |
|-----------------------------------------------------------------------------|---------------|-----------------------------------------------|----------------------------------------------|---------------------------------------|-------------------------------|------------------------------------|------------------------|----------------------------------------------------------------------------------------------------|---------------------------------|
| Annuitetslån Se                                                             | erielå        | in <u>I</u>                                   | <u>il</u> bake til ove                       | ersikt over lå                        | n her i PRI                   | 0                                  |                        |                                                                                                    |                                 |
| *) Du bør velge livsopp<br>Disponibelt pr. mnd.:<br>Inkludert skattelette n | hold<br>ned g | = SIFO referan<br>10 740<br>gj.sn. kr. 460 pi | sebudsjett i<br>til gjeldsbe<br>r. mnd. over | arket 'NORN<br>tjening. [<br>12 mndr. | l' for at låne<br>Disponibelt | evurderingen sk<br>pr. mnd. 1. år: | al samsvare m<br>5 504 | <mark>ed resten av budsjettet.</mark><br>Disponibet til andre formål, e                                                                                                    | tter avsetning til utleggstrekk |
| Egenkapital                                                                 |               | Boligtilskudd                                 | Ē                                            |                                       |                               |                                    |                        |                                                                                                    |                                 |
|                                                                             |               |                                               |                                              |                                       | Antall inn                    | betalinger                         | Start nedbeta          | aling                                                                                                    |                                 |
| Fyll inn / endre V                                                          |               | Lånebehov                                     | Rentesats                                    | Antall år                             | pr. år                        | totalt                             | dato                   | Nedbetalt:                                                                                                    |                                 |
|                                                                             |               | kr 496 600                                    | 5,00                                         | 35                                    | 12                            | 420                                | 1.jan.2024             | desember 2058                                                                                                    | = Nytt refinansieringsl         |
| Termingebyr:                                                                |               | kr 30                                         |                                              |                                       |                               |                                    |                        |                                                                                                    |                                 |
| Termin: Månedlig                                                            |               | Forfall                                       | Rentesats                                    | Innbet.*)                             | Avdrag                        | Renter+gebyr                       | Restsaldo              | Antall avdragsfrie måneder                                                                                                    | - <u>-</u>                      |
|                                                                             | 1             | 01.01.2024                                    | 5,00 %                                       | 2 536,28                              | 437,11                        | 2 099,17                           | 496 162,89             | Se nedhetalingsplan                                                                                                    | anihê no. Ibanêm ham            |
|                                                                             | 2             | 01.02.2024                                    | 5,00 %                                       | 2 536,28                              | 438,93                        | 2 097,35                           | 495 723,95             | kostn                                                                                                    | ader                            |
|                                                                             | 3             | 01.03.2024                                    | 5,00 %                                       | 2 536,28                              | 440,76                        | 2 095,52                           | 495 283,19             |                                                                                                    |                                 |
| Mar discound and                                                            | 4             | 01.04.2024                                    | 5,00 %                                       | 2 536,28                              | 442,60                        | 2 093,68                           | 494 840,59             | Gå til detaljert lånevurd                                                                                                    | ering iht. Husbankens           |
| Nedbetalingsplan                                                            | 5             | 01.05.2024                                    | 5,00 %                                       | 2 536,28                              | 444,44                        | 2 091,84                           | 494 396,15             | mod                                                                                                    | ell:                            |
| 1. ar.                                                                      | 6             | 01.06.2024                                    | 5,00 %                                       | 2 536,28                              | 446,30                        | 2 089,98                           | 493 949,85             | Henter opp Husbankens b                                                                                                    | oudsjett, ferdig utfylt med     |
|                                                                             | 1             | 01.07.2024                                    | 5,00 %                                       | 2 536,28                              | 440,15                        | 2 088,12                           | 493 501,70             | alle personal- og øko                                                                                                    | onomiopplysninger,              |
|                                                                             | 0             | 01.00.2024                                    | 5,00 %                                       | 2 530,20                              | 450,02                        | 2 000,20                           | 493 051,00             | Hontor også opp pod                                                                                                    | SIFO standardbudsjett.          |
|                                                                             | 10            | 01.09.2024                                    | 5,00 %                                       | 2 530,20                              | 451,50                        | 2 004,50                           | 492 535,70             | sposificaring på skipmaat                                                                                                    | til vonstro (nvo arkfanor       |
|                                                                             | 11            | 01.10.2024                                    | 5.00 %                                       | 2 536 28                              | 455,70                        | 2 002,50                           | 492 140,00             | spesilisening på skjennaet<br>nødørst i bil                                                                                                    | det vises)                      |
| Total kostand •                                                             | 12            | 01 12 2024                                    | 5.00 %                                       | 2 536 28                              | 457 57                        | 2 078 71                           | 491 232 76             | in the second second seco | aut noorj.                      |
| #VERDI!                                                                     | 100           | 1. å                                          | r betales:                                   | 30 435                                | 5 367                         | 25 068                             | 101 202,10             | it                                                                                                    | F                               |
| Lån to                                                                      | otalt:        | kr 496 600                                    | Hvorav                                       | til refins, av a                      | nnen gjeld:                   | kr 146 600                         | Refinans               | siering boligiån: kr. 350.000                                                                                                    | 1                               |

Til høyre for lånefeltet er det knapper for å se detaljerte / fullstendige nedbetalingsplaner. Du kan også se lånet satt opp etter 'Husbankmodellen'. Denne samsvarer med Husbankens egen lånekalkulator, se nærmere veiledning på side 28.

Lånebeløpet kan endres dersom dette er hensiktsmessig. Nytt lånebeløp skrives inn i det grønne feltet under overskriften: 'Fyll inn / endre ▼'.

Uavhengig av hva slags lån som lages, skriver du inn korrekte lånevilkår i de hvite feltene.

Via knappen 'Tilbakestill til oversikt over lån her i PRIO' får du opp det opprinnelige skjemaet som gir oversikt over alle pantesikrete lån.

## Refinansiering (av registrert forbruksgjeld)

Aktiver refinansieringsfunksjonen ved å klikke på 'Jeg vil refinansiere'. Alternativt starsted: 'UPRIO' (se side 28), som også bringer deg til bildet nedenfor (en del tomme rader er utelatt):

Du har valgt å refinansiere og ser hvordan GJELDSRÅDGIVNING nå har samlet alle forbrukslån i 1 nytt lån, sammen med boliglånet.

Ved å sette hake i boks til høyre for opprinnelig boliglån kan du velge å beholde dette utenom nytt separat refinansieringslån. Skattefordelen ved rentefradrag beregnes automatisk i skattemodulen. Du kan også ta med gjeld som er gått til utlegg, inn i refinansieringslånet, ved å hake av for dette og deretter klikke på 'Utleggstrekk / pålagte avtaler og der velge aktuelle krav inn i refinansieringslånet (vises ikke her).

Skatteprogrammet påvirkes automatisk av faktiske renteutgifter, slik at en alltid får et riktig resultat = disponibelt beløp som utgangspunkt for betjeningsevne. I tilpassingsskjemaet som vises nedenfor, kan lånebeløpet endres. Ellers framgår diverse info om det nye lånet, se forrige side.

Du kan endre lånebeløpet ved å fylle inn ønsket beløp i feltet for dette. Straks dette er gjort, er lånet beregnet ferdig etter de registrerte lånevilkårene. Det vises hva som er disponibelt før og etter gjeldsbetjening, med skattereduksjon etter rentefradrag.

## Endre og tilpasse vilkår for boliglån / refinansieringslån

Du kan fritt <u>endre alle lånevilkår</u>, evt. endre lånebeløpet ved å fylle inn et alternativt beløp i feltet lengst til venstre med grønn ramme. <u>Velg også mellom annuitetslån og serielån</u>. Disponibelt beløp etter lånebetjening ser du øverst i bildet. Gå tilbake til boliglån via knappen 'Tilbake til oversikt over lån her i PRIO'.

## Se detaljert lånevurdering i 'Husbankmodellen' + fullstendige nedbetalingsplaner (bilde på neste side).

Via den store knappen 'KLIKK HER' kommer du inn i en ny lånemodul som tar utgangspunkt i Husbankens modell. Hovedforskjellen fra Husbankens modell (regneskjema) er at i GJELDSRÅDGIVNING foreligger alle tall og beregninger ferdig utfylt, basert på registreringene og de automatiske beregninger av forskuddstrekk skatt og livsopphold. Livsopphold er alltid satt lik SIFO referansebudsjett som kan tilpasses i skjemaet 'NORM'. Alle lånevurderinger tar også hensyn til om det eksisterer usikret gjeld og utleggstrekk. Dette understreker GJELDSRÅDGIVNING sine funksjoner i forhold til å gi en *total* vurdering av husstandens økonomi, ved å sikre at *alle økonomiske forhold / forpliktelser* som påvirker betjeningsevnen, blir vurdert. Lånemodulen setter opp ferdige nedbetalingsplaner for boliglånet, etter vilkårene du har registrert her i PRIO, se bildet ovenfor. Detaljerte planer vises via de to knappene nederst til høyre.

På neste side vises hovedmodulen for lånevurdering, men med helautomatiske beregnings- og rådgivningsfunksjoner som følge av integreringen i ØKO-SOS GJELDSRÅDGIVNING. Skjemaet vurderer og behandler alle typer økonomiske situasjoner en lett kan møte i kommunen / NAV, slik at resultatet / vurderingsgrunnlaget blir riktigst mulig. Dette gjelder både for evt. utleggstrekk, usikret gjeld/forbruksgjeld, studielån og andre utgifter som vil kunne "spise" av overskuddet som trenges til å betjene boliglån. Skjemaet viser alltid NY-situasjonen, dvs. forslaget til løsning.

Det er 100% presisjon i forhold til å gjengi riktige SIFO-satser. Husbankens egen modell gjengir gjennomsnittsverdier fordi den ikke skiller mellom barnas kjønn og alder, ØKO-SOS-modellen beregner alt helt riktig p.g.a. at alles kjønn og alder er registrert. Satsene blir oppdaterte når nye satser foreligger. Merk at SIFO-satsene evt. kan justeres i skjemaet 'NORM'.

budsjettmodellen konkluderer alltid med om husstanden har tilstrekkelig til livsopphold, etter at nytt lån er lagt inn, enten dette er et ordinært boliglån eller refinansieringslån.

| ØKO-SOS Gjeldsrådg         | givning -           |                    |    |                                                         |       |                |                  |                     |                      |          | Se lån       | og lånekostnader   |
|----------------------------|---------------------|--------------------|----|---------------------------------------------------------|-------|----------------|------------------|---------------------|----------------------|----------|--------------|--------------------|
| MÅNEDSBUDS                 | SJETT for:          | Kurt Knutsen       |    |                                                         |       | Resultat       | før forbr        | uksutgifter (       | overført):           | kr       | 18 250       |                    |
| Husbankmodell              |                     | i                  |    |                                                         |       |                |                  |                     |                      |          |              | LUKK:              |
| Inntekter pr. man          | ed:                 |                    |    | Forbruksutgitter pr. maned int. SIFO referansebudsjett: |       |                |                  |                     |                      |          | :            | TIIDAKE TII PRIO / |
| Brutto lønnsinntekt        |                     |                    | kr | 23 500                                                  |       |                |                  | er 10 år            | BOLIGLAN IOI         |          |              |                    |
| Pensjons-/trygdeinntekt    |                     |                    | kr | 16 600                                                  |       | Ant. Barn og   | gvoksne          | 2                   | 1                    |          | 0            | låpovilkår         |
| Barnetrygd for             |                     | 1 barn             | kr | 970                                                     |       | Mat og drikk   | e                | 4 870               | 1 210                |          | -            | (lånoorkono        |
| Barnebidrag (mottatt)      |                     |                    | kr | 2 350                                                   |       | Klær og sko    | · · · · · ·      | 1 400               | 500                  |          | -            | (lanearkene        |
| Leieinntekt bileilighet    |                     |                    | kr | -                                                       |       | Helse og hy    | giene            | 1 210               | 230                  |          | -            | lukkes for at du   |
| Bostøtte                   |                     |                    | kr | -                                                       |       | Lek og fritid  |                  | 1 960               | 580                  |          | -            | IKKE SKAI na for   |
| Andre inntekter (bade si   | kattepl. og skattef | rie)               | kr | -                                                       | _     | Reiseutgifte   | r 🚬              | 1 360               | -                    |          | -            | mange ark          |
| Samlet bruttoinntekt pr    | . mnd.              |                    | Kr | 43 420                                                  | **    | (brukes ikke   | na)              | -                   | 0.500                |          |              | oppe samuag)       |
| FORSKUDDSTREKK SKATT:      |                     |                    | кг | 7 007                                                   | -4    | Sum pr. Gru    | ippe:            | 10 800              | 2 520                |          | -            |                    |
| Netto inntekt              |                     |                    | kr | 36 413                                                  |       | Sum persor     | nlige utgifter   | , hele husstand     | en:                  |          | 13 320       |                    |
|                            |                     |                    |    |                                                         |       |                |                  |                     |                      |          |              |                    |
| Utgifter pr. måne          | d: Iht. sakens      | utredning          |    |                                                         |       |                |                  |                     |                      |          |              |                    |
| Boutgifter                 |                     | Anslag pr. år      |    |                                                         |       | Andre hus      | holdsutgift      | er, hele hussta     | inden:               |          |              |                    |
| Selveid bolig (fellesutg., | skatt, avgifter)    |                    | kr | -                                                       |       | Andre daglig   | gvarer           | 360                 |                      |          |              |                    |
| Innboforsikring borettsla  | ag / leie           | Inngår i livsopph. | kr | -                                                       | *8)   | Husholdsar     | tikler           | 440                 |                      |          |              |                    |
| Strøm / fyring             |                     | 11 760             | kr | 980                                                     |       | Møbler         |                  | 450                 |                      |          |              |                    |
| Vedlikehold (selveid bol   | ig)                 | -                  | kr | -                                                       |       | Telefon m.m    | ı.               | 1 580               |                      |          |              |                    |
|                            |                     |                    |    |                                                         |       | Bilkostnade    | r                | -                   |                      |          |              |                    |
| Husleie (leieforhold - bo  | rettslag)           | 34 800             | kr | 2 900                                                   |       | Barnehage      | /SFO             | 2 100               |                      |          |              |                    |
| Boliglån                   | Ant. Beløp          | Rentesats Ar       | Mn | d. Beløp 1                                              | 1. år | Sum husho      | ldsutgifter      | 4 930               |                      |          | 4 930        |                    |
| Nytt lån                   | 1 150 000           | 3,5 % 25           | kr | 5 787                                                   | *7)   |                |                  |                     |                      |          |              |                    |
| DnB                        | 1 200 000           | 3,2 %              | kr | 6 900                                                   |       | Husstander     | ns forbruksu     | utgifter pr. mnd.:  |                      |          | 18 250       |                    |
|                            | -                   |                    | kr | -                                                       |       | Satsene bruk   | t ovenfor er er  | n nøyaktig beregnir | ng etter SIFO refera | ansebu   | dsjett for:  | 2015               |
|                            | -                   |                    | kr | -                                                       |       | Budsjettet kar | n tilpasses i ar | ket 'NORM'.         |                      |          |              |                    |
| Sum boliglån:              | 2 350 000           |                    | kr | 12 687                                                  |       | Refinansie     | ringsfunks       | jonen forutsett     | ter valg: 'Jeg v     | il lån   | e/refinan    | siere' i PRIO.     |
| Sum boutgifter             |                     |                    | kr | 16 567                                                  |       | Budsiett       | et går i b       | alanse (uten        | n boliglån / re      | efina    | nsierind     | a).                |
|                            |                     |                    |    |                                                         |       | *7) Du har la  | agt inn nytt lå  | in, uten refinansi  | ering av annen /     | usikre   | t gjeld!     |                    |
| Andre utgifter             |                     |                    |    |                                                         |       |                |                  |                     |                      |          |              |                    |
| Barnebidrag, samværsu      | itg.                |                    | kr | 1 369                                                   |       |                |                  |                     |                      |          |              |                    |
| Andre utgifter: sparing, a | annet (ikke livsop  | ohold)             | kr | -                                                       | •     |                |                  |                     |                      |          |              |                    |
|                            |                     |                    |    |                                                         |       |                |                  |                     |                      |          |              |                    |
|                            |                     |                    |    |                                                         | _     |                |                  |                     |                      |          |              |                    |
| Sum                        |                     |                    | kr | 1 369                                                   |       |                |                  |                     |                      |          |              |                    |
|                            |                     |                    |    |                                                         |       |                |                  |                     |                      |          |              |                    |
| Andre lån / gjeld          | Saldo               |                    |    |                                                         |       |                |                  |                     |                      |          |              |                    |
| Utleggstrekk               | -                   |                    | kr | -                                                       |       |                |                  |                     |                      |          |              |                    |
| Gjeldsordning              | -                   |                    | kr | -                                                       |       | *4) Husstan    | den har boli     | glån fra før. Låne  | eopptak / refinans   | siering  | ı vil medfør | e skatte-          |
| Studielån                  |                     |                    | kr | -                                                       |       | reduksjo       | n på kr. 948     | pr. mnd. (fordelt   | på 10,5 månede       | r) førs  | te år med    | nåvær. inntekter.  |
| Forbrukslån                | 191 749             |                    | kr | 227                                                     | *7)   | Se flere       | detaljer om k    | kostnader etc. i d  | e andre arkene h     | ner i lå | nemodule     | n.                 |
|                            |                     |                    |    |                                                         | _     |                |                  |                     |                      |          |              |                    |
| Sum andre lån / gjeld      | kr. 191 749         |                    |    | 227                                                     | 7     |                |                  |                     |                      |          |              |                    |
| Sum gjeld totalt:          | 2 541 749           |                    |    | 10.17-                                                  | _     |                |                  |                     |                      |          |              |                    |
| Sum utgifter               |                     |                    | kr | 18 163                                                  |       |                |                  |                     |                      |          |              |                    |
| Resultat før forbru        | ksutgifter:         |                    | kr | 18 250                                                  |       | *8) SIFO refe  | eransebuds       | sjett inkluderer ir | nnboforsikring.      |          |              |                    |

Det er som nevnt oppslag til detaljerte nedbetalingsplaner og oversikter over lånekostnader etc. – disse gjengis ikke her.

## Betjene pantesikrede fordringen innenfor boligens omsetningsverdi

| PRIORITERTE                 | UTGIFTER                    | FORDRINGE                        | R: TILPAS                        | S BETJE        | NING T    | I <mark>L SAKENS LØ</mark> | SNING           | Veiledning             |
|-----------------------------|-----------------------------|----------------------------------|----------------------------------|----------------|-----------|----------------------------|-----------------|------------------------|
| SAMMENDRAG /<br>DISPONIBELT | Boliglån/<br>Refinansiering | Betjene boligens<br>markedsverdi | Utleggstrekk/<br>pålagte avtaler |                |           |                            |                 | Gå til forside         |
|                             |                             |                                  |                                  |                |           |                            |                 |                        |
| Begge voksen                | personers øko               | onomi og gjelds                  | krav er lagt f                   | til grunn.     |           | Livsopphold v/             | utlegg og gjeld | sordning               |
| Du velger be                | etjening av k               | oliglån inner                    | for marked                       | ds-/om         | setning   | jsverdi ved å              | klikke JA ne    | edenfor.               |
|                             |                             |                                  |                                  |                |           | JA                         | NEI             | B <b>◄</b> Velg altlen |
| BETJENING                   | AV PANTESI                  |                                  | NGER INNER                       |                | LIGENS    | OMSETNINGS                 | VERDI           | Disponibelt            |
|                             |                             |                                  |                                  |                |           |                            |                 | 14 324                 |
| Omsetningsv                 | erdi bolig:                 |                                  |                                  |                |           |                            |                 | •                      |
| Omsetningsv                 | erdi bolig tillag           | t 10%:                           |                                  | •••••          |           |                            |                 |                        |
| Betjening av                | omsetn.verdi +              | 1<br>dsordningsloven             | 0,0 % m                          | ed<br>om rente | 3,5 9     | <b>6</b> rente             | pr. mnd.:       | -                      |
| Ellers kan du               | bruke ønsket                | verdi. Sett aierne               | e 0. dersom r                    | markeds        | erdien ut | en tillegg skal b          | rukes som par   | ntearense.             |
|                             |                             |                                  | ,                                |                |           |                            |                 | Disponibelt:           |
|                             |                             |                                  |                                  |                |           |                            |                 | 14 324                 |

**Formål:** Vise kostnader ved betjening av pantesikrede fordringer innenfor boligens omsetningsverdi, tillagt 10%, jf. Gjeldsordningsloven § 10-8. Når dette alternativ er valgt, legges dette alternativ inn som sakens løsning. (Eksemplet ovenfor viser at betjening av boligens mskjemaedsverdi ikke er hensiktsmessig i dette tilfelle – ordinær boliglånsbetjening eller refinansiering er de aktuelle løsninger).

#### **Tilpasning:**

Sett inn rentesats i den hvite ruten til høyre. Prosentsatsen i ruten til venstre er hjemlet i Gjeldsordningsloven og skal ikke forandres.

| Utleggstre                                | ekk                          |                     |                                                   |          |             |                 |                   |                               |                               |
|-------------------------------------------|------------------------------|---------------------|---------------------------------------------------|----------|-------------|-----------------|-------------------|-------------------------------|-------------------------------|
| PRIORITERTI                               | E UTGIFTER                   | FORD                | RINGE                                             | R: TIL   | PASS BE     | TJENING         | TIL SAKE          | ENS LØSNING                   | O Veiledning                  |
| SAMMENDRAG /<br>DISPONIBELT               | Boliglån /<br>Refinansiering | Betjene I<br>marked | boligens Utleggstrekk/<br>dsverdi pålagte avtaler |          |             |                 |                   |                               | 🔾 Gå til forside              |
|                                           |                              |                     |                                                   |          |             |                 |                   |                               |                               |
| Begge voksen                              | personers øko                | onomi o             | g gjelds                                          | krav er  | lagt til gr | unn.            | Livsop            | phold v/ utlegg og g          | jeldsordning                  |
| UTLEGGSTREKK, U                           | JTEN VURDERING A             | V KRAVEN            | ES INNBYR                                         | DES PRIO | RITET       |                 | Disponibelt       |                               |                               |
|                                           |                              |                     |                                                   |          |             | Før evt. trekk: | 227               |                               |                               |
| Krav                                      |                              |                     | Antall                                            | %        | Saldo+omk.  | Pr. mnd.        | *) Hake i rute ne | edenfor = restsaldo tillegges | s refinans.lån                |
| A) Krav på lovbesten                      | nt forsørgelsesplikt         |                     | 0                                                 | 0 %      | -           | -               |                   |                               |                               |
| <ul> <li>B) Krav på erstatning</li> </ul> | g eller oppreisning          |                     | 0                                                 | 0 %      | -           | -               |                   | La                            | ag klage                      |
| C) Krav på bøter                          |                              |                     | 0                                                 | 0 %      | -           | -               |                   | ove                           | r for høyt                    |
| D) Krav på skatt elle                     | r offentlig avgift           |                     | 0                                                 | 0 %      | -           | -               |                   |                               | trekk                         |
| E) Andre: (Namsm./                        | S.I./Lånek./NRK/andr         | e)                  | 0                                                 | 0 %      | -           | -               |                   |                               |                               |
| SUM FORDRINGER                            | :                            |                     | 0                                                 | 0 %      | -           | -               | 227               | Tilbake til Boliglån / Refina | nsiering                      |
| Det er ikke registrert                    | påleggstrekk.                |                     |                                                   |          |             | _               |                   |                               |                               |
|                                           |                              |                     |                                                   |          |             | •               | Hake - over       | arer avhakede utleagesake     | r til nytt refinancieringelån |

Merk at Saldo-kolonnen viser restsaldo, dvs. restbeløp etter betalingsstart-dato dersom denne er registrert i GJELD / UTLEGG

#### Funksjon:

Vise og kontrollere om det er evne til betjening av utleggstrekk.

Dersom en tar opp / refinansierer boliglån, kan en hake av for de trekk som skal gjøres opp ved evt. refinansiering, i tillegg til refinansiering av usikret gjeld (se nærmere under omtale av skjemaet UPRIO). Utleggstrekk som ikke hakes av for engangsoppgjør, vil bli stående som løpende trekk og binde opp betjeningsevnen til de er betalt ut aktuell periode.

#### Klage ved for høyt trekk:

Knappen: 'Lage klage over for høyt trekk' bringer deg rett til et ferdig oppsatt klageskriv til namsmann / særnamsmann, koplet til adresseregister for namsmenn / særnamsmenn, med ferdig oppsett av hovedtall for inntekter og utgifter, med beregning av disponibelt beløp. Tekst er ferdig tilpasset resultatet. Et nyttig verktøy særlig ved behovet for samordning av trekk fra flere instanser med ulik prioritet. I klageskrivets navnefelt er det hurtigvalg til aktuelle namsmenn / særnamsmenn, med automatisk uttylling av adresse, fra Sentralt kreditorregister for namsmenn. Brukerstedet legger selv inn de aktuelle lokale namsmenn / særnamsmenn i sentralt kreditorregister.

**RESULTAT-SKJEMAER** Resultatskjemaene gjengir ulike resultater av den økonomiske utredningen og evt. tilpassing i tilpassingsskjemaene. Se neste sider.

## Sammendrag / diagnose

| 0KO-SOS Gieldsraddivning -                                                                                                    |                                                                                                    |                                                                                                    |                                                                                                    |                                                                                                    | ° 1                                                                                                    |                                                                                                    |
|----------------------------------------------------------------------------------------------------|----------------------------------------------------------------------------------------------------|----------------------------------------------------------------------------------------------------|----------------------------------------------------------------------------------------------------|----------------------------------------------------------------------------------------------------|----------------------------------------------------------------------------------------------------|----------------------------------------------------------------------------------------------------|
|                                                                                                    | Ner                                                                                                    |                                                                                                    | Pres                                                                                                    | entert situas                                                                                                    | jon (NA)                                                                                                    | Veiledning                                                                                                    |
|                                                                                                    |                                                                                                    | DUDJSEI                                                                                                    | Etter                                                                                                    | r forslag til lø                                                                                                    | sning (NY)                                                                                                    |                                                                                                    |
| SAMINENDRAG / DIAGNOS                                                                                                    | >E                                                                                                    | NY-situasj                                                                                                    | on (sakens                                                                                                    | s løsning                                                                                                    | ), status:                                                                                                    | 11.01.2021                                                                                                    |
| HUSSTAND Legger begger                                                                                                    | VOKSE                                                                                                    | enpersoners øk<br>Antall                                                                                                    | onomi til grun                                                                                                    | n ior betaiin<br>katt – mán                                                                                                    | gsiorsiag.<br>edlig gjennom                                                                                                    | enitt                                                                                                    |
| Antall voksenpersoner i husstanden                                                                                                    |                                                                                                    | 2                                                                                                    | Alle utgifter be                                                                                                    | regnes alltic                                                                                                    | som månedlig                                                                                                    | g gjennomsnitt.                                                                                                    |
| Antall hjemmeboende barn i husstanden                                                                                                    |                                                                                                    | 0                                                                                                    |                                                                                                    |                                                                                                    |                                                                                                    |                                                                                                    |
| Tils.                                                                                                    |                                                                                                    | 2                                                                                                    |                                                                                                    |                                                                                                    |                                                                                                    | )                                                                                                    |
| BETJENINGSEVNE GJELD med ø                                                                                                    | kon                                                                                                    | omisk hov                                                                                                    | edoversikt                                                                                                    | , etter fo                                                                                                    | rslag til løs                                                                                                    | ning                                                                                                    |
| // INNTEKTER v/ betalingsløsning -                                                                                                    |                                                                                                    |                                                                                                    | Destate                                                                                                    | <b>T</b> 11-                                                                                                    |                                                                                                    | Described                                                                                                    |
| Skattepliktige inntekter - pr. mnd.                                                                                                    |                                                                                                    | 24 000                                                                                                    | 19 990                                                                                                    | 43 990                                                                                                    |                                                                                                    | disponibelt                                                                                                    |
| Skattefrie inntekter                                                                                                    |                                                                                                    |                                                                                                    |                                                                                                    |                                                                                                    |                                                                                                    | Î.                                                                                                    |
| Tils.<br>- Forskuddstrekk skatt Ved NY-situasi                                                                                                    | on                                                                                                    | 24 000                                                                                                    | 19 990<br>2 823                                                                                                    | 43 990                                                                                                    |                                                                                                    |                                                                                                    |
| - godkjente trekk                                                                                                    | 011                                                                                                    | -                                                                                                    |                                                                                                    | -                                                                                                    |                                                                                                    | 4                                                                                                    |
| Tils.                                                                                                    |                                                                                                    | 19 112                                                                                                    | 17 167                                                                                                    | 36 278                                                                                                    | Disponibelt to                                                                                                    | t.: 36 278                                                                                                    |
|                                                                                                    |                                                                                                    |                                                                                                    |                                                                                                    |                                                                                                    |                                                                                                    |                                                                                                    |
|                                                                                                    |                                                                                                    |                                                                                                    |                                                                                                    |                                                                                                    |                                                                                                    |                                                                                                    |
| Bolig inkl. strøm/tyring, utenom boliglån                                                                                                    |                                                                                                    | 11 000                                                                                                    |                                                                                                    |                                                                                                    |                                                                                                    |                                                                                                    |
| Livsopphold = SIFO-budsjett                                                                                                    |                                                                                                    | 15 620                                                                                                    |                                                                                                    |                                                                                                    |                                                                                                    |                                                                                                    |
| Andre særskilte utgifter barn:                                                                                                    |                                                                                                    | <u> </u>                                                                                                    |                                                                                                    |                                                                                                    |                                                                                                    |                                                                                                    |
|                                                                                                    |                                                                                                    | 26 620                                                                                                    | Disp                                                                                                    | onibelt til be                                                                                                    | tjening av gjeld                                                                                                    | d: 9658                                                                                                    |
| <b>FORMUE-BRUTTO</b>                                                                                                    |                                                                                                    |                                                                                                    |                                                                                                    |                                                                                                    |                                                                                                    |                                                                                                    |
| Bolig / annen fast eiendom                                                                                                    |                                                                                                    | 3 300 000                                                                                                    | = markedsve                                                                                                    | rdi / antatt sa                                                                                                    | lgsverdi.                                                                                                    | l l                                                                                                    |
| Bil, campingvogn, motorsykkel, fritidsbat, ann<br>Innskudd bank / aksjer                                                                                                    | iet                                                                                                    | -                                                                                                    |                                                                                                    |                                                                                                    |                                                                                                    |                                                                                                    |
| Annen formue (fordr., livsforsikr., annen formu                                                                                                    | ue)                                                                                                    |                                                                                                    |                                                                                                    |                                                                                                    |                                                                                                    | Ц                                                                                                    |
| Tils.:                                                                                                    |                                                                                                    | 3 300 000                                                                                                    |                                                                                                    |                                                                                                    |                                                                                                    | V )                                                                                                    |
|                                                                                                    |                                                                                                    |                                                                                                    |                                                                                                    | Se                                                                                                    | forslag til beta                                                                                                    | lingsløsning: Pl                                                                                                    |
|                                                                                                    |                                                                                                    |                                                                                                    |                                                                                                    |                                                                                                    | * Essels a til                                                                                                    |                                                                                                    |
| GJELD/BETJENING                                                                                                    |                                                                                                    | Salda                                                                                                    | Disponibelt                                                                                                    | Betjening                                                                                                    | * Forslag til                                                                                                    | Rest disp.                                                                                                    |
| GJELD/ BEI JENING                                                                                                    | Antall                                                                                                    | Saldo                                                                                                    | Disponibelt<br>til formålet                                                                                                    | Betjening<br>i dag                                                                                                    | løsning ►                                                                                                    | Rest disp.<br>v/ løsning                                                                                                    |
| GJELD/ BETJENING<br>Betjening:<br>Pantesikret gjeld (boliglån)<br>Gield overført namsmann / særnamsmenn                                                                                                    | Antall                                                                                                    | Saldo<br>1 200 000                                                                                                    | Disponibelt<br>til formålet<br>9 658                                                                                                | Betjening<br>i dag<br>5 800                                                                                                    | løsning ►                                                                                                    | Rest disp.<br>v/ løsning<br>3 858                                                                                                    |
| GJELD/ BETJENING         Betjening:         Pantesikret gjeld (boliglån)         Gjeld overført namsmann / særnamsmenn         Sum gjeld gjeldsordning:                                                                                                    | Antall<br>1<br>0<br>0                                                                                                    | Saldo<br>1 200 000<br>-<br>-                                                                                                    | Disponibelt<br>til formålet<br>9 658<br>-<br>-                                                                                      | Betjening<br>i dag<br>5 800<br>-<br>-                                                                                                    | løsning ►<br>5 800°                                                                                                    | Rest disp.<br>v/ løsning<br>3 858                                                                                                    |
| GJELD/ BETJENING         Betjening:         Pantesikret gjeld (boliglån)         Gjeld overført namsmann / særnamsmenn         Sum gjeld gjeldsordning:         Studielån         Usikrede krav (forbruksgjeld etc.)                                                                                                    | Antall 1 0 0 0                                                                                                    | Saldo<br>1 200 000<br>-<br>-<br>-<br>-<br>-<br>-<br>-<br>-                                                                                                    | Disponibelt<br>til formålet<br>9 658<br>-<br>-<br>-<br>3 858                                                                        | Betjening<br>i dag<br>5 800<br>-<br>-<br>-                                                                                                    | * Forsiag til<br>Iøsning ►<br>5 800<br>-<br>-<br>-<br>-<br>3 858                                                                                                    | Rest disp.<br>v/ løsning<br>3 858                                                                                                    |
| GJELD/ BETJENING<br>Betjening: //<br>Pantesikret gjeld (boliglån)<br>Gjeld overført namsmann / særnamsmenn<br>Sum gjeld gjeldsordning:<br>Studielån<br>Usikrede krav (forbruksgjeld etc.)<br>Tils. / ► disponibelt:                                                                                                    | Antall<br>1<br>0<br>0<br>6<br>7                                                                                                    | Saldo<br>1 200 000<br>-<br>-<br>-<br>-<br>-<br>-<br>-<br>-<br>-<br>-<br>-<br>-<br>-                                                                                                    | Disponibelt<br>til formålet<br>9 658<br>-<br>-<br>-<br>3 858                                                                        | Betjening<br>i dag<br>5 800<br>-<br>-<br>-<br>-<br>5 800                                                                                                    | * Forsiag til<br>løsning ►<br>5 800<br>-<br>-<br>-<br>3 858<br>9 658                                                                                                    | Rest disp.<br>v/ løsning<br>3 858                                                                                                    |
| GJELD/ BETJENING         Betjening:         Pantesikret gjeld (boliglån)         Gjeld overført namsmann / særnamsmenn         Sum gjeld gjeldsordning:         Studielån         Usikrede krav (forbruksgjeld etc.)         Tils. / ► disponibelt:                                                                                                    | Antall<br>1<br>0<br>0<br>0<br>6<br>7                                                                                                    | Saldo<br>1 200 000<br>-<br>-<br>221 312<br>1 421 312                                                                                                    | Disponibelt<br>til formålet<br>9 658<br>-<br>-<br>-<br>3 858                                                                        | Betjening<br>i dag<br>5 800<br>-<br>-<br>-<br>-<br>5 800                                                                                                    | Porsiag til<br>løsning ►<br>5 800<br>-<br>-<br>3 858<br>9 658<br>Valgt ▲                                                                                                    | Rest disp.<br>v/ løsning<br>3 858<br>-<br>-<br>0<br>Rest dispon.                                                                         |
| GJELD/ BETJENING         Betjening:         Pantesikret gjeld (boliglån)         Gjeld overført namsmann / særnamsmenn         Sum gjeld gjeldsordning:         Studielån         Usikrede krav (forbruksgjeld etc.)         Tils. / ► disponibelt:         = NETTO FORMUE - POSITIV                                                                                                    | Antall<br>1<br>0<br>0<br>6<br>7                                                                                                    | Saldo<br>1 200 000<br>-<br>221 312<br>1 421 312<br>1 878 688                                                                                                    | Disponibelt<br>til formålet<br>9 658<br>-<br>-<br>3 858                                                                             | Betjening<br>i dag<br>5 800<br>-<br>-<br>-<br>-<br>5 800                                                                                                    | Porstag til<br>løsning ►<br>5 800<br>-<br>-<br>-<br>3 858<br>9 658<br>Valgt ▲                                                                                                    | Rest disp.<br>v/ løsning<br>3 858<br>-<br>0<br>Rest dispon.<br>v/ løsning                                                                |
| GJELD/ BETJENING         Betjening:         Pantesikret gjeld (boliglån)         Gjeld overført namsmann / særnamsmenn         Sum gjeld gjeldsordning:         Studielån         Usikrede krav (forbruksgjeld etc.)         Tils. / ► disponibelt:         = NETTO FORMUE - POSITIV                                                                                                    | Antall<br>1<br>0<br>0<br>6<br>7                                                                                                    | Saldo<br>1 200 000<br>-<br>-<br>221 312<br>1 421 312<br>1 878 688                                                                                                    | Disponibelt<br>til formålet<br>9 658<br>-<br>-<br>-<br>3 858                                                                        | Betjening<br>i dag<br>5 800<br>-<br>-<br>-<br>-<br>-<br>5 800                                                                                                    | Porsiag til<br>løsning ►<br>5 800<br>-<br>-<br>-<br>-<br>-<br>-<br>-<br>-<br>-<br>-<br>-<br>-<br>-                                                                                                 | Rest disp.<br>v/ løsning<br>3 858<br>-<br>0<br>Rest dispon. <sup>*</sup><br>v/ løsning                                                   |
| GJELD/ BETJENING         Betjening:         Pantesikret gjeld (boliglån)         Gjeld overført namsmann / særnamsmenn         Sum gjeld gjeldsordning:         Studielån         Usikrede krav (forbruksgjeld etc.)         Tils. / ► disponibelt:         = NETTO FORMUE - POSITIV                                                                                                    | Antall<br>1<br>0<br>0<br>6<br>7                                                                                                    | Saldo<br>1 200 000<br>-<br>221 312<br>1 421 312<br>1 878 688                                                                                                    | Disponibelt<br>til formålet<br>9 658<br>-<br>-<br>-<br>3 858                                                                        | Betjening<br>i dag<br>5 800<br>-<br>-<br>-<br>-<br>-<br>-<br>-<br>5 800                                                                                                    | Porsiag til<br>løsning ►<br>5 800<br>-<br>-<br>3 858<br>9 658<br>Valgt ▲                                                                                                    | Rest disp.<br>v/ løsning<br>3 858<br>-<br>0<br>Rest dispon.<br>v/ løsning                                                                |
| GJELD/ BETJENING         Betjening:         Pantesikret gjeld (boliglån)         Gjeld overført namsmann / særnamsmenn         Sum gjeld gjeldsordning:         Studielån         Usikrede krav (forbruksgjeld etc.)         Tils. / ► disponibelt:         = NETTO FORMUE - POSITIV                                                                                                    | Antall<br>1<br>0<br>0<br>6<br>7                                                                                                    | Saldo<br>1 200 000<br>-<br>221 312<br>1 421 312<br>1 878 688                                                                                                    | Disponibelt<br>til formålet<br>9 658<br>-<br>-<br>3 858                                                                             | Betjening<br>i dag<br>5 800<br>-<br>-<br>-<br>5 800                                                                                                    | Porsiag til<br>løsning ►<br>5 800<br>-<br>-<br>3 858<br>9 658<br>Valgt ▲                                                                                                    | Rest disp.<br>v/ løsning<br>3 858<br>-<br>0<br>Rest dispon.<br>v/ løsning                                                                |
| GJELD/ BETJENING         Betjening:         Pantesikret gjeld (boliglån)         Gjeld overført namsmann / særnamsmenn         Sum gjeld gjeldsordning:         Studielån         Usikrede krav (forbruksgjeld etc.)         Tils. / ► disponibelt:         = NETTO FORMUE - POSITIV                                                                                                    | Antall<br>1<br>0<br>0<br>6<br>7                                                                                                    | Saldo<br>1 200 000<br>-<br>221 312<br>1 421 312<br>1 878 688                                                                                                    | Disponibelt<br>til formålet<br>9 658<br>-<br>-<br>3 858                                                                             | Betjening<br>i dag<br>5 800<br>-<br>-<br>-<br>-<br>5 800                                                                                                    | Porsiag til<br>løsning ►<br>5 800<br>-<br>-<br>3 858<br>9 658<br>Valgt ▲                                                                                                    | Rest disp.<br>v/ løsning<br>3 858<br>-<br>0<br>Rest dispon. <sup>*</sup><br>v/ løsning                                                   |
| GJELD/ BETJENING         Betjening:         Pantesikret gjeld (boliglån)         Gjeld overført namsmann / særnamsmenn         Sum gjeld gjeldsordning:         Studielån         Usikrede krav (forbruksgjeld etc.)         Tils. / ► disponibelt:         = NETTO FORMUE - POSITIV         SOSIALHJELPSVURDERING —         Visning etter NY-situasjon = løsnir                                                                                                    | Antall<br>1<br>0<br>0<br>6<br>7<br>7                                                                                                    | Saldo<br>1 200 000<br>-<br>221 312<br>1 421 312<br>1 878 688<br>Inntekter                                                                                                    | Disponibelt<br>til formålet<br>9 658<br>-<br>-<br>-<br>3 858                                                                        | Betjening<br>i dag<br>5 800<br>-<br>-<br>-<br>-<br>-<br>-<br>-<br>-<br>-<br>-<br>-<br>-<br>-<br>-<br>-<br>-<br>-<br>-                                                            | Porstag til<br>løsning ►<br>5 800<br>-<br>-<br>3 858<br>9 658<br>Valgt ▲                                                                                                    | Rest disp.<br>v/ løsning<br>3 858<br>0<br>Rest dispon.<br>v/ løsning<br>svurdering                                                       |
| GJELD/ BETJENING         Betjening:         Pantesikret gjeld (boliglån)         Gjeld overført namsmann / særnamsmenn         Sum gjeld gjeldsordning:         Studielån         Usikrede krav (forbruksgjeld etc.)         Tils. / ► disponibelt:         = NETTO FORMUE - POSITIV         SOSIALHJELPSVURDERING         Visning etter NY-situasjon = løsnir         Inntekter som regnes med:       NÅ NY                                                                                                    | Antall<br>1<br>0<br>0<br>0<br>6<br>7<br>7                                                                                                    | Saldo<br>1 200 000<br>-<br>221 312<br>1 421 312<br>1 878 688<br>Inntekter<br>43 990<br>-<br>-<br>-<br>-<br>-<br>-<br>-<br>-<br>-<br>-<br>-<br>-<br>-                                                                                                    | Disponibelt<br>til formålet<br>9 658<br>-<br>-<br>3 858                                                                             | Betjening<br>i dag<br>5 800<br>-<br>-<br>-<br>-<br>-<br>-<br>-<br>-<br>-<br>-<br>-<br>-<br>-<br>-<br>-<br>-<br>-<br>-                                                            | r Forslag til<br>Iøsning ►<br>5 800<br>-<br>-<br>3 858<br>9 658<br>Valgt ▲                                                                                                    | Rest disp.<br>v/ løsning<br>3 858<br>0<br>Rest dispon.<br>v/ løsning                                                                     |
| GJELD/ BETJENING         Betjening:         Pantesikret gjeld (boliglån)         Gjeld overført namsmann / særnamsmenn         Sum gjeld gjeldsordning:         Studielån         Usikrede krav (forbruksgjeld etc.)         Tils. / ► disponibelt:         = NETTO FORMUE - POSITIV         SOSIALHJELPSVURDERING -         Visning etter NY-situasjon = løsnir         Inntekter som regnes med:       NÅ NY         - Forskuddstrekk skatt         = sum netto INNTEKTER                                                                                                    | Antall<br>1<br>0<br>0<br>6<br>7<br>7                                                                                                    | Saldo<br>1 200 000<br>-<br>221 312<br>1 421 312<br>1 878 688<br>1 878 688<br>                                                                                                    | Disponibelt<br>til formålet<br>9 658<br>-<br>-<br>3 858                                                                             | Betjening<br>i dag<br>5 800<br>-<br>-<br>-<br>-<br>5 800<br>5 800<br>Se fullste                                                                                                  | rorsiag til<br>løsning ►<br>5 800<br>-<br>-<br>3 858<br>9 658<br>Valgt ▲<br>ndig sosialhjelp<br>med rådgivning<br>conomisk sos                                                                     | Rest disp.<br>v/ løsning<br>3 858<br>-<br>0<br>Rest dispon.<br>v/ løsning<br>ssvurdering<br>ialhjelp -                                   |
| GJELD/ BETJENING         Betjening:         Pantesikret gjeld (boliglån)         Gjeld overført namsmann / særnamsmenn         Sum gjeld gjeldsordning:         Studielån         Usikrede krav (forbruksgjeld etc.)         Tils. / ► disponibelt:         = NETTO FORMUE - POSITIV         SOSIALHJELPSVURDERING         Visning etter NY-situasjon = løsnin         Inntekter som regnes med:         - Forskuddstrekk skatt         = sum netto INNTEKTER                                                                                                    | Antall<br>1<br>0<br>0<br>6<br>7<br>7                                                                                                    | Saldo<br>1 200 000<br>221 312<br>1 421 312<br>1 878 688<br>Inntekter<br>43 990<br>7 712<br>36 278                                                                                                    | Disponibelt<br>til formålet<br>9 658<br>-<br>-<br>3 858                                                                             | Betjening<br>i dag<br>5 800<br>-<br>-<br>-<br>5 800<br>Se fullste<br>Forslag øk<br>formål sor                                                                                    | rorsiag til<br>løsning ►<br>5 800<br>-<br>-<br>3 858<br>9 658<br>Valgt ▲<br>valgt ▲<br>conomisk sosin<br>n dekkes:                                                                                 | Rest disp.<br>v/ løsning<br>3 858<br>-<br>0<br>Rest dispon.<br>v/ løsning<br>v/ løsning<br>bsvurdering<br>ialhjelp -                     |
| GJELD/ BETJENING         Betjening:         Pantesikret gjeld (boliglån)         Gjeld overført namsmann / særnamsmenn         Sum gjeld gjeldsordning:         Studielån         Usikrede krav (forbruksgjeld etc.)         Tils. / ► disponibelt:         = NETTO FORMUE - POSITIV         SOSIALHJELPSVURDERING         Visning etter NY-situasjon = løsnir         Inntekter som regnes med:         - Forskuddstrekk skatt         = sum netto INNTEKTER         Aksepterte utgifter pr. mnd.         Boliglån ikke registrart                                                                                                    | Antall<br>1<br>0<br>0<br>6<br>7<br>Yg                                                                                                    | Saldo<br>1 200 000<br>221 312<br>1 421 312<br>1 878 688<br>1 878 688<br>1 878 | Disponibelt<br>til formålet<br>9 658<br>-<br>-<br>-<br>3 858                                                                        | Betjening<br>i dag<br>5 800<br>-<br>-<br>-<br>-<br>5 800<br>Se fullster<br>Forslag øk<br>formål sor                                                                              | rorsiag til<br>løsning ►<br>5 800<br>-<br>-<br>3 858<br>9 658<br>Valgt ▲<br>ndig sosialhjelp<br>med rådgivning<br>conomisk sosi<br>n dekkes:                                                       | Rest disp.<br>v/ løsning<br>3 858<br>0<br>Rest dispon.<br>v/ løsning<br>svurdering<br>iialhjelp -                                        |
| GJELD/ BETJENING         Betjening:         Pantesikret gjeld (boliglån)         Gjeld overført namsmann / særnamsmenn         Sum gjeld gjeldsordning:         Studielån         Usikrede krav (forbruksgjeld etc.)         Tils. / ► disponibelt:         = NETTO FORMUE - POSITIV         SOSIALHJELPSVURDERING         Visning etter NY-situasjon = løsnir         Inntekter som regnes med:         - Forskuddstrekk skatt         = sum netto INNTEKTER         Aksepterte utgifter pr. mnd.         Boliglån ikke registrert         Boutgifter: husleie, fellesutg., strøm, fyring:                                                                                                    | Antall<br>1<br>0<br>0<br>6<br>7<br>Ng                                                                                                    | Saldo<br>1 200 000<br>221 312<br>1 421 312<br>1 878 688<br>Inntekter<br>43 990<br>7 712<br>36 278<br>Utgifter<br>11 000                                                                                                    | Disponibelt<br>til formålet<br>9 658<br>-<br>-<br>-<br>3 858                                                                        | Se fullste<br>Forslag øk<br>formål sor                                                                                                    | rorsiag til<br>løsning ►<br>5 800<br>-<br>-<br>3 858<br>9 658<br>Valgt ▲<br>ndig sosialhjelp<br>med rådgivning<br>conomisk sosi<br>n dekkes:<br>ttenom lån:                                        | Rest disp.<br>v/ løsning<br>3 858<br>-<br>0<br>Rest dispon.<br>v/ løsning<br>sovurdering<br>ialhjelp -<br>kr -<br>kr -<br>kr -           |
| GJELD/ BETJENING         Betjening:         Pantesikret gjeld (boliglån)         Gjeld overført namsmann / særnamsmenn         Sum gjeld gjeldsordning:         Studielån         Usikrede krav (forbruksgjeld etc.)         Tils. / ► disponibelt:         = NETTO FORMUE - POSITIV         SOSIALHJELPSVURDERING         Visning etter NY-situasjon = løsnir         Inntekter som regnes med:         - Forskuddstrekk skatt         = sum netto INNTEKTER         Aksepterte utgifter pr. mnd.         Boliglån ikke registrert         Boutgifter: husleie, fellesutg., strøm, fyring:         Andre aksepterte formål:                                                                                                    | Antall<br>1<br>0<br>0<br>0<br>6<br>7<br>7                                                                                                    | Saldo<br>1 200 000<br>-<br>221 312<br>1 421 312<br>1 878 688<br>1 878 688<br>Inntekter<br>43 990<br>7 712<br>36 278<br>Utgifter<br>11 000<br>10 800                                                                                                    | Disponibelt<br>til formålet<br>9 658<br>-<br>-<br>3 858                                                                             | Betjening<br>i dag<br>5 800<br>-<br>-<br>-<br>-<br>5 800<br>5 800<br>5 800<br>Forslag øk<br>formål sor<br>Boutgitter u<br>Andre form                                             | Porsiag til<br>Iøsning ►<br>5 800<br>-<br>-<br>3 858<br>9 658<br>Valgt ▲<br>Nalgt ▲<br>conomisk sosi<br>n dekkes:<br>ttenom lån:<br>äl:                                                            | Rest disp.<br>v/ løsning<br>3 858<br>-<br>0<br>Rest dispon.<br>v/ løsning<br>sovurdering<br>ialhjelp -<br>kr -<br>kr -<br>kr -<br>kr -   |
| GJELD/ BETJENING         Betjening:         Pantesikret gjeld (boliglån)         Gjeld overført namsmann / særnamsmenn         Sum gjeld gjeldsordning:         Studielån         Usikrede krav (forbruksgjeld etc.)         Tils. / ► disponibelt:         = NETTO FORMUE - POSITIV         SOSIALHJELPSVURDERING         Visning etter NY-situasjon = løsnin         Inntekter som regnes med:         - Forskuddstrekk skatt         = sum netto INNTEKTER         Aksepterte utgifter pr. mnd.         Boliglån ikke registrert         Boutgifter: husleie, fellesutg., strøm, fyring:         Andre aksepterte formål:         Livsopphold = kommunens veiledende norm         Utgifter tils.:                                                                                                    | Antall<br>1<br>0<br>0<br>6<br>7<br>7<br>1<br>9<br>1<br>1<br>0<br>0<br>0<br>6<br>7<br>7                                                                                      | Saldo<br>1 200 000<br>221 312<br>1 421 312<br>1 878 688<br>1 878 688<br>1 878 688<br>Utgifter<br>11 000<br>10 800<br>21 800                                                                                                    | Disponibelt<br>til formålet<br>9 658<br>-<br>-<br>3 858                                                                             | Betjening<br>i dag<br>5 800<br>-<br>-<br>-<br>5 800<br>5 800<br>5 800<br>Forslag øk<br>formål sor<br>Boutgitter u<br>Andre form<br>Livsoppholo                                   | Porsiag til<br>Iøsning ►<br>5 800<br>-<br>-<br>3 858<br>9 658<br>Valgt ▲<br>ndig sosialhjelp<br>med rådgivning<br>conomisk sosi<br>n dekkes:<br>ttenom lån:<br>å:                                  | Rest disp.<br>v/ løsning<br>3 858<br>0<br>Rest dispon.<br>v/ løsning<br>sourdering<br>ialhjelp -<br>kr -<br>kr -<br>kr -<br>kr -         |
| GJELD/ BETJENING         Betjening:         Pantesikret gjeld (boliglån)         Gjeld overført namsmann / særnamsmenn         Sum gjeld gjeldsordning:         Studielån         Usikrede krav (forbruksgjeld etc.)         Tils. / ► disponibelt:         = NETTO FORMUE - POSITIV         SOSIALHJELPSVURDERING         Visning etter NY-situasjon = løsnin         Inntekter som regnes med:         NÅ NY         - Forskuddstrekk skatt         = sum netto INNTEKTER         Aksepterte utgifter pr. mnd.         Boliglån ikke registrert         Boutgifter: husleie, fellesutg., strøm, fyring:         Andre aksepterte formål:         Livsopphold = kommunens veiledende norm         Utgifter tils.:         Resultat: overskudd                                                                                                    | Antall<br>1<br>0<br>0<br>6<br>7<br>1<br>9<br>9<br>1<br>9<br>1<br>1<br>0<br>0<br>0<br>6<br>7<br>7<br>1<br>1<br>0<br>0<br>0<br>0<br>0<br>0<br>0<br>0<br>0<br>0<br>0<br>0<br>0 | Saldo<br>1 200 000<br>221 312<br>1 421 312<br>1 878 688<br>1 878 688<br>1 878 688<br>1 878 688<br>Utgifter<br>1 1 000<br>10 800<br>21 800<br>14 478<br>3 859                                                                                                    | Disponibelt<br>til formålet<br>9 658<br>-<br>-<br>-<br>3 858                                                                        | Betjening<br>i dag<br>5 800<br>-<br>-<br>-<br>-<br>-<br>-<br>-<br>-<br>-<br>-<br>-<br>-<br>-<br>-<br>-<br>-<br>-<br>-                                                            | rorsiag til<br>løsning ►<br>5 800<br>-<br>-<br>3 858<br>9 658<br>Valgt ▲<br>valgt ▲<br>ronomisk sosi<br>n dekkes:<br>ttenom lån:<br>ä:<br>sum ytelser:                                             | Rest disp.<br>v/ løsning<br>3 858<br>0<br>Rest dispon.<br>v/ løsning<br>ssvurdering<br>ialhjelp -<br>kr -<br>kr -<br>kr -<br>kr -        |
| GJELD/ BETJENING         Betjening:         Pantesikret gjeld (boliglån)         Gjeld overført namsmann / særnamsmenn         Sum gjeld gjeldsordning:         Studielån         Usikrede krav (forbruksgjeld etc.)         Tils. / ► disponibelt:         = NETTO FORMUE - POSITIV         SOSIALHJELPSVURDERING         Visning etter NY-situasjon = løsnir         Inntekter som regnes med:         NÅ NY         - Forskuddstrekk skatt         = sum netto INNTEKTER         Aksepterte utgifter pr. mnd.         Boliglån ikke registrert         Boliglån ikke registret         Boutgifter: husleie, fellesutg., strøm, fyring:         Andre aksepterte formål:         Livsopphold = kommunens veiledende norm         Utgifter som faller utenfor sosialhjelpen:         = Faktisk situasjon - grunnlaget for rådnivning                                                          | Antall<br>1<br>0<br>0<br>6<br>7<br>1<br>9<br>:                                                                                                    | Saldo<br>1 200 000<br>221 312<br>1 421 312<br>1 421 312<br>1 878 688<br>1 878 688<br>1 878 688<br>1 878 688<br>1 0 620                                                                                                    | Disponibelt<br>til formålet<br>9 658<br>-<br>-<br>3 858                                                                             | Betjening<br>i dag<br>5 800<br>-<br>-<br>-<br>-<br>-<br>-<br>-<br>-<br>-<br>-<br>-<br>-<br>-<br>-<br>-<br>-<br>-<br>-                                                            | Forsiag til<br>løsning ►<br>5 800<br>-<br>3 858<br>9 658<br>Valgt ▲ Horsiag til<br>9 658<br>Valgt ▲ Sonomisk sosi<br>n dekkes: Itenom lån: Sonomisk sosi<br>n dekkes:                              | Rest disp.<br>v/ løsning<br>3 858<br>0<br>Rest dispon.<br>v/ løsning<br>ialhjelp -<br>kr -<br>kr -<br>kr -<br>kr -<br>kr -               |
| GJELD/ BETJENING         Betjening:         Pantesikret gjeld (boliglån)         Gjeld overført namsmann / særnamsmenn         Sum gjeld gjeldsordning:         Studielån         Usikrede krav (forbruksgjeld etc.)         Tils. / ► disponibelt:         = NETTO FORMUE - POSITIV         SOSIALHJELPSVURDERING -         Visning etter NY-situasjon = løsnir         Inntekter som regnes med:         NÅ NY         - Forskuddstrekk skatt         = sum netto INNTEKTER         Aksepterte utgifter pr. mnd.         Boliglån ikke registrert         Boutgifter: husleie, fellesutg., strøm, fyring:         Andre aksepterte formål:         Livsopphold = kommunens veiledende norm         Utgifter som faller utenfor sosialhjelpen:         =Faktisk situasjon - grunnlaget for rådgivning         RESULTAT: OVERSKUDD - husstanden                                                | Antall<br>1<br>0<br>0<br>0<br>6<br>7<br>7                                                                                                    | Saldo<br>1 200 000<br>221 312<br>1 421 312<br>1 421 312<br>1 878 688<br>Inntekter<br>43 990<br>7 712<br>36 278<br>Utgifter<br>11 000<br>21 800<br>21 800<br>14 478<br>3 858<br>10 620<br>Pres som also                                                                                                    | Disponibelt<br>til formålet<br>9 658<br>-<br>-<br>-<br>-<br>-<br>-<br>-<br>-<br>-<br>-<br>-<br>-<br>-<br>-<br>-<br>-<br>-<br>-<br>- | Betjening<br>i dag<br>5 800<br>-<br>-<br>-<br>-<br>5 800<br>5 800<br>5 800<br>Se fullste<br>Forslag øk<br>formål sor<br>Boutgitter u<br>Andre form<br>Livsoppholo                | rorsiag til<br>løsning ►<br>5 800<br>3 858<br>9 658<br>Valgt ▲<br>Nalgt ▲<br>ndig sosialhjelp<br>med rådgivning<br>conomisk sosi<br>n dekkes:<br>ttenom lån:<br>ä:<br>sum ytelser:<br>at Loy om so | Rest disp.<br>v/ løsning<br>3 858<br>0<br>Rest dispon.<br>v/ løsning<br>ialhjelp -<br>kr -<br>kr -<br>kr -<br>kr -<br>siale tienester    |
| GJELD/ BETJENING         Betjening:         Pantesikret gjeld (boliglån)         Gjeld overført namsmann / særnamsmenn         Sum gjeld gjeldsordning:         Studielån         Usikrede krav (forbruksgjeld etc.)         Tils. / ► disponibelt:         = NETTO FORMUE - POSITIV         SOSIALHJELPSVURDERING         Visning etter NY-situäsjon = løsnir         Inntekter som regnes med:       NÅ NY         - Forskuddstrekk skatt         = sum netto INNTEKTER         Aksepterte utgifter pr. mnd.         Boliglån ikke registrert         Boutgifter: husleie, fellesutg., strøm, fyring:         Andre aksepterte formål:         Livsopphold = kommunens veiledende norm         Utgifter som faller utenfor sosialhjelpen:         =Faktisk situasjon - grunnlaget for rådgivning         RESULTAT: OVERSKUDD - husstanden         Det er utgifter på kr. 3859 som mådekkes p | Antall<br>1<br>0<br>0<br>6<br>7<br>1<br>9<br>:<br>yurd<br>å anr                                                                                                    | Saldo<br>1 200 000<br>221 312<br>1 421 312<br>1 878 688<br>Inntekter<br>43 990<br>7 712<br>36 278<br>Utgifter<br>11 000<br>10 800<br>21 800<br>14 478<br>3 858<br>10 620<br>eres som øko<br>pen måte enn ø                                                                                                    | Disponibelt<br>til formålet<br>9 658<br>-<br>-<br>-<br>-<br>-<br>-<br>-<br>-<br>-<br>-<br>-<br>-<br>-<br>-<br>-<br>-<br>-<br>-<br>- | Betjening<br>i dag<br>5 800<br>-<br>-<br>-<br>-<br>-<br>5 800<br>5 800<br>5 800<br>5 800<br>Se fullster<br>Forslag øk<br>formål sor<br>Boutgitter u<br>Andre form<br>Livsoppholo | Porsiag til<br>løsning ►<br>5 800<br>-<br>-<br>3 858<br>9 658<br>Valgt ▲<br>Porsiag til<br>-<br>-<br>-<br>-<br>-<br>-<br>-<br>-<br>-<br>-<br>-<br>-<br>-                                           | Rest disp.<br>v/ løsning<br>3 858<br>0<br>Rest dispon.<br>v/ løsning<br>ialhjelp -<br>kr -<br>kr -<br>kr -<br>siale tjenester.<br>S.HJ.' |

**Sammendrag / diagnose** er en oversiktsrapport som sikrer totaloversikt over husstandens økonomi, med tanke på å avdekke hvor skoen trykker / hvor betalingsevnen stopper, om det er lettere eller tyngre betalingsproblemer (om boliglån kan betjenes) og hvilke tiltak som kreves. Det er muligheter for visning både etter NÅ-situasjon (presentert situasjon) og NY-situasjon (iflg. Løsningsforslag). Rapporten gir oversikt over:

- Husstand
- Inntekter og utgifter, med skatt. Dersom skatten avviker fra standard beregning, vises dette med merknad.
- Formuesoversikt
- Gjeldsoversikt som viser hvor langt betjeningsevnen rekker, og om det er et lettere eller tyngre betalingsproblem. Tyngre betalingsproblem oppstår dersom husstanden ikke har muligheter til å betjene boliglån.
- Sosialhjelpsvurdering med rådgivning.

Ved alle gjeldsformål ligger snarveier / hurtigoverganger både til aktuelt registreringsbilde og til endringsbildet. **Tips:** bruk dette bildet som sentralbilde for arbeid med en sak når du har samtaler med husstanden.

## Resultat (månedsbudsjett for en / begge voksenpersoner i husstanden Grunnlaget for betjening av gjeld – en sentral rapport i rådgivningen.

| HUSSTAND Voksne Bar                                                                                                    | <b>n (hjemmeb.)</b><br>0 - 5 år<br>6 - 10 år<br>11 - 17 år | Ingen                     |                                                |                   |
|----------------------------------------------------------------------------------------------------|------------------------------------------------------------|---------------------------|------------------------------------------------|-------------------|
| ØKONOMI                                                                                                    | Hovedpers.                                                 | Partner                   | Totalt mnd.                                    | Totalt àr         |
| - Forskuddstrekk skatt                                                                                                    | 4 888                                                      | 2 823                     | 7 712                                          | 80 973            |
| - andre goorgene trenk<br>= Netto lønn / trygd (mnd. / 12 mndr.)<br>+ Andre inntekter (skattefrie)                                                                                                    | 19 112                                                     | 17 167                    | 36 278                                         | 446 907           |
| = Disponibel inntekt                                                                                                    | 19 112                                                     | 17 167                    | 36 278                                         | 446 907           |
| - BOUTGIFTER                                                                                                    |                                                            | 12 0.57                   |                                                |                   |
| - SIFO - individspesifikke utgifter pr. mnd.<br>= Aksepterte utgifter utenom lån:                                                                                                    | 13 520                                                     | 13 100                    | 26 620                                         | 319 440           |
| =RESULTAT ETTER LIVSOPPHOLD (SIFO ref.budsj.)                                                                                                    | 5 592                                                      | 4 067                     | 9 658                                          | 127 467           |
| Aksepterte låneutgifter (boliglån)                                                                                                    | 2 900                                                      | 2 900                     | 5 800                                          | 69 600            |
| =DISPONIBELT TIL BETJENING AV ANNEN GJELD:                                                                                                    | 2 6 9 2                                                    | 1 167                     | 3 858                                          | 57 867            |
| - Tils.                                                                                                    | 2 692                                                      | 1 167                     | 3 858                                          | 46 299            |
| =DISPONIBELT - TIL ANDRE FORMÅL:                                                                                                    | 0                                                          | 0                         | 0                                              | 0                 |
| Merk at arsresultat som regel ikke tilsvarer manedsre<br>BALANSE FORMUE - GJELD (vises alltid for begge):<br>Formue<br>▼ Bolig / fritidseiendom (markeds-/salgsverdi)<br>Salgsverdi bil, campingvogn, fritidsbåt, annet:<br>Sum bankinnskudd m.m., verdi aksjer:<br>Livsforsikring, fordringer, annen formue: | Sulfat x 12 pga.<br>Hovedpers.<br>3 300 000<br>-<br>-<br>- | Skattetrekk og<br>Partner | endringer i ne<br>Tils.<br>3 300 000<br>-<br>- | obet.planer.      |
| Tils.:                                                                                                    | 3 300 000                                                  | 1.7                       | 3 300 000                                      |                   |
| Gjeld (begge voksenpersoners gjeldsandel vises alltid)<br>▼ Sum pantesikret gjeld (boliglån):                                                                                                    | 600 000                                                    | Ē                         | 600 000                                        |                   |
| Sum gjeld - gjeldsordning. (ikke aktuelt i denne saken)<br>Studielån (ikke aktuelt i denne saken)                                                                                                    | 19<br>19                                                   |                           |                                                |                   |
| Gjeld overf. namsmann / særnamsmann (ingen saker)<br>Usikrede krav (forbruksgjeld etc.) , fordelt<br>Tils.:                                                                                                    | 110 656<br>710 656                                         | 110 656<br>110 656        | 221 312<br>821 312                             | Pr.               |
| = Positiv differanse / balanse                                                                                                    | 2 589 344                                                  | -110 656                  | 2 47 <mark>8 6</mark> 88                       |                   |
| SKATT - MERLIKVIDITET                                                                                                    | semher                                                     |                           | Juni<br>4 888                                  | Desember<br>2 444 |

#### Formål:

Gir en systematisk framstilling av husstandens månedlige økonomi, etter kravene i Gjeldsordningsloven / Dekningsloven. Også denne rapporten lages helt automatisk. Godt egnet både som grunnlag for

rådgivningssamtaler og som vedlegg til brev i alle typer kreditorforhandlinger. Kjører valgfritt etter gjeldsordningslovens livsoppholdssystem og SIFO standardbudsjett (alle normtilpassinger gjøres i skjemaet 'NORM').

Merk synliggjøring av hvordan hver av voksenpersonene sin økonomi bidrar til en samlet betalingsløsning.

Også skattetrekket vil ta utgangspunkt i valgt visning. Dersom du har "overstyrt" automatisk skatteberegning i skjemaet 'Innt.' vil dette alternativ alltid bli vist, både ved NÅ- og NY-situasjon. Merk knappene til høyre for budsjettet som åpner for detaljert visning av visse deler av budsjettet. Dette kan være aktuelt når du kjører SIFO standardbudsjett som kan vises i minste detalj på alle utgiftsformål, fordelt på begge voksenpersoner i husstanden.

## PLAN 1 – BETALINGSFORSLAG. Gjengir detaljerte visninger av valgte betalingsperioder i PLAN 2

| Ved avslutning av utleggstrekk øker disponibelt overskudd. PLAN 1 deler opp nedbetalingsplanen i flere perioder, som i<br>PLAN 2. men viger here 1 periode om geneen. Klikk de på feltet til børre for "Deriode" og velg genket periode. I dependerken |                                                                                                    |                         |                   |                   |                  |                     |                 |  |  |  |  |
|----------------------------------------------------------------------------------------------------|----------------------------------------------------------------------------------------------------|-------------------------|-------------------|-------------------|------------------|---------------------|-----------------|--|--|--|--|
| PLAN 2, men viser bare                                                                                                    | e 1 periode                                                                                                    | om gangen. Klikk d      | a på feltet til h | øyre for 'Periode | e' og velg øn:   | sket periode. I     | denne saken     |  |  |  |  |
| er det 1 betalingsperio                                                                                                    | de. Klikk i fe                                                                                                    | eltet 'Periode' og velg | g visning av al   | duell periode.    |                  |                     |                 |  |  |  |  |
|                                                                                                    |                                                                                                    |                         |                   | Utskrift:         | 1 side           |                     |                 |  |  |  |  |
| BETALINGSFORSL                                                                                                    | AG                                                                                                    |                         | Periode:          | 1 av 1            | Startdato: (re   | eg. i PLAN 2)       |                 |  |  |  |  |
| MÅNEDLIG OPPGJ                                                                                                    | IØR                                                                                                    | •                       | feb. 2021         | - nov. 2025       | 01.02.2021       |                     |                 |  |  |  |  |
| Felles betalingslø                                                                                                    | sning                                                                                                    |                         | l l               | Måneder totalt:   | 58               | ■Beregnes i 'UPRIO' |                 |  |  |  |  |
|                                                                                                    | Antall                                                                                                    |                         |                   |                   |                  |                     |                 |  |  |  |  |
| HUSSTAND                                                                                                    | Voksne                                                                                                    | Barn, hje               | mmeboende         | 2                 | voksne:          | 15 620              |                 |  |  |  |  |
|                                                                                                    |                                                                                                    |                         | Ingen             | 0                 | barn:            |                     | #               |  |  |  |  |
|                                                                                                    |                                                                                                    |                         |                   | 0                 | barn:            |                     |                 |  |  |  |  |
| Adresse:                                                                                                    |                                                                                                    |                         |                   | 0                 | barn:            |                     |                 |  |  |  |  |
|                                                                                                    |                                                                                                    |                         |                   | Ingen             | tillegg til norm | 0                   |                 |  |  |  |  |
| = SIFO referansebudsj                                                                                                    | ett:                                                                                                    |                         |                   | tils.:            |                  | 15 620              |                 |  |  |  |  |
| INNTEKTER PR. MND.                                                                                                    | Brutto                                                                                                    | - skatt / trekl         | Netto             | - UTGIFTER PR. I  | MND.             | 45.000              |                 |  |  |  |  |
| Hovedpersc                                                                                                    | 24 000                                                                                                    | 4 888                   | 19 112            | Sum livsopphold   |                  | 15 620              |                 |  |  |  |  |
| Tile                                                                                                    | 43 000                                                                                                    | 7712                    | 26 279            | Sum boutginter:   | er pr. mpd.      | 26 620              |                 |  |  |  |  |
|                                                                                                    | 43 990 P                                                                                                    |                         | 30 210            | - sum utgitt      | er pr. mild.:    | 20 020              |                 |  |  |  |  |
| = RESULTAT: TIL GJELU                                                                                                    | SDETJENING                                                                                                    | ;                       |                   | 2 200 000         |                  | 9 0 0 0             |                 |  |  |  |  |
| VERUI DULIG / FAST EIEF                                                                                                    |                                                                                                    |                         |                   | 3 300 000         | A stalls d       | _                   |                 |  |  |  |  |
| BULIGLAN / PANTESIKR                                                                                                    | EDE FORDRI                                                                                                    | NGER                    |                   | Nodbotalti        | Antali: 1        |                     | L               |  |  |  |  |
| Nava                                                                                                    |                                                                                                    | of nr                   | Destrield 1       | Neubelaiti        | Beyenin          | g m.renter          | Inntil dato:    |  |  |  |  |
| dob (boliolăn)                                                                                                    | ĸ                                                                                                    | ei.m.                   | 1 200 000         | 203.000           | 70<br>16.9 •/    | 5 800               | des 2025 📑      |  |  |  |  |
| Sum pantesikrede kre                                                                                                    | ditorer:                                                                                                    | -                       | 1 200 000         | kr 203 000        | 16.9 %           | 5 800               | des 2025        |  |  |  |  |
|                                                                                                    |                                                                                                    |                         |                   | Disponibelt til a | nnen gjeld:      | 3 858               |                 |  |  |  |  |
| ANDRE PRIORITERTE FOI                                                                                                    |                                                                                                    |                         |                   | Betales           |                  | Pr. mnd.            | •               |  |  |  |  |
| SUM:                                                                                                    | in the second second seco |                         | -                 | -                 |                  | -                   | •               |  |  |  |  |
|                                                                                                    | Disponibe                                                                                                    | lt til usikrede kredit  | orer (beløpet     | avviker fra fakt  | isk disponit     | 0                   |                 |  |  |  |  |
|                                                                                                    |                                                                                                    |                         |                   |                   |                  |                     |                 |  |  |  |  |
|                                                                                                    | 0                                                                                                    |                         |                   | -                 |                  | -                   |                 |  |  |  |  |
| USIKREDE KREDITORER -                                                                                                    | FORDELT E                                                                                                    | TTER SAMME PROSE        | NTANDEL SON       | A GJELDEN         |                  | Pr. mnd.            | Ferdig          |  |  |  |  |
| Kreditorer                                                                                                    |                                                                                                    | Ref Til I               | nedbetaling:      | Innbetales        | مانين ما م       | i perioden          | nedbetalt       |  |  |  |  |
|                                                                                                    |                                                                                                    |                         |                   | totalt            | aividende        | 1 av 1              | (alle perioder) |  |  |  |  |
| AKONTO ØKONOMISERVI                                                                                                    | ICE AS (E)                                                                                                    |                         | 64 530            | 64 530            | 100.0 %          | 1 125 00            | DOV 2025        |  |  |  |  |
| EUROCREDIT NORGE AS                                                                                                    | (F)                                                                                                    |                         | 53 261            | 53 261            | 100.0 %          | 928.54              | nov 2025        |  |  |  |  |
| Lindorff as (F)                                                                                                    |                                                                                                    |                         | 42 098            | 42 098            | 100,0 %          | 733,92              | nov 2025        |  |  |  |  |
| Lindorff as (F)                                                                                                    |                                                                                                    |                         | 32 036            | 32 036            | 100,0 %          | 558,51              | nov 2025        |  |  |  |  |
| Lindorff as (F)                                                                                                    |                                                                                                    |                         | 21 704            | 21 704            | 100,0 %          | 378,38              | nov 2025        |  |  |  |  |
| ACCOUNTOR CREDIT AS                                                                                                    | (F)                                                                                                    |                         | 7 683             | 7 683             | 100,0 %          | 133,94              | nov 2025        |  |  |  |  |
| SUM UPRIORITERTE:                                                                                                    |                                                                                                    |                         | 221 312           | 221 312           |                  | 3 858,29            |                 |  |  |  |  |
| Oppdater vis                                                                                                    | ning ned                                                                                                    | betaling av alle ty     | per gjeld: Vi     | ser alle rader me | ed informasjo    | n Lukker tomn       | ne rader.       |  |  |  |  |

## Formål:

Gjengi betalingsforslaget, på bakgrunn av utredningsarbeidet / valgte løsninger, med de nødvendige oversikter over husstanden og dennes samlede økonomiske situasjon.

I PLAN 1 kan du gjøre enkelte tilpasninger direkte, slik at skjemaet viser akkurat det resultat du ønsker:

- Overskriften: Velg en overskrift som viser nøyaktig hva du vil vise enten dette er betalingsforslag eller f.eks. 'Status pr......' Alternativer til tekst får du opp ved å klikke på hovedteksten og velge fra menyen. Du kan også skrive inn fritt valgt tekst.
- Visning av flere nedbetalingsperioder: Ved utleggstrekk vil det bli beregnet flere betalingsperioder, med utgangspunkt i endret / økt betjeningsbeløp. Alle perioder vises samlet i PLAN 2. I PLAN 1 henter du opp ønsket betalingsperiode ved å klikke i feltet for perioder: Dersom det f.eks. er 5 perioder: klikk og velg alternativet 1 av 5. Dersom feltet ikke er innstilt rett, vil dette automatisk bli varslet, bl.a. med rødt utropstegn over feltet. Ellers blir visningen feil.

## PLAN 2 – fleksibel nedbetalingsplan over inntil 8 betalingsperioder.

Med denne rapporten får du satt opp en detaljert nedbetalingsplan over inntil 8 perioder, og som kombinerer fullt ut betjening av alle typer gjeld, samtidig. Løsningen i PLAN 2 legges også til grunn i PLAN 1 (se foran).

Nytt i versjon 8.0 fra 2024 er at planen automatisk omregner disponibelt beløp hver gang det skjer endringer i hhv. boliglån og utleggstrekk. Startdato for boliglån eller utleggstrekk spiller ikke lenger noen rolle. De nye fleksible funksjonene beregner uansett riktig. F.eks. vil en avdragsfri periode i boliglånet, automatisk korrigere PLAN 2. Eller at et utleggstrekk starter seinere enn betalingsplanen.

Denne fleksibiliteten gjør PLAN 2 til et sentralt dokument, fremfor et betalingsforslag som bare tar utgangspunkt i ett, fast betjeningsbeløp. Både boliglån og utleggstrekk har prioritet foran usikret gjeld, samtidig som begge typer gjeldsnedbetaling er forutsigbare.

Foretrukket lånetype er annuitetslån. Men også serielån kan velges (i PRIO). Betjeningsbeløp for serielån som vises i PLAN 2 tilsvarer terminbeløpet ved starten på ny betalingsperiode.

Siste terminbeløp = restbeløp i nedbetalingsplanen, beregnes for alle kravene. En nyutviklet justeringsfunksjon øverst i skjemaet, garanterer for at planen beregner nøyaktig nedbetaling av de aktuelle kravene, også når kravene renteberegnes som annuitetslån, eller når en velger funksjon for å nedbetale de minste kravene først (se neste side).

| ØKO-SOS Gjelds                      | rådgivning -                          |                 | Nedbet          | alingstid:  | 26           | maned         | er            |               |            |               |              |                  | Oppd           | ater skjem                  | a                   |
|-------------------------------------|---------------------------------------|-----------------|-----------------|-------------|--------------|---------------|---------------|---------------|------------|---------------|--------------|------------------|----------------|-----------------------------|---------------------|
| NEDBETAL                            | .INGSPLAN                             | I USIKRE        | T GJELD         | )           | -1           | kke justér!   |               |               |            |               |              |                  | (ved feilmeld  | inger) + op<br>dringer i op | pdaterer<br>dro.ork |
|                                     |                                       |                 |                 | Antall      | måneder e    | r korrekt!    |               |               |            | Årlig Hal     | vår   Kvarta | al Måned -       | etter evt. en  | unngerran                   | ure and             |
| Felles betalin                      | asløsnina                             |                 |                 |             |              |               |               |               | Hyppiahet  | :             |              |                  | Oppdater       | ved <u>a</u> nnuit          | etslån              |
| Liveonnhold                         | = eate v/ utler                       | na / nielden    | ordning         |             |              |               |               |               |            |               |              |                  | (ved feilmeld  | inger) + op<br>dringer i op | pdaterer            |
| Ensopphola                          | Sats W addy                           | ag / gjeluse    |                 | OKI         |              |               |               |               |            |               |              | -                | eller evi. en  | unnyerran                   | ule dik.            |
| Minste kreditorer fø                | Perioder                              | 1               | 2               | 3           | 4            | 5             | 6             | 7             | Q          |               |              |                  |                |                             |                     |
|                                     | · · · · · · · · · · · · · · · · · · · |                 | Fenouer.        | 01 02 24    | £            | J<br>mar 2025 | 4<br>ian 2026 | j<br>jap 2027 | ion 2029   | /<br>ion 2020 | ion 2020     |                  |                |                             |                     |
| 0                                   | Inntekter brutte                      | or mod          |                 | 61 206      | 61 2025      | 61 206        | 61 206        | janizuzi      | Jan.2020   | Jan.2025      | jan.2030     |                  |                |                             |                     |
| kreditorer først                    | - skatter on and                      | re godki trekl  | e               | 11 051      | 11.051       | 11 051        | 11 051        |               | -          | -             |              | T                | lbake til      |                             |                     |
| (åpner ny                           | Inntoktor notto                       | re gourg. trent | `               | 50.245      | 50.245       | E0 245        | 50.245        |               |            |               |              |                  | START          | l ilbake i                  | til 'Info'          |
| kolonne)                            | l iveonnhold = v                      | utlean / aields | sordn           | 34 718      | 34 718       | 34 718        | 34 718        |               |            |               |              |                  |                |                             |                     |
| Luddi nimer and                     | Bolia (ikke aield                     | )<br>I          | sorun.          | 5 000       | 5 000        | 5 000         | 5 000         | -             | -          | -             | -            |                  | l il Nedbe     | talingspla                  | n 1                 |
| LUKK gjøre opp<br>minste kred Først | Låneutgifter bol                      | ia              |                 | 3 000       | 3 000        | 3 000         | 3 000         | -             | -          | -             | -            | = <b></b> Nåvære | nde boliglån r | ed i arket (                | SJELD               |
| (sletter                            | Utleaastrekk, re                      | estsaldo v/ sta | rt: kr. 54300 💙 | 2 700       | 1 900        | 1 500         | -             | -             | -          | -             | -            |                  |                |                             |                     |
| engangsbeløp)                       | Brukes ikko na                        |                 |                 |             |              |               |               |               |            |               |              |                  |                |                             |                     |
|                                     | Dianoniholt hole                      | n skornårt      |                 | 4.020       | E 620        | 6.020         | 7.520         |               |            |               |              | Made             | 4              |                             |                     |
|                                     | Disponiben beig                       | op-økernaru     | erk avsiuttes   | 4 626       | 5628         | 6028          | 7528          | 0             | 0          | 0             | 0            | windr.           | Ar             |                             | _                   |
|                                     |                                       |                 |                 | 4020        | 0            | 0020          | 1320          | 0             | 0          | 0             | 0            |                  |                |                             |                     |
|                                     |                                       | Månodo          | r i poriodon:   | 12          | 4            | 10            | 3             | 4             | 0<br>0     | 0             | 0            | 27               | 23             |                             |                     |
| MANEDI IG OPP                       | GJØR                                  | Maneue          | Restsaldo       | T.o.m.:     | T.o.m.:      | T.o.m.:       | Ferdia:       | Rest          | U          | U             | U            | Nedbetal         | t: apr 2026    |                             |                     |
| Kreditorer                          |                                       | Saksref         | v/ start        | ian 25      | feb 25       | des 25        | mar 26        | anr 26        |            |               |              |                  |                |                             |                     |
| in outlot of                        |                                       | ounoron         |                 | Nedenfor Vi | ises termint | beløp innen   | for hver bud  | siettperiod   | le. MÂNEDI | IG OPPGJØ     | R            |                  |                |                             |                     |
|                                     |                                       |                 |                 | Termin-     |              |               |               | Siste term.   |            |               |              | Betalings-       | Gir            | Prosent                     | Nedbetalt           |
| <b>USIKRETE KRED</b>                | ITORER <b>V</b>                       | Opprin          | nelige krav 🔻   | beløp 🔻 🕨   |              |               |               | (tillegg)     |            |               |              | forslag          | dividende      | av total                    | måned               |
| LINDORFF AS (F)                     |                                       |                 | 50 000          | 1 647       | 1 919        | 2 056         | 2 567         | 61            | -          | -             |              | 50 000           | 0 100,0 %      | 34,1 %                      | apr 2026            |
| LINDORFF AS (F)                     |                                       |                 | 40 000          | 1 317       | 1 536        | 1 645         | 2 054         | 49            | -          | -             | -            | 40 000           | 0 100,0 %      | 27,3 %                      | apr 2026            |
| LINDORFF AS (F)                     |                                       |                 | 30 000          | 988         | 1 152        | 1 2 3 4       | 1 540         | 37            | -          | -             | -            | 30 000           | 0 100,0 %      | 20,5 %                      | apr 2026            |
| LINDORFF AS (F)                     |                                       |                 | 20 000          | 659         | 768          | 822           | 1 027         | 25            | -          | -             | -            | 20 000           | 0 100,0 %      | 13,6 %                      | apr 2026            |
| LINDORFF AS (F)                     |                                       |                 | 6 600           | 217         | 253          | 271           | 339           | 8             | -          | -             | -            | 6 600            | 100,0 %        | 4,5 %                       | apr 2026            |
|                                     | TE                                    |                 | -               | - 4 929     | 5.629        | 6.029         | 7 529         | 100           | -          | -             | -            | 146 600          | -<br>1         |                             |                     |
| SUM UPRIORITER                      | TE:                                   |                 | 146 600         | 4 828       | 5 628        | 6 028         | 7 528         | 180           | -          | -             | -            | 146 600          | )              |                             |                     |

Startdatoen velger du selv fra en valgliste i feltet med rød dato under periode 1.

**Nedbetalingstid**: Denne beregnes automatisk. Alle justeringer av nedbetalingstid / prosent dividende gjøres i UPRIO.

## Gjøre opp de minste eller utvalgte krav først - se bilde nedenfor

#### Oppsett av en plan for nedbetaling av minste / utvalgte krav først, gjøres slik:

- 1) Klikke på knappen 'Gjøre opp minste kreditorer først'. Da åpnes en ny grønn kolonne. Alle krav er nå sortert etter kravenes størrelse.
- 2) Skriv inn manuelt restsaldobeløp(ene), det samme som står oppført i kolonnen til venstre, inn på samme rad i det grønne feltet. Straks beløp er registrert, forsvinner gjeldsposten fra den ordinære nedbetalingsplanen. Dersom du vil foreslå en lavere dividende: lag denne i UPRIO (se egen veiledning om bruk av UPRIO på side 31). Nye restsaldobeløp blir da beregnet under 'Sum pr. mnd.'. Skriv da inn disse beløpene i den grønne kolonnen.
- 3) **Skriv inn startdato** i det hvite feltet. Du vil se at startdato for nedbetaling av de øvrige, største kravene, forskyves tilsvarende i tid.
- 4) Klikk på 'Bekreft'-knappen. Da åpnes et felt nederst i bildet som viser en ferdig nedbetalingsplan for de utvalgte kravene. Startdato for nedbetaling av de øvrige kravene beregnes automatisk.

| ØKO-SOS Gjelds       | srådgivning -      |                     |                   |                    |            |                    |             |             |               |            |          |             |              |                     |              |              |
|----------------------|--------------------|---------------------|-------------------|--------------------|------------|--------------------|-------------|-------------|---------------|------------|----------|-------------|--------------|---------------------|--------------|--------------|
| NEDBETAL             | INGSPLAN           | USIKRE              | T GJEL            | ) N                | edbetaling | stid inkl.         | minste k    | rav først:  | 59            |            |          |             |              | Oppfr               | isk skjem    | a            |
|                      |                    |                     |                   |                    | Nedhei     | tid for de         | største     | kravene:    | 57            | •          | Årlig Ha | lvår Kvarts | Måned        | (ved feilmele       | dinger) + or | ppdater      |
| Felles betalin       | asløsning          |                     |                   |                    | Neaber     |                    | 5 5151 515  | autono.     | •••           | Hunnia-bot | · A      |             | in indried   | antall rader        | for visning  | avalle       |
| l iveennkeld         | SIEO Deferr        | maahudai            | -44               |                    |            |                    |             |             |               | nyppig-net |          |             |              | gjei                | Japoster.    |              |
| Livsopphoid          | = SIFO Refera      | insebuasj           | επ                | Minste             |            |                    |             |             |               |            |          |             | _            |                     |              |              |
| Minata kraditarar fr | aret Far musepeks  | stil radt puplet    |                   | kreditorer         | OK!        |                    |             |             |               |            |          |             |              |                     |              |              |
| winste kreuitoren k  |                    | er til født pullkt. | Perioder:         | først              | 1          | 2                  | 3           | 4           | 5             | 6          | 7        | 8           |              |                     |              |              |
|                      |                    | Val                 | gt startdato:     | 1.2.21             | 01.05.21   | m ai.2022          | m ai.2023   | mai.2024    | mai.2025      | mai.2026   | mai.2027 | mai.2028    |              |                     |              |              |
| Gjøre opp minste     | Inntekter, brutto  | pr. mnd.            |                   | 100,0 %            | 43 990     | 43 990             | 43 990      | 43 990      | 43 990        | -          | -        | -           |              |                     |              | 1            |
| kreditorer først     | - skatter og and   | re godkj. trekl     | k                 | dividende gir      | 7 712      | 7 712              | 7 712       | 7 712       | 7 712         |            |          |             | П            | bake til            | Tilbake      | til 'Info'   |
| (apnerny             | Inntekter, netto   |                     |                   | nedbet.tid på      | 36 278     | 36 278             | 36 278      | 36 278      | 36 278        | -          | -        | -           |              | START               |              |              |
| kolonne)             | Livsopphold: = S   | IFO ref.budsj.      |                   | 57 måneder         | 15 620     | 15 620             | 15 620      | 15 620      | 15 620        | -          | -        | -           |              | Til Nedbe           | talingspla   | n 1          |
| Lukk ajøre opp       | Bolig (ikke gjeld) | )                   |                   | for øvrig gjeld.   | 11 000     | 11 000             | 11 000      | 11 000      | 11 000        | -          | -        | -           |              |                     | tainigopia   |              |
| minste kred. Først   | Låneutgifter boli  | ig                  |                   | •                  | 5 800      | 5 800              | 5 800       | 5 800       | 5 800         | -          | -        | -           |              |                     |              |              |
| (sletter             | Utleggstrekk       | BE                  | <b>KREFT</b> ►    |                    | -          | -                  | -           | -           | -             | -          | -        | -           |              |                     |              | Tilbakaatill |
| engangsbeløp)        | Brukes ikke nå     |                     |                   | 2. <u>Be</u> kreft |            | -                  | -           |             |               |            |          |             |              |                     | •            | måneder      |
|                      | Beregning minste l | kreditorer før      | st er fullført. 🎙 |                    | 3858       | 3 858              | 3 858       | 3 858       | 3 858         | 0          | 0        | 0           | Mndr.        | År                  |              | maneder      |
| BETALINGS            | PLAN               | Måneder             | i perioden:       | 2                  | 12         | 12                 | 12          | 12          | 9             | 0          | 0        | 0           | 59           | 4,9                 |              |              |
|                      | <b>•</b>           |                     | Restsaldo         | Aktuelle           | T.o.m.:    | T.o.m.:            | T.o.m.:     | T.o.m.:     | T.o.m.:       |            |          |             | Nedbetalt    | jan 2026            |              |              |
| Kreditorer           |                    | Saksref.            | v/start           | krav▼              | apr. 22    | apr. 23            | apr. 24     | apr. 25     | jan. 26       |            |          |             |              | -                   |              |              |
|                      |                    |                     |                   |                    | Nedenfor V | ises termin        | beløp innen | for hver bu | dsjettpe riod | le.        |          |             |              |                     |              |              |
|                      |                    |                     |                   | 1100.001           | Termin-    |                    |             |             |               |            |          |             | Betalings-   | Gir                 | Prosent      | Nedbetalt    |
| USIKRETE KRED        | DITORER V          | Opprinr             | nelige krav 🔻     | Ottyiti            | beløp 🔻 🕨  |                    |             |             |               |            |          |             | forslag      | dividende           | av total     | måned        |
| AKONTO ØKONOM        | VISER VICE AS (F)  |                     | 64 530            |                    | 13 985     | 13 985             | 13 985      | 13 985      | 13 985        | -          | -        | -           | 64 53        | 100,0 %             | 29,2 %       | jan 2026     |
| EUROCREDIT NO        | RGE AS (F)         |                     | 53 261            |                    | 11 543     | 11 543             | 11 543      | 11 543      | 11 543        | -          | -        | -           | 53 26        | 100,0 %             | 24,1 %       | jan 2026     |
| Lindorff as (F)      |                    |                     | 42 098            |                    | 9 124      | 9 124              | 9 124       | 9 124       | 9 124         | -          | -        | -           | 42 098       | <b>3</b> 100,0 %    | 19,0 %       | jan 2026     |
| Lindorff as (F)      |                    |                     | 32 036            |                    | 6 943      | 6 943              | 6 943       | 6 943       | 6 943         | -          | -        | -           | 32 03        | <b>i</b> 100,0 %    | 14,5 %       | jan 2026     |
| Lindorff as (F)      |                    |                     | 21 704            |                    | 4 704      | 4 704              | 4 704       | 4 704       | 4 704         | -          | -        | -           | 21 704       | 100,0 %             | 9,8 %        | jan 2026     |
| ACCOUNTOR CR         | EDIT AS (F)        |                     | 7 683             | 7 683              | -          | -                  | -           | -           | -             | -          | -        | -           | 7 683        | <b>100,0 %</b>      | 3,5 %        | mar 2021     |
|                      |                    |                     | -                 |                    | -          | -                  | -           | -           | -             | -          | -        | -           |              | -                   |              |              |
| SUMUPRIORITEF        | RTE:               |                     | 221 312           |                    | 46 299,43  | 46 299,43          | 46 299,43   | 46 299,43   | 46 299,43     | -          | -        | -           | 221 312      | 2                   |              |              |
|                      |                    |                     |                   |                    |            |                    |             |             |               |            |          |             |              |                     |              |              |
| NEDBETALINGS         | PLAN - MANEDL      | IG - FOR KR         | AV SOM GJØ        | ORES OPP F         | ØRST (mån  | edlige teri        | minbeløp)   |             |               |            |          |             |              |                     |              | 1            |
| Nedbetaiingstid      | : 2 mnar.          |                     | 14 m              |                    | Pr. m      | na.<br>Ciete feufe |             |             |               |            |          |             | Vis desimale | er <u>I</u> kke vis | desimale     | er           |
|                      |                    | Calumn              | Kra               | Nedler             | Start:     | Siste forta        |             |             |               |            |          |             |              |                     | _            |              |
| ACCOUNTOR CDI        |                    | Sakshr.             | opprinnel.        | Neabet.            | 01.02.21   | 04.03.21           | 1           |             |               |            |          |             |              |                     |              |              |
| ACCOUNTOR CR         | EULLAS (F)         |                     | 7 683             | 7 683              | 3 858      | 3 825              |             |             |               |            |          |             |              |                     |              |              |
| JOUNDPRIORITER       | CIE:               |                     | / 683             | 7 683              | 3 858      | 3 825              |             |             |               |            |          |             |              |                     |              |              |

#### Eksempel: minste kreditorer nedbetales først:

## SOSIALHJELP MED UTMÅLING OG RÅDGIVNING

Ikke sjelden vil det være en oppgave å forholde seg til skyldners evt. økonomiske sosialhjelpsbehov. Her er en rapport som gjør arbeidet! Rapporten har 2 visninger:

- 1) **Råd og veiledning** knyttet til gjeldsposter som faller utenfor sosialhjelpsberegning, dersom husstanden ikke har betjeningsevne til disse etter sosialhjelpsnorm.
- 2) Rent saksvedlegg som viser en veiledende sosialhjelpsberegning, med månedlig behov, fordelt på de formål som er gjenstand for sosialhjelp etter Lov om sosiale tjenester § 5-1. Det vil si at GJELDSRÅDGIVNING her beregner behovet nøyaktig etter livsoppholdsprisnippet i loven.

| ØKO-SOS Gjeldsrådgivning -         Knappene til høyre oppdaterer samtidig arket.         Saksvedlegg           SAKSVEDLEGG VED SØKNAD OM ØKONOMISK Visning: med råd og veieledning         Saksvedlegg | Vis råd og        | veiledning |
|----------------------------------------------------------------------------------------------------|-------------------|------------|
| SOSIALHJELP NÅ-situasjon NY-situasjon Tilpass                                                                                                    | beregning         | sgrunnlag  |
| Detaljer satser sosialhjelp                                                                                                    | løsning           |            |
| Vurdering av behov for økonomisk sosialhjelp - som følge av sakens løsning (NY-situas                                                                                                    | sjon)             |            |
| GRUNNLAG FOR BEREGNING AV ØKONOMISK SOSIALHJELP<br>Inntekter som går til fradrag ved beregning av økonomisk sosialhjelp:                                                                               |                   |            |
| Arbeidsinntekt / dagpenger / uføretrygd                                                                                                    | kr                | 26 570     |
| Annen trygd / pensjon / barnepensjoner                                                                                                    | kr                | 17 700     |
| Andre inntekter / ytelser - bade skattepliktige og skatteline<br>Forskuddstrekk skatt                                                                                                    | KI                | -10 182    |
| SUM NETTO INNTEKTER - TIL FRADRAG:                                                                                                    | kr                | 34 088     |
| REGISTRERTE UTGIETER PR. MND.:                                                                                                    |                   |            |
| Boutaitter: Husleie/fellesuta /komm ava /eiend skatt inkl. boliaforsikringer pr. mnd                                                                                                    | kr                | 12 500     |
| Strøm / nettleie, månedlig avsetning                                                                                                    | kr                | 1 090      |
| Fyring / oppvarming utenom strøm                                                                                                    | kr                | -          |
| Aksepterte utgifter til barnehage / SFO /samvær egne barn                                                                                                    | kr                | 2 700      |
| Livsopphold etter veiledende sosialhjelpsnorm:                                                                                                    | <mark>™</mark> kr | 14 950     |
| SUM UTGIFTER                                                                                                    | kr                | 31 240     |
| HVORAV AKSEPTERT VED UTMÅLING AV ØKONOMISK HJELP                                                                                                    | kr                | 31 240     |
| POSITIV DIFFERANSE:                                                                                                    |                   | 2 848      |
| FORMÅL SOM KAN DEKKES IFLG. AKSEPTERT HJELPEBEHOV:                                                                                                    | Beløp             | pr. mnd.   |
| Husstanden vurderes å ha tilstrekkel, til livsopphold og boutgifter, if, positivt resultat.                                                                                                    | kr                | -          |
| Boutgifter: husleie, fellesutg., strøm, fyring: Dekkes av egne inntekter.                                                                                                    | kr                | -          |
| Renter boliglån - ikke aktuelt i denne saken                                                                                                    | kr                | -          |
| Avdrag boliglån - ikke aktuelt i denne saken                                                                                                    | kr                | -          |
| RÅDGIVNING DERSOM UNDERSKUDD TIL BETJENING AV ANDRE UTGIF<br>ETTER PRIORITET.<br>Portutat attar NY situasion                                                                                           | TER               | nr mnd     |
| Det er overskudd til å betiene forbrukslån iht, foreslått nedbetalingsplan                                                                                                    | kr                | 2 088      |
| Sum utgifter som husstanden må løse på annen måte. Se rådgivning.                                                                                                    | kr                | 2 088      |
| Faktisk resultat: overskudd i forhold til sosialhjelpsnorm:                                                                                                    |                   | 760        |

## Tilpassing av beregning (beregningsgrunnlaget):

**Individuell tilpassing av satsen** gjør du ved å klikke på knappen 'Tilpass beregning'. Da kommer du til START-skjemaets tilpassing for veiledende sosialhjelpsvurdering, knyttet til kommunens praksis mht. bl.a. hvilke inntekter som skal medregnes i norm. Skjemaet kan forhåndsinnstilles for praksis i din kommune, men kan tilpasses individuelt i den enkelte sak.

Ved å **velge mellom NÅ- og Ny-situasjon** kan du vise sosialhjelpsbehovet før og etter at rådgivning med tilhørende tiltak er gjennomført: Nå-situasjon tilsvarer situasjonen som er utgangspunktet for rådgivningen, NY-situasjon situasjonen etter at skyldner har gjenvunnet kontroll over egen økonomi og budsjettet evt. går i ballanse.

Disponibelt overskudd til dekning av utgifter som ikke berettiger til økonomisk sosialhjelp, kan valgfritt vurderes etter sosialhjelpssats eller sats ved gjeldsordning / namsmannens korttidssats. Sistnevnte alternativ gir mest realistisk rådgivning.

#### Råd og veiledning / handlingsplan om formål som ikke berettiger til økonomisk hjelp.

Øverst til høyre velges dette alternativ. Da vises veiledende råd om tiltak, knyttet til de enkelte gjeldsposter som ikke skal løses med økonomisk sosialhjelp, men med råd og veiledning etter Lov om sosiale tjenester kap. 4. Rådene vises dersom husstanden, på grunnlag av faktisk økonomisk situasjon, disponerer mindre til variable livsoppholdsutgifter enn kommunenes veiledende sosialhjelpssats – etter at alle inntekter og utgifter er lagt til grunn. En slik beregning vil være både naturlig og riktig, fordi GJELDSRÅDGIVNING da tar utgangspunkt i husstandens faktiske situasjon. F.eks.: dersom husstanden har bilutgifter, vil evt. grunnstønad til dekning av disse også bli regnet med. Noe annet vil være galt, da grunnstønad er ytt som en øremerket inntekt for å dekke bilutgifter.

Rekkefølgen av formål som ikke dekkes av sosialhjelpen er vurdert etter prioritet / viktighet, der krav etter Dekningsloven velges først.

Enhver saksbehandler vil ha god nytte av denne rapporten, når sosialtjenesten skal gi økonomisk rådgivning i direkte tilknytning til søknad om økonomisk hjelp. Dette skal i utgangspunktet skje ved ethvert formål som ikke berettiger til økonomisk hjelp. Med knappene øverst i bildet kan en ved et klikk se på forskjellen mellom Nå-situasjon (presentert situasjon) og NY-situasjon (sakens løsning etter råd og veiledning / planlagt løsning).

Dette skjemaet gir konkret veiledning ved ethvert betalingsformål som ikke skal dekkes av økonomisk sosialhjelp, forutsatt at det ikke er overskudd.

Velg visning av både nå-situasjon og ny-situasjon (forslag til løsning).

## ÅRSBUDSJETT

| Veiledning: før musepeker til rødt punkt |            |               |                 |                |                |                                        |                 |                      |          | *)         | NORM /      | NORM / NORMKALKULATOR |           |              |
|------------------------------------------|------------|---------------|-----------------|----------------|----------------|----------------------------------------|-----------------|----------------------|----------|------------|-------------|-----------------------|-----------|--------------|
| ØKO-SOS Gjeldsrådgivning -               | RESULTA    | T: ETTER L    | IVSOPPH         | IOLD           | Nå-si          | tuasjon                                | Resultat fe     | <u>er</u> livsopphol | d        |            |             |                       |           |              |
| ÅRSBUDSJETT                              | NY-SITUA   | SJON - SA     | KENS LØS        | SNING          | Ny-sit         | y-situasjon Resultat etter livsopphold |                 |                      |          |            |             |                       |           |              |
| <b>1. år</b> 1. år 2. år 3. år           | Livsopp    | hold = S      | IFO refe        | ransebud       | lsjett. liv    | soppho                                 | ld v/ utle      | gg og gje            | ldsordn  | . velges i | <b>NORM</b> | *)                    |           |              |
| 1. måned = startdato i PLAN 2 ->         | mai.2021   | jun.2021      | jul.2021        | aug.2021       | sep.2021       | okt.2021                               | nov.2021        | des.2021             | jan.2022 | feb.2022   | mar.2022    | apr.2022              | Hele året | pr. mnd.     |
| INNTEKTER                                | Navn:      |               |                 |                |                |                                        |                 |                      |          |            |             |                       |           | gj.sn.       |
| Skattepl. Inntekter (H)                  | 24 000     | 24 000        | 24 000          | 24 000         | 24 000         | 24 000                                 | 24 000          | 24 000               | 24 000   | 24 000     | 24 000      | 24 000                | 288 000   | 24 000       |
| Skattefrie inntekter (H)                 | -          | -             | -               | -              | -              | -                                      | -               | -                    | -        | -          | -           | -                     | -         | 0            |
| Skattepl. Inntekter (P)                  | 19 990     | 19 990        | 19 990          | 19 990         | 19 990         | 19 990                                 | 19 990          | 19 990               | 19 990   | 19 990     | 19 990      | 19 990                | 239 880   | 19 990       |
| Skattefrie inntekter (P)                 | -          | -             | -               | -              | -              | -                                      | -               | -                    | -        | -          | -           | -                     | -         | 0            |
| Engangsinntekter (felles)                | -          | -             | -               | -              | -              | -                                      | -               | -                    | -        | -          | -           | -                     | -         | 0            |
| Skatt+ aks. trekk, ikke utlegg (H)       | 4 888      | -             | 4 888           | 4 888          | 4 888          | 4 888                                  | 4 888           | 2 444                | 4 888    | 4 888      | 4 888       | 4 888                 | 51 328    | 4 277        |
| Skatt + aks. trekk, ikke utlegg (P)      | 2 823      | -             | 2 823           | 2 823          | 2 823          | 2 823                                  | 2 823           | 1 412                | 2 823    | 2 823      | 2 823       | 2 823                 | 29 645    | 2 470        |
| Utleggstrekk / tvungne trekk.            | -          | -             | -               | -              | -              | -                                      | -               | -                    | -        | -          | -           | -                     | -         | 0            |
| Livsopphold, se nedenfor:                | -          | -             | -               | -              | -              | -                                      | -               | -                    | -        | -          | -           | -                     | -         | 0            |
| Disponibelt:                             | 36 278     | 43 990        | 36 278          | 36 278         | 36 278         | 36 278                                 | 36 278          | 40 134               | 36 278   | 36 278     | 36 278      | 36 278                | 446 907   | 37 242       |
| UTGIFTER                                 | NB! Husk å | periodisere m | ed "X" i utgift | sarket. Dersor | n ikke blir po | sten ikke for                          | delt på aktuell | e måneder            |          |            |             |                       |           | Disponibelt: |
| Husleie / felles utgifter                | 11 000     | 11 000        | 11 000          | 11 000         | 11 000         | 11 000                                 | 11 000          | 11 000               | 11 000   | 11 000     | 11 000      | 11 000                | 132 000   | 26 242       |
| Strøm / nettleie / oppvarm.              | -          | -             | -               | -              | -              | -                                      | -               | -                    | -        | -          | -           | -                     | -         | 26 242       |
| Boliglån, avdrag                         | 3 500      | 3 500         | 3 500           | 3 500          | 3 500          | 3 500                                  | 3 500           | 3 500                | 3 500    | 3 500      | 3 500       | 3 500                 | 42 000    | 22 742       |
| Boliglån, renter                         | 2 300      | 2 300         | 2 300           | 2 300          | 2 300          | 2 300                                  | 2 300           | 2 300                | 2 300    | 2 300      | 2 300       | 2 300                 | 27 600    | 20 442       |
| Innbo- / boligforsikringer               | -          | -             | -               | -              | -              | -                                      | -               | -                    | -        | -          | -           | -                     | -         | 20 442       |
| SIFO: Mat og drikke                      | 5 350      | 5 350         | 5 350           | 5 350          | 5 350          | 5 350                                  | 5 350           | 5 350                | 5 350    | 5 350      | 5 350       | 5 350                 | 64 200    | 15 092       |
| SIFO: Klær og sko                        | 1 590      | 1 590         | 1 590           | 1 590          | 1 590          | 1 590                                  | 1 590           | 1 590                | 1 590    | 1 590      | 1 590       | 1 590                 | 19 080    | 13 502       |
| SIFO: Møbler                             | 400        | 400           | 400             | 400            | 400            | 400                                    | 400             | 400                  | 400      | 400        | 400         | 400                   | 4 800     | 13 102       |
| SIFO: Telefon, mediebruk, fritidsar      | 2 240      | 2 240         | 2 240           | 2 240          | 2 240          | 2 240                                  | 2 240           | 2 240                | 2 240    | 2 240      | 2 240       | 2 240                 | 26 880    | 10 862       |
| SIFO: Lek og fritid                      | 2 480      | 2 480         | 2 480           | 2 480          | 2 480          | 2 480                                  | 2 480           | 2 480                | 2 480    | 2 480      | 2 480       | 2 480                 | 29 760    | 8 382        |
| Særskilte utg. barn / barnehage          | -          | -             | -               | -              | -              | -                                      | -               | -                    | -        | -          | -           | -                     | -         | 8 382        |
| SIFO: Andre dagligvarer                  | 340        | 340           | 340             | 340            | 340            | 340                                    | 340             | 340                  | 340      | 340        | 340         | 340                   | 4 080     | 8 042        |
| (SIFO, brukes ikke nå)                   | -          | -             | -               | -              | -              | -                                      | -               | -                    | -        | -          | -           | -                     | -         | 8 042        |
| SIFO: Husholdsartikler                   | 400        | 400           | 400             | 400            | 400            | 400                                    | 400             | 400                  | 400      | 400        | 400         | 400                   | 4 800     | 8 042        |
| SIFO: Helse og hygiene                   | 1 320      | 1 320         | 1 320           | 1 320          | 1 320          | 1 320                                  | 1 320           | 1 320                | 1 320    | 1 320      | 1 320       | 1 320                 | 15 840    | 8 042        |
| SIFO: Reiseutgifter                      | 1 500      | 1 500         | 1 500           | 1 500          | 1 500          | 1 500                                  | 1 500           | 1 500                | 1 500    | 1 500      | 1 500       | 1 500                 | 18 000    | 8 042        |
| Aksepterte bilutgifter                   | -          | -             | -               | -              | -              | -                                      | -               | -                    | -        | -          | -           | -                     | -         | 8 042        |
|                                          | -          | -             | -               | -              | -              | -                                      | -               | -                    | -        | -          | -           | -                     | -         | 8 042        |
|                                          | -          | -             | -               | -              | -              | -                                      | -               | -                    | -        | -          | -           | -                     | -         | 8 042        |
| Studielån                                | -          | -             | -               | -              | -              | -                                      | -               | -                    | -        | -          | -           | -                     | -         | 8 042        |
| *) Gjeld, usikret                        | 3 858      | 3 858         | 3 858           | 3 858          | 3 858          | 3 858                                  | 3 858           | 3 858                | 3 858    | 3 858      | 3 858       | 3 858                 | 46 299    | 8 042        |
|                                          | -          | -             | -               | -              | -              | -                                      | -               | -                    | -        | -          | -           | -                     | -         | 8 042        |
|                                          | -          | -             | -               | -              | -              | -                                      | -               | -                    | -        | -          | -           | -                     | -         | 8 042        |
|                                          | -          | -             | -               | -              | -              | -                                      | -               | -                    | -        | -          | -           | -                     | -         | 8 042        |
| Resultat - månedlig                      | 0          | 7 712         | 0               | 0              | 0              |                                        | 0               | 3 856                | 0        | 0          | 0           | 0                     | 11 568    | 964          |
| Resultat - akkumulert                    | 0          | 7 712         | 7 712           | 7 712          | 7 712          | 7 712                                  | 7 712           | 11 568               | 11 568   | 11 568     | 11 568      | 11 568                | 11000     | 504          |

HUSK AT INNTEKTER OG UTGIFTER MÅ PERIODISERES I SPESIALARKENE 'INNT.' OG 'UTG.' FOR AT BELØP SKAL VISES I MÅNEDSKOLONNENE.

#### Velg direkte mellom 4 forskjellige livsoppholdsalternativ:

- 1. Gjeldsordningssats etter gjeldsordningslovens system / departementets rundskriv.
- 2. SIFO referansebudsjett er lagt inn som visningsalternativ i bildet ovenfor, med komplett formålsliste.

**Skifte av livsoppholdsnorm:** Satsene for livsopphold ved utlegg og gjeldsordning, og SIFO Referansebudsjett, gjøres via knappen 'Norm / normkalkulator'. En kommer da til dette arket og velger / tilpasser livsoppholdsgrunnlaget her. Samtidig endres årsbudsjettet tilsvarende i alle andre aktuelle rapporter. Gå tilbake til årsbudsjettet for å se resultatet.

#### Forutsetning for visning av årsbudsjett:

Inntekter og utgifter må periodiseres i spesialskjemaene INNT. Og UTG. (er rutinemessig gjort av leverandør). Husk også at et årsbudsjett kan inneholde flere usikre faktorer og derfor må ses på som en usikker prognose for kommende 1 – 3 år. Årsbudsjettet er derfor mest egnet for husstander med stabil økonomi. Bortsett fra endringer som følge av utleggstrekk er det begrensete muligheter til å legge inn endringer i budsjettperioden. Budsjettet følger parallelt aktuell nedbetalingsplan i PLAN 2.

Budsjettrådgivning er en viktig del av rådgivningsprosessen. Dette gir skyldner innsyn i egen økonomi og viser samtidig hvilke løsninger som kan være aktuelle, avhengig av overskudd / underskudd. Årsbudsjettet lager seg selv, på grunnlag av registreringene foran. Periodiseringen følger periodiseringen lagt inn i inntekts- og utgifts-skjemaene. Både tekst og beløp tilpasser seg innholdet i valgt livsoppholdsgrunnlag. For eksempel ved visning av NY-situasjon ved gjeldsordning, vil strømutgifter bli vist som "i norm" fordi disse skal dekkes av livsoppholdssats. Ved høye strømutgifter vil ØKO-SOS alltid vurdere om noen av disse skal godtas i h.t. SIFO-normen, jf. rundskriv fra Familie- og forbrukerdepartementet. Ved valg SIFO Referansebudsjett vil skjemaet gjengi alle delformål i dette budsjettet.

Bla-funksjon 3 år framover, med periodisert visning, bl.a. av utleggstrekk. Budsjettstart tilsvarer alltid startmåned for nedbetalingsplanen i rapporten PLAN. Også betjening av nytt boliglån, registrert i PRIO, vises. Dersom lånetype serielån er valgt, vil endringene i rentedelen også endre budsjettet fra måned til måned

**Dato 1. månedskolonne** er alltid identisk med startdato for nedbetaling av gjeld i skjemaet PLAN 2. De øvrige kolonner forskyves tilsvarende, dvs. både med dato og innhold.

**Nå- / ny-situasjon:** Nå-situasjon viser den situasjon som skyldner presenterer for rådgiver. Ny-situasjon legger inn sakens løsning, slik det er beregnet / tilpasset. Ved Ny-situasjon legges alltid inn en livsoppholdssats – den du selv har valgt i NORM.

**Resultat** <u>før</u> **livsopphold**: Disponibelt beløp nederst i skjemaet er identisk med disponibelt beløp til livsopphold.

**Resultat** <u>etter</u> livsopphold: Ved denne visning legges valgt livsoppholdsnorm automatisk inn. Disponibelt beløp nederst i skjemaet er identisk med disponibelt til andre formål. Ved visning av sakens løsning / etter livsopphold vil resultatet i utgangspunktet bli kr. 0,-.

## Årsbudsjett – søylediagram

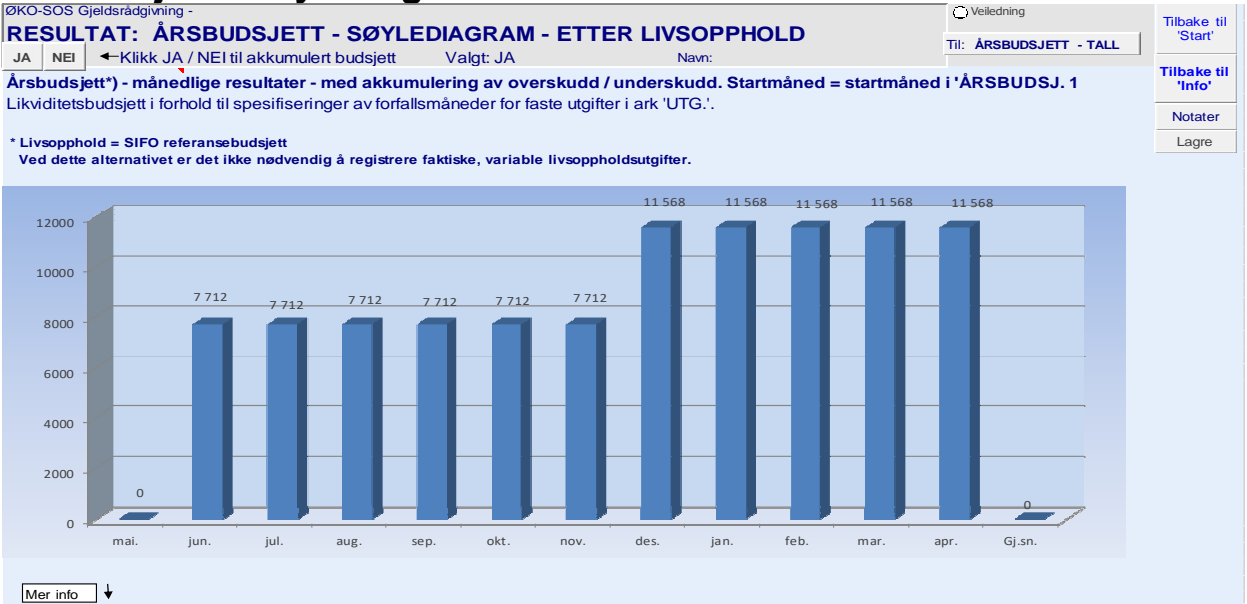

Noen ganger kan det være praktisk å vise et årsbudsjett forenklet som søylediagram. Via knappene øverst til høyre kan du velge mellom to visninger: 1: separate månedlige resultater, som vist ovenfor, eller 2: akkumulert – dvs. at overskudd / underskudd dras med fra måned til måned.

## Notater - kladdeblokk

Alle skjema har direkte oppslag til en «notatblokk» hvor du kan skrive inn hva du ønsker. I dette skjemaet dobbeltklikker du på kladdeblokken. Dette aktiviserer et Word-skjema hvor du kan skrive inn teksten. Gå ut av kladdeblokken ved å klikke på feltet utenfor Word-skjemaet.

## **BREVFLETTING – AUTOMATISK**

Brevfletteprosedyren i ØKO-SOS GJELDSRÅDGIVNING oppfyller ikke arkivlovens krav til brevjournalsystem. Samtidig er prosedyren svært enkel i forhold til de etablerte brevjournalsystemer som finnes for eksempel i de ulike sosialsystemer. Dersom ØKO-SOS er installert på samme server som arbeidsstedets / kommunens sosialsystem, kan en etter brevflettingen, kopiere alle brevene samlet inn i en journalpost i sosialsystemet.

Kreditorregisteret anbefales brukt for oppdatering av nye kreditorer, slik at disse kan hentes opp fra navnelisten i gjeldsskjemaet for usikret gjeld via tekstgjenkjenningsfunksjonen. ADet letter også registreringen av gjeld at en kreditor er registrert fra før, da kreditornavnet automatisk blir fylt inn straks det gjenkjennes.

Brevflettingsfunksjonen ligger i skjemaet for registrering av usikret gjeld – se neste side. Øverst i dette skjemaet finnes 3 knapper du bruker ved brevfletting: tre knapper for valg av type brev, og 1 knapp for å hente opp sentralt kreditorregister, hver gang du legger inn en ny kreditor. Knappene med svart skrift er til bruk ved opphenting av brev og brevfletting, og til hurtig overgang til kreditorregisteret, hver gang dette skal ajourholdes.

ØKO-SOS interne brevfletting forutsetter at en kreditor er registrert i Sentralt kreditorregister. ØKO-SOS GJELDSRÅDGIVNING leveres med et grunnoppsett av kjente kreditorer med adresser. Navnelisten i gjeldsregistreringsskjemaet er linket opp mot sentralt kreditorregister – se nedenfor.

## Sentralt kreditorregister – sentralen i brevflettingen

Brevflettingsfunksjonen er knyttet til alle kreditorer som registreres i skjemaet for usikret gjeld. Sentralt kreditorregister er en sentral base for hele arbeidsstedet (når ØKO-SOS er installert i arbeidsstedets nettverk / fellesserver). Kreditors navn spretter automatisk opp ved registrering i ØKO-SOS GJELDSRÅDGIVNING dersom denne er registrert i sentralt kreditorregister. Dersom du skriver inn et navn som er galt skrevet / ikke er registrert i registeret, får du opp en merknad om at kreditoren ikke er registrert i kreditorregisteret, men at du likevel kan skrive den direkte inn.

Når en legger inn en ny kreditor i kreditorregisteret vil denne bli tilgjengelig for alle andre brukere på arbeidsstedet i alle saker.

## Hent opp brevet du skal sende til kreditorene og tilpass teksten

I arket for registrering av usikret gjeld ligger 3 valgknapper for brevopphenting:

| ØKO-SOS Gjeldsrådgivning Klikkdeg inn til riktigark | Boliggjeld   | Boliggjeld Utleg |               | g / prioritent Gjeldso |          | Studie lâ n | Usikret gje | ld | d 🔾 Veledning  |  |
|-----------------------------------------------------|--------------|------------------|---------------|------------------------|----------|-------------|-------------|----|----------------|--|
|                                                     | Standard bre | v                | Første brev k | reditorer              | Betaling | jsforslag   |             |    | Kre ditorre g. |  |

- Hent opp brevet (grunnbrevet) du vil skrive med en av de tre valgknappene for dette (f.eks. første brev til kreditorer. Henting av brev forutsetter at du har registrert minst 1 sak. Du får spørsmål om å svare JA til å åpne nytt brev, eller NEI for å åpne eksisterende. Velg JA.
- Når du har klikket, hentes Word-malen opp automatisk, og grunnbrevet i saken vises som et Wordikon nederst i skjermbildet. Åpne dette.

 Tilpass teksten til saken. Du skal ikke skrive inn tekst i overskriften da dette kan ødelegge usynlige bokmerker. Manglende informasjon vil automatisk bli fylt inn som en del av fletteprosedyren.

#### Fletting mot sakens kreditorer

- Når grunnbrevet er ferdig skrevet kan du enten lagre det for senere bruk (se nedenfor) eller fullføre flettingen. Flettingen fullføres ved trykke ned samtidig 3 taster: CTRL+SHIFT+ALT+F. I nye Officeversjoner kan det hende at tastene ikke virker, trolig p.g.a. en feil fra Microsoft, som nå synes rettet opp ved siste oppdatering. I tilfelle tastene ikke virker gjør du slik: Når du har «grunnbrevet» oppe: Gå opp til verktøylinjen og klikk på Visning. Velg deretter 'Makro / vis makroer og velg makroen Økosos\_flett.flett.
- Ferdig flettet brev lages. Dersom brevet ikke vises på skjermen direkte, klikk på Word-ikonet som har lagt seg på bunnlinjen til høyre for "grunnbrevet". Ferdig flettet brev er et dokument med samme brev skrevet til hver kreditor, ferdig adressert og med saksnr. i feltet for dette. Merk at dersom en kreditor har for eksempel 5 saker, vil det bare bli skrevet 1 brev til denne, men med 5 saksnr. i ref.feltet!
- Skriv ut flettebrevet og lukk dette etterpå, uten å lagre.

## Lagre flettebrev (grunnbrevet)

Ved første gangs lagring velger du 'lagre som' og henter opp ØKO-SOS-mappen (du bør vite hvor ØKO-SOS er lagret – i ACOS -versjonen lagres en fil direkte på den bruker den er opprettet). Klikk på ØKO-SOS \ØKONOMISAKER \BREV og lagre der. "Grunnbrevet" er lagret.

Du skal lagre "grunn-brevet" og ikke flettebrevet (massebrevet som produseres etter at du har flettet. Du bestemmer selv hvor denne skal lagres, men det er viktig å vite hvor. ØKO-SOS leveres med ferdig lagringskatalog: Økonomisaker / brev, som det er enkel tilgang til via ØKO-SOS Innvalg. Første gang du lagrer brevet, må du likevel

## Opphenting av lagret grunnbrev – må gjøres fra gjeldsskjemaet for at brevflettefunksjonen skal bli aktivert

Opphenting av lagret brev gjøres fra gjeldsskjemaet i GJELDSRÅDGIVNING og ikke fra lagringskatalogen: Klikk på samme knapp som brevet gjelder og velg NEI for å åpne eksisterende brev. Dersom du ikke har lagret saker annet sted, husker GJELDSRÅDGIVNING hvor brevet er lagret, slik at du kommer rett inn i lagringsstedet for brevet og henter det opp ved å klikke på brevet, som du for eksempel har lagret med et gjenkjennelig navn. Når du har hentet opp brevet på nytt, kan du straks foreta en ny fletteprosedyre som beskrevet ovenfor. Dersom du har lagt til nye saker / kreditorer siden sist, vil disse automatisk bli tatt med i det nye flettebrevet. OBS! Det er som nevnt bare mulig å flette dersom "grunnbrevet" er hentet opp via skjemaet GJELD.

## Alternativt lagringssted

Du kan selvsagt velge alternativt lagringssted, dersom dette er ønskelig. Brevet vil uansett bli funnet like lett, uansett lagringssted.

## Legge inn arbeidsstedets logoer (topptekst / bunntekst) på brevmalene

Arbeidsstedet kan legge in sine logoer (topptekst / bunntekst) på de aktuelle brevmalene. Malene finnes i katalogen for maler. De to aktuelle flettemalene er:

- V1. Standardbrev. Er et standardbrev uten tekst ut over overskriften.
- V1. Brev til kreditorer: Er malen for 1. brev til kreditorer
- v1- Betalingsforslag: Er malen for betalingsforslaget
  - 1. Åpne malen som <u>mal</u>: (høyreklikk på Word-ikonet og velg Åpne velger du ny Ny, åpner du i stedet et nytt dokument og ikke malen). Malen er nå åpen for redigering.
  - 2. OBS! Påse at du ikke skader / fjerne skjulte koder som er lagt inn i Ref.-boksen og i overskriften.
  - 3. Legg inn topptekst / bunntekst (dette er en vanlig måte å legge inn logoer).
  - 4. Påse at toppmargen er den samme, slik at adresser skrives i riktig posisjon i forhold til vinduskonvolutt.
  - 5. Lagre malen.

**Alternativ framgangsmåte**: Kopier over all tekst, også adresselinjen, over på arbeidsstedets brevmal, slik at adresselinjen erstattes av adresselinjen på ØKO-SOS-malen. Lagre dokumentet som mal i ØKO-SOS, katalogen for maler, med samme navn som opprinnelig mal. Svar ja til å erstatte tidligere mal.